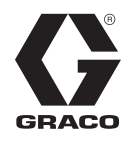

# HFR<sup>™</sup> para espuma NVH - Carro

333008G

Dosificador de relación fija (HFR), hidráulico, de componentes plurales. Para dispensar espuma NVH.

Únicamente para uso profesional. No aprobado para uso en atmósferas explosivas o ubicaciones peligrosas.

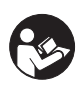

**Instrucciones de seguridad importantes** Lea todas las advertencias e instrucciones de este manual. Guarde estas instrucciones.

Consulte la página 4 para ver información del modelo y las presiones máximas de trabajo.

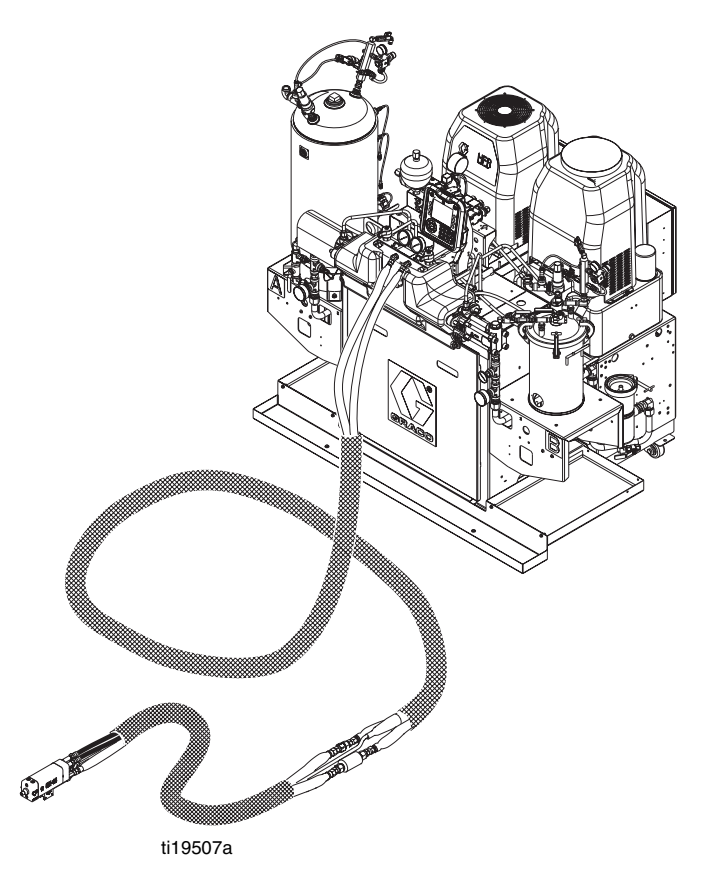

Patentes en trámite

# Índice

| Modelos       4         Accesorios       6         Aplicador       6         Orificios de GX-16       6         Tanques de alimentación B (Azul) y A (Rojo)       6         Conjunto de alimentación de CA       6         Kits de llenado       6         Kit de válvula de cierre GX-16       6         Accesorios adicionales       7         Módulo de puerta de enlace de comunicaciones       (CGM)         (CGM)       7         Kits de filtro de bolsa       7         Kits de accesorios de GX-16       7         Advertencias       8         Información importante sobre materiales de dos       11         Condiciones de los isocianatos       11         Condiciones de los isocianatos       11         Mantenga separados los componentes A (Rojo) y       8         B (Azul)       11         Sensibilidad a la humedad de los isocianatos       11         Componentes A (Rojo) y B (Azul)       12         Instalación tépica       13         Identificación de los componentes       14         Conjunto de alimentación hidráulica del HFR       17         Módulo de control de motor (MCM)       18         Módulo de control de fluido (FCM)                                                                                                    | Manuales relacionados                                                       | 3       |
|----------------------------------------------------------------------------------------------------|-----------------------------------------------------------------------------|---------|
| Accesorios       6         Aplicador       6         Orificios de GX-16       6         Tanques de alimentación B (Azul) y A (Rojo)       6         Conjunto de alimentación de CA       6         Kits de llenado       6         Kit de válvula de cierre GX-16       6         Accesorios adicionales       7         Módulo de puerta de enlace de comunicaciones       (CGM)         (CGM)       7         Kits de filtro de bolsa       7         Kits de accesorios de GX-16       7         Advertencias       8         Información importante sobre materiales de dos       6         componentes       11         Condiciones de los isocianatos       11         Autoinflamación del material       11         Mantenga separados los componentes A (Rojo) y       8         (Azul)       11         Sensibilidad a la humedad de los isocianatos       11         Cambio de material       12         Componentes A (Rojo) y B (Azul)       12         Instalación típica       13         Identificación de los componentes       14         Conjunto de alimentación hidráulica del HFR       17         Módulo de control de motor (MCM)       18                                                                                                    | Modelos                                                                     | 4       |
| Aplicador       6         Orificios de GX-16       6         Tanques de alimentación B (Azul) y A (Rojo)       6         Conjunto de alimentación de CA       6         Kits de llenado       6         Kit de válvula de cierre GX-16       6         Accesorios adicionales       7         Módulo de puerta de enlace de comunicaciones<br>(CGM)       7         Kits de filtro de bolsa       7         Kits de accesorios de GX-16       7         Advertencias       8         Información importante sobre materiales de dos<br>componentes       11         Condiciones de los isocianatos       11         Autoinflamación del material       11         Mantenga separados los componentes A (Rojo) y<br>B (Azul)       11         Sensibilidad a la humedad de los isocianatos       11         Cambio de material       12         Componentes A (Rojo) y B (Azul)       12         Instalación típica       13         Identificación de los componentes       14         Conjunto de alimentación hidráulica del HFR       17         Módulo de control de motor (MCM)       18         Módulo de control de temperatura       24         Configuración       28         Puesta en marcha       43                                                                                       | Accesorios                                                                  | 6       |
| Orificios de GX-16       6         Tanques de alimentación B (Azul) y A (Rojo)       6         Conjunto de alimentación de CA       6         Kits de llenado       6         Kit de válvula de cierre GX-16       6         Accesorios adicionales       7         Módulo de puerta de enlace de comunicaciones<br>(CGM)       7         Kits de filtro de bolsa       7         Kits de accesorios de GX-16       7         Advertencias       8         Información importante sobre materiales de dos<br>componentes       11         Condiciones de los isocianatos       11         Condiciones de los isocianatos       11         Mantenga separados los componentes A (Rojo) y<br>B (Azul)       11         Sensibilidad a la humedad de los isocianatos       11         Cambio de material       12         Componentes A (Rojo) y B (Azul)       12         Instalación típica       13         Identificación de los componentes       14         Conjunto de alimentación hidráulica del HFR       17         Módulo de control de fluido (FCM)       23         Módulo de control de fluido (FCM)       23         Módulo de control de temperatura       24         Configuración       28         Puesta en ma                                                                        | Aplicador                                                                   | 6       |
| Tanques de alimentación B (Azul) y A (Rojo)       6         Conjunto de alimentación de CA       6         Kits de llenado       6         Kits de válvula de cierre GX-16       6         Accesorios adicionales       7         Módulo de puerta de enlace de comunicaciones<br>(CGM)       7         Kits de filtro de bolsa       7         Kits de accesorios de GX-16       7         Advertencias       8         Información importante sobre materiales de dos<br>componentes       11         Condiciones de los isocianatos       11         Condiciones de los isocianatos       11         Mantenga separados los componentes A (Rojo) y<br>B (Azul)       11         Sensibilidad a la humedad de los isocianatos       11         Cambio de material       12         Componentes A (Rojo) y B (Azul)       12         Instalación típica       13         Identificación de los componentes       14         Conjunto de alimentación hidráulica del HFR       17         Módulo de control de motor (MCM)       18         Módulo de control de fluido (FCM)       23         Módulo de control de temperatura       24         Puesta en marcha       43         Parada       44         Procedimiento de ali                                                                        | Orificios de GX-16                                                          | 6       |
| Conjunto de alimentación de CA       6         Kits de llenado       6         Kit de válvula de cierre GX-16       6         Accesorios adicionales       7         Módulo de puerta de enlace de comunicaciones<br>(CGM)       7         Kits de filtro de bolsa       7         Kits de filtro de bolsa       7         Kits de accesorios de GX-16       7         Advertencias       8         Información importante sobre materiales de dos<br>componentes       11         Condiciones de los isocianatos       11         Autoinflamación del material       11         Mantenga separados los componentes A (Rojo) y<br>B (Azul)       11         Sensibilidad a la humedad de los isocianatos       11         Cambio de material       12         Componentes A (Rojo) y B (Azul)       12         Instalación típica       13         Identificación de los componentes       14         Conjunto de alimentación hidráulica del HFR       17         Módulo de control de motor (MCM)       18         Módulo de control de fluido (FCM)       23         Módulo de control de fluido (FCM)       23         Módulo de control de fluido (FCM)       23         Módulo de control de fluido (FCM)       24 <t< td=""><td>Tanques de alimentación B (Azul) y A (Rojo)</td><td>6</td></t<> | Tanques de alimentación B (Azul) y A (Rojo)                                 | 6       |
| Kits de llenado       6         Kit de válvula de cierre GX-16       6         Accesorios adicionales       7         Módulo de puerta de enlace de comunicaciones<br>(CGM)       7         Kits de filtro de bolsa       7         Kits de filtro de bolsa       7         Kits de accesorios de GX-16       7         Advertencias       8         Información importante sobre materiales de dos<br>componentes       11         Condiciones de los isocianatos       11         Autoinflamación del material       11         Mantenga separados los componentes A (Rojo) y<br>B (Azul)       11         Sensibilidad a la humedad de los isocianatos       11         Cambio de material       12         Instalación típica       13         Identificación de los componentes       14         Conjunto de alimentación hidráulica del HFR       17         Módulo de control de motor (MCM)       18         Módulo de control de fluido (FCM)       23         Módulo de control de temperatura       24         Configuración       28         Puesta en marcha       43         Parada       44         Procedimiento de alivio de presión       44         Lavado       45         <                                                                                                    | Conjunto de alimentación de CA                                              | 6       |
| Kit de válvula de cierre GX-16       6         Accesorios adicionales       7         Módulo de puerta de enlace de comunicaciones<br>(CGM)       7         Kits de filtro de bolsa       7         Kits de áccesorios de GX-16       7         Advertencias       8         Información importante sobre materiales de dos<br>componentes       11         Condiciones de los isocianatos       11         Autoinflamación del material       11         Mantenga separados los componentes A (Rojo) y<br>B (Azul)       11         Sensibilidad a la humedad de los isocianatos       11         Cambio de material       12         Componentes A (Rojo) y B (Azul)       12         Instalación típica       13         Identificación de los componentes       14         Conjunto de alimentación hidráulica del HFR       17         Módulo de control de motor (MCM)       18         Módulo de control de fluido (FCM)       23         Módulo de control de temperatura       24         Configuración       28         Puesta en marcha       43         Parada       44         Procedimiento de alivio de presión       44         Lavado       45         Mantenimiento       46                                                                                                    | Kits de llenado                                                             | 6       |
| Accesorios adicionales       7         Módulo de puerta de enlace de comunicaciones<br>(CGM)       7         Kits de filtro de bolsa       7         Kits de accesorios de GX-16       7         Advertencias       8         Información importante sobre materiales de dos<br>componentes       11         Condiciones de los isocianatos       11         Autoinflamación del material       11         Mantenga separados los componentes A (Rojo) y<br>B (Azul)       11         Sensibilidad a la humedad de los isocianatos       11         Cambio de material       12         Componentes A (Rojo) y B (Azul)       12         Instalación típica       13         Identificación de los componentes       14         Conjunto de alimentación hidráulica del HFR       17         Módulo de control de motor (MCM)       18         Módulo de control de fluido (FCM)       23         Módulo de control de temperatura       24         Configuración       28         Puesta en marcha       43         Procedimiento de alivio de presión       44         Procedimiento de alivio de presión       44         Lavado       45         Mantenimiento       46         Instalación de los identificadores de actua                                                                        | Kit de válvula de cierre GX-16                                              | 6       |
| Módulo de puerta de enlace de comunicaciones<br>(CGM)       7         Kits de filtro de bolsa       7         Kits de accesorios de GX-16       7         Advertencias       8         Información importante sobre materiales de dos<br>componentes       11         Condiciones de los isocianatos       11         Autoinflamación del material       11         Mantenga separados los componentes A (Rojo) y<br>B (Azul)       11         Sensibilidad a la humedad de los isocianatos       11         Cambio de material       12         Componentes A (Rojo) y B (Azul)       12         Instalación típica       13         Identificación de los componentes       14         Conjunto de alimentación hidráulica del HFR       17         Módulo de control de motor (MCM)       18         Módulo de control de fluido (FCM)       23         Módulo de control de temperatura       24         Configuración       28         Puesta en marcha       43         Parada       44         Procedimiento de alivio de presión       44         Lavado       45         Mantenimiento       46         Instalación de los identificadores de actualización         47       5         Siste                                                                                                  | Accesorios adicionales                                                      | 7       |
| Kits de filtro de bolsa7Kits de accesorios de GX-167Advertencias8Información importante sobre materiales de dos<br>componentes11Condiciones de los isocianatos11Autoinflamación del material11Mantenga separados los componentes A (Rojo) y<br>B (Azul)11Sensibilidad a la humedad de los isocianatos11Resinas espumosas con agentes espumantes de<br>245 fa12Componentes A (Rojo) y B (Azul)12Instalación típica13Identificación de los componentes14Conjunto de alimentación hidráulica del HFR17Módulo de control de motor (MCM)18Módulo de control de fluido (FCM)23Módulo de control de fluido (FCM)24Puesta en marcha43Parada44Procedimiento de alivio de presión44Lavado45Mantenimiento46Instalación de los identificadores de actualización47Sistema IsoGuard Select48Resolución de problemas49Torre de luces (opcional)49Apéndice A: Descripción general de los iconos del<br>ADM52                                                                                                    | Módulo de puerta de enlace de comunicaciones                                | 7       |
| Kits de accesorios de GX-16       7         Advertencias       8         Información importante sobre materiales de dos       11         Condiciones de los isocianatos       11         Autoinflamación del material       11         Autoinflamación del material       11         Mantenga separados los componentes A (Rojo) y       B (Azul)         B (Azul)       11         Sensibilidad a la humedad de los isocianatos       11         Resinas espumosas con agentes espumantes de       245 fa         245 fa       11         Cambio de material       12         Instalación típica       13         Identificación de los componentes       14         Conjunto de alimentación hidráulica del HFR       17         Módulo de control de motor (MCM)       18         Módulo de control de fluido (FCM)       23         Módulo de control de temperatura       24         Configuración       28         Puesta en marcha       43         Parada       44         Procedimiento de alivio de presión       44         Instalación de los identificadores de actualización       47         Sistema IsoGuard Select <sup>TM</sup> 48         Resolución de problemas       49                                                                                                    | Kits de filtro de bolsa                                                     | 7       |
| Advertencias       8         Información importante sobre materiales de dos       11         Condiciones de los isocianatos       11         Autoinflamación del material       11         Autoinflamación del material       11         Mantenga separados los componentes A (Rojo) y       B (Azul)         B (Azul)       11         Sensibilidad a la humedad de los isocianatos       11         Resinas espumosas con agentes espumantes de       245 fa         245 fa       11         Cambio de material       12         Instalación típica       13         Identificación de los componentes       14         Conjunto de alimentación hidráulica del HFR       17         Módulo de control de motor (MCM)       18         Módulo de control de fluido (FCM)       23         Módulo de control de fluido (FCM)       23         Módulo de control de temperatura       24         Configuración       28         Puesta en marcha       43         Parada       44         Procedimiento de alivio de presión       44         Lavado       45         Mantenimiento       46         Instalación de los identificadores de actualización         47       5                                                                                                    | Kits de accesorios de GX-16                                                 | 7       |
| Información importante sobre materiales de dos         componentes       11         Condiciones de los isocianatos       11         Autoinflamación del material       11         Mantenga separados los componentes A (Rojo) y       B (Azul)         B (Azul)       11         Sensibilidad a la humedad de los isocianatos       11         Resinas espumosas con agentes espumantes de       245 fa         245 fa       11         Cambio de material       12         Componentes A (Rojo) y B (Azul)       12         Instalación típica       13         Identificación de los componentes       14         Conjunto de alimentación hidráulica del HFR       17         Módulo de control de motor (MCM)       18         Módulo de control de fluido (FCM)       23         Módulo de control de fluido (FCM)       24         Configuración       28         Puesta en marcha       43         Parada       44         Procedimiento de alivio de presión       44         Lavado       45         Mantenimiento       46         Instalación de los identificadores de actualización       47         Sistema IsoGuard Select <sup>™</sup> 48         Resolución de problemas                                                                                                    | Advertencias                                                                | י<br>8  |
| componentes       11         Condiciones de los isocianatos       11         Autoinflamación del material       11         Mantenga separados los componentes A (Rojo) y       B (Azul)         B (Azul)       11         Sensibilidad a la humedad de los isocianatos       11         Resinas espumosas con agentes espumantes de 245 fa       11         Cambio de material       12         Componentes A (Rojo) y B (Azul)       12         Instalación típica       13         Identificación de los componentes       14         Conjunto de alimentación hidráulica del HFR       17         Módulo de control de motor (MCM)       18         Módulo de control de fluido (FCM)       23         Módulo de control de temperatura       24         Configuración       28         Puesta en marcha       43         Parada       44         Procedimiento de alivio de presión       44         Lavado       45         Mantenimiento       46         Instalación de los identificadores de actualización         47       48         Resolución de problemas       49         Torre de luces (opcional)       49         Apéndice A: Descripción general de los iconos del ADM <td>Información importante sobre materiales de dos</td> <td>Č</td>                                           | Información importante sobre materiales de dos                              | Č       |
| Condiciones de los isocianatos11Autoinflamación del material11Mantenga separados los componentes A (Rojo) yB (Azul)B (Azul)11Sensibilidad a la humedad de los isocianatos11Resinas espumosas con agentes espumantes de<br>245 fa11Cambio de material12Componentes A (Rojo) y B (Azul)12Instalación típica13Identificación de los componentes14Conjunto de alimentación hidráulica del HFR17Módulo de control de motor (MCM)18Módulo de control de fluido (FCM)23Módulo de control de temperatura24Configuración28Puesta en marcha43Parada44Procedimiento de alivio de presión44Lavado45Mantenimiento46Instalación de los identificadores de actualización<br>4748Resolución de problemas49Torre de luces (opcional)49Apéndice A: Descripción general de los iconos del<br>ADM52                                                                                                    | componentes                                                                 | 1       |
| Autoinflamación del material       11         Mantenga separados los componentes A (Rojo) y       B (Azul)         B (Azul)       11         Sensibilidad a la humedad de los isocianatos       11         Resinas espumosas con agentes espumantes de       245 fa         245 fa       11         Cambio de material       12         Componentes A (Rojo) y B (Azul)       12         Instalación típica       13         Identificación de los componentes       14         Conjunto de alimentación hidráulica del HFR       17         Módulo de control de motor (MCM)       18         Módulo de control de fluido (FCM)       23         Módulo de control de fluido (FCM)       23         Módulo de control de temperatura       24         Configuración       28         Puesta en marcha       43         Parada       44         Procedimiento de alivio de presión       44         Lavado       45         Mantenimiento       46         Instalación de los identificadores de actualización       47         Sistema IsoGuard Select <sup>™</sup> 48         Resolución de problemas       49         Torre de luces (opcional)       49         Apéndice A: Descrip                                                                                                    | Condiciones de los isocianatos                                              | 1       |
| Mantenga separados los componentes A (Rojo) y       B (Azul)       11         Sensibilidad a la humedad de los isocianatos       11         Resinas espumosas con agentes espumantes de       245 fa         245 fa       11         Cambio de material       12         Componentes A (Rojo) y B (Azul)       12         Instalación típica       13         Identificación de los componentes       14         Conjunto de alimentación hidráulica del HFR       17         Módulo de control de motor (MCM)       18         Módulo de control de fluido (FCM)       23         Módulo de control de temperatura       24         Configuración       28         Puesta en marcha       43         Parada       44         Procedimiento de alivio de presión       44         Lavado       45         Mantenimiento       46         Instalación de los identificadores de actualización 47         Sistema IsoGuard Select <sup>™</sup> 48         Resolución de problemas       49         Torre de luces (opcional)       49         Apéndice A: Descripción general de los iconos del ADM       52                                                                                                    | Autoinflamación del material 1                                              | 1       |
| B (Azul)       11         Sensibilidad a la humedad de los isocianatos       11         Resinas espumosas con agentes espumantes de       245 fa         245 fa       11         Cambio de material       12         Componentes A (Rojo) y B (Azul)       12         Instalación típica       13         Identificación de los componentes       14         Conjunto de alimentación hidráulica del HFR       17         Módulo de control de motor (MCM)       18         Módulo de control de fluido (FCM)       23         Módulo de control de temperatura       24         Configuración       28         Puesta en marcha       43         Parada       44         Procedimiento de alivio de presión       44         Lavado       45         Mantenimiento       46         Instalación de los identificadores de actualización       47         Sistema IsoGuard Select <sup>™</sup> 48         Resolución de problemas       49         Torre de luces (opcional)       49         Apéndice A: Descripción general de los iconos del       ADM         ADM       52                                                                                                    | Mantenga separados los componentes A (Rojo) y                               | ,       |
| Sensibilidad a la humedad de los isocianatos. 11Resinas espumosas con agentes espumantes de<br>245 fa                                                                                                    | B (Azul)                                                                    | 1       |
| Hesinas espumosas con agentes espumantes de       245 fa         245 fa       11         Cambio de material       12         Componentes A (Rojo) y B (Azul)       12         Instalación típica       13         Identificación de los componentes       14         Conjunto de alimentación hidráulica del HFR       17         Módulo de control de motor (MCM)       18         Módulo de control de fluido (FCM)       23         Módulo de control de fluido (FCM)       23         Módulo de control de temperatura       24         Configuración       28         Puesta en marcha       43         Parada       44         Procedimiento de alivio de presión       44         Lavado       45         Mantenimiento       46         Instalación de los identificadores de actualización       47         Sistema IsoGuard Select <sup>™</sup> 48         Resolución de problemas       49         Torre de luces (opcional)       49         Apéndice A: Descripción general de los iconos del       ADM         ADM       52                                                                                                    | Sensibilidad a la humedad de los isocianatos 1                              | 1       |
| Cambio de material12Componentes A (Rojo) y B (Azul)12Instalación típica13Identificación de los componentes14Conjunto de alimentación hidráulica del HFR17Módulo de control de motor (MCM)18Módulo de pantalla avanzada (ADM)20Módulo de control de fluido (FCM)23Módulo de control de temperatura24Configuración28Puesta en marcha43Parada44Procedimiento de alivio de presión44Lavado45Mantenimiento46Instalación de los identificadores de actualización<br>4747Sistema IsoGuard Select48Resolución de problemas49Torre de luces (opcional)49Apéndice A: Descripción general de los iconos del<br>ADM52                                                                                                    | Resinas espumosas con agentes espumantes de      245 fa      1              | 1       |
| Componentes A (Rojo) y B (Azul)       12         Instalación típica       13         Identificación de los componentes       14         Conjunto de alimentación hidráulica del HFR       17         Módulo de control de motor (MCM)       18         Módulo de control de fluido (FCM)       20         Módulo de control de fluido (FCM)       23         Módulo de control de temperatura       24         Configuración       28         Puesta en marcha       43         Parada       44         Procedimiento de alivio de presión       44         Lavado       45         Mantenimiento       46         Instalación de los identificadores de actualización       47         Sistema IsoGuard Select <sup>™</sup> 48         Resolución de problemas       49         Torre de luces (opcional)       49         Apéndice A: Descripción general de los iconos del ADM       52                                                                                                    | Cambio de material 1                                                        | 2       |
| Instalación típica       13         Identificación de los componentes       14         Conjunto de alimentación hidráulica del HFR       17         Módulo de control de motor (MCM)       18         Módulo de pantalla avanzada (ADM)       20         Módulo de control de fluido (FCM)       23         Módulo de control de temperatura       24         Configuración       28         Puesta en marcha       43         Parada       44         Procedimiento de alivio de presión       44         Lavado       45         Mantenimiento       46         Instalación de los identificadores de actualización       47         Sistema IsoGuard Select <sup>™</sup> 48         Resolución de problemas       49         Torre de luces (opcional)       49         Apéndice A: Descripción general de los iconos del ADM       52                                                                                                    | Componentes A (Rojo) y B (Azul) 1                                           | 2       |
| Identificación de los componentes       14         Conjunto de alimentación hidráulica del HFR       17         Módulo de control de motor (MCM)       18         Módulo de pantalla avanzada (ADM)       20         Módulo de control de fluido (FCM)       23         Módulo de control de temperatura       24         Configuración       28         Puesta en marcha       43         Parada       44         Procedimiento de alivio de presión       44         Lavado       45         Mantenimiento       46         Instalación de los identificadores de actualización       47         Sistema IsoGuard Select <sup>™</sup> 48         Resolución de problemas       49         Torre de luces (opcional)       49         Apéndice A: Descripción general de los iconos del ADM       52                                                                                                    | Instalación típica 1                                                        | 3       |
| Conjunto de alimentación hidráulica del HFR 17<br>Módulo de control de motor (MCM) 18<br>Módulo de pantalla avanzada (ADM) 20<br>Módulo de control de fluido (FCM) 23<br>Módulo de control de temperatura 24<br>Configuración 28<br>Puesta en marcha 43<br>Parada 44<br>Procedimiento de alivio de presión 44<br>Lavado 45<br>Mantenimiento 46<br>Instalación de los identificadores de actualización 47<br>Sistema IsoGuard Select <sup>™</sup> 48<br>Resolución de problemas 49<br>Torre de luces (opcional) 49<br>Apéndice A: Descripción general de los iconos del<br>ADM 52                                                                                                    | Identificación de los componentes 1                                         | 4       |
| Módulo de control de motor (MCM)       18         Módulo de pantalla avanzada (ADM)       20         Módulo de control de fluido (FCM)       23         Módulo de control de temperatura       24         Configuración       28         Puesta en marcha       43         Parada       44         Procedimiento de alivio de presión       44         Lavado       45         Mantenimiento       46         Instalación de los identificadores de actualización       47         Sistema IsoGuard Select <sup>™</sup> 48         Resolución de problemas       49         Torre de luces (opcional)       49         Apéndice A: Descripción general de los iconos del ADM       52                                                                                                    | Conjunto de alimentación hidráulica del HFR 1                               | 7       |
| Módulo de pantalla avanzada (ADM)       20         Módulo de control de fluido (FCM)       23         Módulo de control de temperatura       24         Configuración       28         Puesta en marcha       43         Parada       44         Procedimiento de alivio de presión       44         Lavado       45         Mantenimiento       46         Instalación de los identificadores de actualización       47         Sistema IsoGuard Select <sup>™</sup> 48         Resolución de problemas       49         Torre de luces (opcional)       49         Apéndice A: Descripción general de los iconos del ADM       52                                                                                                    | Módulo de control de motor (MCM) 1                                          | 8       |
| Módulo de control de fluido (FCM)       23         Módulo de control de temperatura       24         Configuración       28         Puesta en marcha       43         Parada       44         Procedimiento de alivio de presión       44         Lavado       45         Mantenimiento       46         Instalación de los identificadores de actualización       47         Sistema IsoGuard Select <sup>™</sup> 48         Resolución de problemas       49         Torre de luces (opcional)       49         Apéndice A: Descripción general de los iconos del ADM       52                                                                                                    | Módulo de pantalla avanzada (ADM) 2                                         | 0       |
| Módulo de control de temperatura                                                                                                    | Módulo de control de fluido (FCM) 2                                         | 3       |
| Configuración       28         Puesta en marcha       43         Parada       44         Procedimiento de alivio de presión       44         Lavado       45         Mantenimiento       46         Instalación de los identificadores de actualización       47         Sistema IsoGuard Select <sup>™</sup> 48         Resolución de problemas       49         Torre de luces (opcional)       49         Apéndice A: Descripción general de los iconos del ADM       52                                                                                                    | Módulo de control de temperatura 2                                          | 4       |
| Puesta en marcha       43         Parada       44         Procedimiento de alivio de presión       44         Lavado       45         Mantenimiento       46         Instalación de los identificadores de actualización       47         Sistema IsoGuard Select <sup>™</sup> 48         Resolución de problemas       49         Torre de luces (opcional)       49         Apéndice A: Descripción general de los iconos del ADM       52                                                                                                    | Configuración                                                               | 8       |
| Parada       44         Procedimiento de alivio de presión       44         Lavado       45         Mantenimiento       46         Instalación de los identificadores de actualización       47         Sistema IsoGuard Select <sup>™</sup> 48         Resolución de problemas       49         Torre de luces (opcional)       49         Apéndice A: Descripción general de los iconos del ADM       52                                                                                                    | Puesta en marcha                                                            | 3       |
| Procedimiento de alivio de presion       44         Lavado       45         Mantenimiento       46         Instalación de los identificadores de actualización       47         Sistema IsoGuard Select <sup>™</sup> 48         Resolución de problemas       49         Torre de luces (opcional)       49         Apéndice A: Descripción general de los iconos del ADM       52                                                                                                    | Parada                                                                      | 4       |
| Lavado       45         Mantenimiento       46         Instalación de los identificadores de actualización       47         Sistema IsoGuard Select <sup>™</sup> 48         Resolución de problemas       49         Torre de luces (opcional)       49         Apéndice A: Descripción general de los iconos del ADM       52                                                                                                    | Procedimiento de alivio de presion                                          | 4       |
| Instalación de los identificadores de actualización 47         Sistema IsoGuard Select <sup>™</sup> Mantenimiento         47         Sistema IsoGuard Select <sup>™</sup> Mantenimiento         47         Sistema IsoGuard Select <sup>™</sup> Mantenimiento         Sistema IsoGuard Select <sup>™</sup> Apendice A: Descripción general de los iconos del ADM         52                                                                                                    | Lavado                                                                      | .Э<br>С |
| 47<br>Sistema IsoGuard Select <sup>™</sup>                                                                                                    | Mantenimiento                                                               | Ö       |
| Sistema IsoGuard Select <sup>™</sup>                                                                                                    | 47                                                                          |         |
| Resolución de problemas49Torre de luces (opcional)49Apéndice A: Descripción general de los iconos del<br>ADM52                                                                                                    | Sistema IsoGuard Select <sup>™</sup>                                        | 8       |
| Torre de luces (opcional)       49         Apéndice A: Descripción general de los iconos del ADM       52                                                                                                    | Resolución de problemas 4                                                   | 9       |
| Apéndice A: Descripción general de los iconos del<br>ADM 52                                                                                                    | Torre de luces (opcional) 4                                                 | .9      |
|                                                                                                    | Apéndice A: Descripción general de los iconos de<br>ADM                     | 9<br>2  |
| Iconos de la pantalla de configuración 52                                                                                                    | Iconos de la pantalla de configuración 5                                    | 2       |
| Iconos de la pantalla de ejecución                                                                                                    | Iconos de la pantalla de ejecución5                                         | 3       |
| Apéndice B: Descripción general de las pantallas de<br>configuración del ADM                                                                                                    | Apéndice B: Descripción general de las pantallas d<br>configuración del ADM | le<br>4 |

| Apéndice C: Descripción general de las pantallas de |
|-----------------------------------------------------|
| ejecución del ADM70                                 |
| Apéndice D: Códigos de error del ADM 76             |
| Apéndice E: Eventos del sistema                     |
| Apéndice F: Funcionamiento del USB 90               |
| Descripción general                                 |
| Opciones de USB 90                                  |
| Descarga de los archivos de registro                |
| Archivos de registro, estructura de carpetas 91     |
| Transferencia de la configuración del sistema . 93  |
| Actualización del idioma personalizado 94           |
| Datos técnicos 96                                   |
| Datos técnicos del módulo de control de motor 97    |
| Dimensiones 98                                      |
| Garantía estándar de Graco 100                      |
| Información sobre Graco 100                         |

# Manuales relacionados

Los manuales están disponibles en www.graco.com. Los manuales de componentes a continuación están en inglés:

| Manuales del sistema                   |                                                                                                    |  |  |  |
|----------------------------------------|----------------------------------------------------------------------------------------------------|--|--|--|
| 313998                                 | HFR Repair-Parts<br>(Reparaciones-Piezas, HFR)                                                                                                   |  |  |  |
| Manual de la caja<br>eléctrica         | a de distribución de alimentación                                                                                                    |  |  |  |
| 3A0239                                 | Power Distribution Boxes<br>Instructions-Parts<br>(Instrucciones-Piezas, Caja de<br>distribución de alimentación eléctrica)                      |  |  |  |
| Manuales de la lí                      | nea de la bomba                                                                                                    |  |  |  |
| 3A0019                                 | Z-Series Chemical Pumps<br>Instructions-Parts<br>(Instrucciones-Piezas, Bombas para<br>materiales químicos serie Z)                              |  |  |  |
| 3A0020                                 | HFR Hydraulic Actuator<br>Instructions-Parts<br>(Instrucciones-Piezas, Actuador<br>hidráulico del HFR)                                           |  |  |  |
| Manuales del sis                       | tema de alimentación                                                                                                    |  |  |  |
| 3A0238                                 | AC Hydraulic Power Pack<br>Instructions-Parts<br>(Instrucciones-Piezas, Conjunto de<br>alimentación hidráulica de CA)                            |  |  |  |
| 3A0235                                 | Feed Supply Kits<br>Instructions-Parts<br>(Instrucciones-Piezas, Kit de<br>suministro de alimentación)                                           |  |  |  |
| 3A0395                                 | Stainless Steel Tank Feed Systems<br>Instructions-Parts<br>(Instrucciones-Piezas, Sistemas de<br>alimentación de tanques de acero<br>inoxidable) |  |  |  |
| 3A1299                                 | Carbon Steel Tank Feed Systems<br>Instructions-Parts<br>(Instrucciones-Piezas, Sistemas de<br>alimentación de tanques de acero al<br>carbono)    |  |  |  |
| 3A0237                                 | Heated Hoses and Applicator Kits,<br>Instructions-Parts<br>(Instrucciones-Piezas, Kits de<br>mangueras calentadas y aplicadores)                 |  |  |  |
| 308495                                 | Viscon <sup>®</sup> Heater Kit Manual (Manual<br>del kit de calentador Viscon)                                                                   |  |  |  |
| Manuales de la válvula de dispensación |                                                                                                    |  |  |  |
| 313536                                 | GX-16, Operation (Funcionamiento, GX-16)                                                                                                    |  |  |  |

| Manuales de acc | Manuales de accesorios                                                                                                    |  |  |  |
|-----------------|----------------------------------------------------------------------------------------------------|--|--|--|
| 3A1149          | HFR Discrete Gateway Module Kits<br>Manual (Manual de los kits de Módulo<br>de puerta de enlace discreta de HFR)                             |  |  |  |
| 312864          | HFR Communications Gateway<br>Module Instructions-Parts<br>(Instrucciones-Piezas, Módulo de<br>puerta de enlace de comunicaciones<br>de HFR) |  |  |  |
| 3A1936          | Agitator Kit<br>Instructions-Parts<br>(Instrucciones-Piezas, Kit de agitador)                                                                |  |  |  |
| 3A1962          | Agitator Kit with Heat Blanket<br>Instructions-Parts<br>(Instrucciones-Piezas, Kit de agitador<br>con manta calentadora)                     |  |  |  |
| 3A1657          | HFR Flow Meter Kits<br>Instructions-Parts<br>(Instrucciones-Piezas, Kits de<br>caudalímetro de HFR)                                          |  |  |  |
| 332544          | HFR for NVH Prepoly Refresh Kit<br>Instructions-Parts<br>(Instrucciones-Piezas, Kit de<br>renovación de Prepoly de HFR para<br>NVH)          |  |  |  |

# Modelos

| Sistema           | Amperes<br>pico de<br>carga<br>plena por<br>fase* | Voltaje<br>(fases) | Vatios del<br>calentador<br>principal<br>A (Rojo) | Vatios del<br>calentado<br>r principal<br>B (Azul) | Caudal<br>máx.✦<br>kg/min<br>(Ib(min) | Rendimiento<br>aproximado por<br>ciclo (A + B)<br>litros (galones) | Relación<br>de<br>presión<br>hidráulica | Presión<br>máxima de<br>trabajo de<br>fluido ‡<br>MPa (bar, psi) |
|-------------------|---------------------------------------------------|--------------------|---------------------------------------------------|----------------------------------------------------|---------------------------------------|--------------------------------------------------------------------|-----------------------------------------|------------------------------------------------------------------|
| 24N569            | 90                                                | 230V (3)           |                                                   |                                                    | 0 0 (10)                              | 0 125 (0 022)                                                      | 1 0.1                                   |                                                                  |
| 24N570 ★ <b>≭</b> | 68                                                | 400V (3)           |                                                   | 4000                                               | 0,2 (10)                              | 0,125 (0,033)                                                      | 1,9.1                                   |                                                                  |
| 24N571            | 90                                                | 230V (3)           | c000                                              | 4000                                               | 11 (04)                               | 0.170 (0.045)                                                      | 1 4.1                                   |                                                                  |
| 24N572 ★¥         | 68                                                | 400V (3)           |                                                   |                                                    | 11 (24)                               | 0,170 (0,045)                                                      | 1,4.1                                   | 14                                                               |
| 24N573            | 90                                                | 230V (3)           | 6000                                              | 0000                                               | 77(17)                                | 0.101 (0.000)                                                      | 0.7.1                                   | (138, 2000)                                                      |
| 24N574 ★ <b>≭</b> | 68                                                | 400V (3)           |                                                   | 6000                                               | 7,7 (17)                              | 0,121 (0,032)                                                      | 3,7:1                                   |                                                                  |
| 24N575            | 90                                                | 230V (3)           |                                                   | 4000                                               | 0.0 (10)                              | 0.105 (0.000)                                                      | 1.0.1                                   |                                                                  |
| 24N576 <b>**</b>  | 68                                                | 400V (3)           | ]                                                 | 4000                                               | 8,∠ (18)                              | 0,125 (0,033)                                                      | 1,9:1                                   |                                                                  |

| Sistema  | Relación<br>de<br>material<br>(A:B) | Tamaño<br>de la<br>bomba A<br>(roja) | Tamaño<br>de la<br>bomba B<br>(azul) | Orificio<br>A (rojo) | Orificio<br>B (azul) | Conjunto de<br>manguera<br>para<br>sustancias<br>químicas de<br>7,6 m (25 pies) | Conjunto de<br>manguera<br>para<br>sustancias<br>químicas de 3<br>m (10 pies) |
|----------|-------------------------------------|--------------------------------------|--------------------------------------|----------------------|----------------------|---------------------------------------------------------------------------------|-------------------------------------------------------------------------------|
| 24N569   | 24.1                                | 120                                  | 5                                    | 0.061                | 0.011                |                                                                                 |                                                                               |
| 24N570 ★ | 24.1                                | 120                                  | 5                                    | 0,001                | 0,011                | 24 1200                                                                         | 24 1216                                                                       |
| 24N571   | 16.1                                | 160                                  | 10                                   | 0.057                | 0.014                | 243290                                                                          | 240010                                                                        |
| 24N572 ★ | 10.1                                | 100                                  | 10                                   | 0,057                | 0,014                |                                                                                 |                                                                               |
| 24N573   | 4.4                                 | 60                                   | 60                                   | 0.020                | 0.020                | 04N1007                                                                         | 04N1090                                                                       |
| 24N574 ★ | 1.1                                 | 00                                   | 60                                   | 0,039                | 0,039                | 24IN207                                                                         | 2411209                                                                       |
| 24N575   | 24.1                                | 120                                  | 5                                    | 0.085                | 0.013                | 24K                                                                             | 681                                                                           |
| 24N576 ★ |                                     | 120                                  | Ű                                    | 0,000                | 0,010                |                                                                                 |                                                                               |

| Sistema  | Conjunto de<br>manguera<br>hidráulica de<br>27,5 pies (8,4 m) | Conjunto de<br>manguera<br>hidráulica de<br>3 m (10 pies) |
|----------|---------------------------------------------------------------|-----------------------------------------------------------|
| 24N569   |                                                               |                                                           |
| 24N570 ★ |                                                               |                                                           |
| 24N571   |                                                               |                                                           |
| 24N572 ★ | 24\/197                                                       | 24,1177                                                   |
| 24N573   | LAVIO                                                         | 2-10177                                                   |
| 24N574 ★ |                                                               |                                                           |
| 24N575   |                                                               |                                                           |
| 24N576 ★ |                                                               |                                                           |

- \* Amperios a plena carga con todos los dispositivos funcionando con las capacidades máximas. Los requisitos de los fusibles para diferentes caudales y tamaños de la cámara de mezcla pueden ser menores.
- El caudal es independiente de la frecuencia de 50/60 Hz.

### Aprobado por **\*CE**

- ‡ La presión máxima de trabajo del fluido para la máquina base sin mangueras es 20,7 MPa (207 bar, 3000 psi). Si se instalan mangueras con valor nominal menor que 20,7 MPa (207 bar, 3000 psi), el valor nominal de la manguera pasa a ser la presión máxima de trabajo del fluido. Si se compraron mangueras Graco de 2000 psi y fueron instaladas por Graco, la presión de trabajo de la máquina ya fue ajustada por Graco en 13,8 MPa (138 bar, 2000 psi). Si la máquina se compró sin mangueras y se van a instalar mangueras de 20,7 MPa (207 bar, 3000 psi) o más adquiridas después de la compra inicial, consulte el manual de instrucciones 313998 para el procedimiento para configurar la máquina para mangueras de mayor valor nominal. El cambio de la presión de trabajo se hace cambiando el ajuste de un interruptor giratorio en el módulo de control de motor. La presión nominal mínima para las mangueras es 13,8 MPa (138 bar, 2000 psi). No instale mangueras con presión nominal menor que 13,8 MPa (138 bar, 2000 psi).
- \* Consulte Requisitos de alimentación eléctrica de 400 V.

#### Requisitos de alimentación eléctrica de 400 V

- Los sistemas de 400 V están diseñados para cumplir con los requisitos de tensión internacional. No apto para los requisitos de tensión en América del Norte.
- Si se utiliza una configuración de 400 voltios en América del Norte, es posible que sea necesario un transformador especial clasificado para 400 V (configuración en "Y" [4 hilos]).
- América del Norte emplea principalmente una configuración de 3 hilos o Delta. Las dos configuraciones no son intercambiables.

# Accesorios

## Aplicador

| Pieza  | Descripción                                              |
|--------|----------------------------------------------------------|
| 24J187 | GX-16, 24:1, recto, montaje en la máquina                |
| 24K233 | GX-16, 24:1, izquierdo, montaje en la máquina            |
| 24K234 | GX-16, sin orificio, izquierdo, montaje en la<br>máquina |
| 24E876 | GX-16, sin orificio, recto, montaje en la máquina        |
| 24E877 | GX-16, 24:1, derecho, montaje en la máquina              |
| 24E878 | GX-16, sin orificio, derecho, montaje en la máquina      |

### Orificios de GX-16

| Pieza  | Descripción             |
|--------|-------------------------|
| 257701 | Orificio de 0,011 pulg. |
| 257702 | Orificio de 0,013 pulg. |
| 24N158 | Orificio de 0,014 pulg. |
| 257703 | Orificio de 0,016 pulg. |
| 257704 | Orificio de 0,018 pulg. |
| 257705 | Orificio de 0,020 pulg. |
| 257706 | Orificio de 0,022 pulg. |
| 257707 | Orificio de 0,023 pulg. |
| 257708 | Orificio de 0,024 pulg. |
| 257709 | Orificio de 0,025 pulg. |
| 257710 | Orificio de 0,026 pulg. |
| 257711 | Orificio de 0,028 pulg. |
| 257712 | Orificio de 0,029 pulg. |
| 257713 | Orificio de 0,032 pulg. |
| 257714 | Orificio de 0,035 pulg. |
| 257715 | Orificio de 0,036 pulg. |
| 257716 | Orificio de 0,038 pulg. |
| 257717 | Orificio de 0,039 pulg. |
| 257718 | Orificio de 0,040 pulg. |
| 257719 | Orificio de 0,042 pulg. |
| 257720 | Orificio de 0,043 pulg. |
| 257721 | Orificio de 0,044 pulg. |
| 257722 | Orificio de 0,049 pulg. |
| 257723 | Orificio de 0,052 pulg. |
| 24N159 | Orificio de 0,057 pulg. |
| 257724 | Orificio de 0,061 pulg. |
| 24K682 | Orificio de 0,085 pulg. |

## Tanques de alimentación B (Azul) y A (Rojo)

| Pieza  | Descripción                                                                                                 |
|--------|----------------------------------------------------------------------------------------------------|
| 24N594 | Tanque de acero inoxidable de 75 I (20 galones), sin agitación, aislamiento, 3 sensores de nivel, lado A    |
| 24N595 | Tanque de acero inoxidable de 75 I (20 galones), sin agitación, aislamiento, 3 sensores de nivel, lado B    |
| 24N578 | Tanque de acero al carbono de 75 I (20 galones), sin<br>agitación, aislamiento, 3 sensores de nivel, lado A |
| 24N597 | Tanque de acero al carbono de 75 l (20 galones), sin<br>agitación, aislamiento, 3 sensores de nivel, lado B |
| 24N579 | Tanque de acero inoxidable de 8 l (2 galones), sin<br>agitación, 1 sensor de nivel, lado B                  |

## Conjunto de alimentación de CA

| Pieza  | Descripción                                                       |
|--------|-------------------------------------------------------------------|
| 24J912 | Conjunto de alimentación de CA, 230 V                             |
| 24J913 | Conjunto de alimentación de CA, 400 V                             |
| 24E347 | Kit de sensor de nivel del conjunto de alimentación<br>hidráulica |
| 24C872 | Kit de manómetro del conjunto de alimentación<br>hidráulica       |
| 24E348 | Sensor de temperatura del conjunto de alimentación hidráulica     |
| 124217 | Kit de cargador del acumulador del conjunto de<br>alimentación    |

### Kits de llenado

| Pieza  | Descripción                               |
|--------|-------------------------------------------|
| 24M418 | Bajo volumen, tanque de 7,6 l (2 galones) |
| 24M419 | Alto volumen, tanque de 20 galones (76 l) |

### Kit de válvula de cierre GX-16

| Pieza  | Descripción                                                                                          |
|--------|----------------------------------------------------------------------------------------------------|
| 24M596 | Kit de válvula de cierre GX-16<br>Para usarlo con: 24N569, 24N570, 24N571, 24N572,<br>24N573, 24N574 |
| 24M368 | Kit de válvula de cierre GX-16<br>Para usarlo con: 24N575, 24N576                                    |

### Kit de proximidad GX-16

| Pieza  | Descripción             |
|--------|-------------------------|
| 24K659 | Kit de proximidad GX-16 |

### **Accesorios adicionales**

| Pieza   | Descripción                                                                                |  |  |
|---------|--------------------------------------------------------------------------------------------|--|--|
| 24C871  | Sensor de nivel de fluido del tanque hidráulico<br>del conjunto de alimentación hidráulica |  |  |
| 24C873  | Sensor de temperatura del aceite del colector del conjunto de alimentación hidráulica      |  |  |
| 24F516  | Fluido IsoGuard Select, 6 cuartos de galón                                                 |  |  |
| 121728  | Cable de extensión para el módulo de pantalla avanzada, 4 m,                               |  |  |
| 255468  | Torre de luces                                                                             |  |  |
| 255244  | Interruptor de pie con protector y 4 m de cable                                            |  |  |
| 24G389  | Agitador neumático para tanque de acero al<br>carbono de 75 I (20 galones), sin calentador |  |  |
| 24K344  | Agitador neumático para tanque de acero al<br>carbono de 75 I (20 galones), calentador     |  |  |
| 24K348  | Agitador neumático para tanque de acero<br>inoxidable de 75 I (20 galones), sin calentador |  |  |
| 24K346  | Agitador neumático para tanque de acero<br>inoxidable de 75 I (20 galones), calentador     |  |  |
| 24K223  | Adaptador de empuñadura de pistola aislado                                                 |  |  |
| 123694  | Cubierta de pistola recta                                                                  |  |  |
| 123226  | Ubierta de pistola de 90°C                                                                 |  |  |
| 123695  | Cubierta de manguera de 3,7 m (12 pies)                                                    |  |  |
| 125236  | Cubierta de bomba serie Z                                                                  |  |  |
| 125113  | Cubierta de agujero de manija de asa de pistola                                            |  |  |
| 248280  | Tubo de grasa Quick Shot de 0,09 l (3 oz)<br>(paquete de 10)                               |  |  |
| 117792  | Pistola engrasadora de 0,09 l (3 oz)                                                       |  |  |
| 0553-6  | Tubo de grasa sintética de 0,41 l (14 oz)                                                  |  |  |
| 255468  | Kit de torre de luces                                                                      |  |  |
| 24T182* | Kit de caudalímetro, carro NVH, 24:1 y 16:1                                                |  |  |
| 24T183* | Kit de caudalímetro, carro NVH, 1:1                                                        |  |  |
| 24T180  | Kit de actualización PrePoly, carro NVH, con relleno automático                            |  |  |
| 24T181  | Kit de actualización PrePoly, carro NVH, sin relleno automático                            |  |  |

\* El kit de sistemas electrónicos de caudalímetro, 24J318, es necesario para la instalación del kit de caudalímetro.

# Módulo de puerta de enlace de comunicaciones (CGM)

| Pieza  | Descripción                                                      |
|--------|------------------------------------------------------------------|
| 24J415 | Kit de montaje de CGM<br>(requerido para todas las aplicaciones) |
| CGMDN0 | Módulo de puerta de enlace GCA, bus de campo<br>DeviceNet        |
| CGMEP0 | Módulo de puerta de enlace GCA, bus de campo<br>EtherNet/IP      |
| CGMPB0 | Módulo de puerta de enlace GCA, bus de campo<br>PROFIBUS         |
| CGMPN0 | Módulo de puerta de enlace GCA, bus de campo<br>PROFINET         |

### Kits de filtro de bolsa

| Pieza                | Descripción                               |
|----------------------|-------------------------------------------|
| 24J312               | Kit de filtro de alto volumen (malla 40)  |
| 24P095               | Kit de filtro de bajo volumen (malla 100) |
| 125147               | Repuesto de filtro malla 40               |
| 125148               | Repuesto de filtro malla 100              |
| 0135-4,30 x<br>0,313 | Junta tórica de TEV para sello de la tapa |
| 0131-4.30 x<br>0,313 | Junta tórica de EP para sello de la tapa  |

### Kits de accesorios de GX-16

El kit siguiente es solo para los modelos 24N575 y 24N576.

| Pieza  | Descripción                  |
|--------|------------------------------|
| 24N435 | Kit de accesorios de pistola |

Los kits siguientes son para todos los otros modelos.

| Pieza  | Descripción                                                      |
|--------|------------------------------------------------------------------|
| 24K672 | Kit adaptador de accesorio de 90°,<br>orientación a la derecha   |
| 24K674 | Kit adaptador de accesorio de 90°,<br>orientación a la izquierda |

# **Advertencias**

Las advertencias siguientes corresponden a la configuración, la utilización, la conexión a tierra, el mantenimiento y la reparación de este equipo. El símbolo de exclamación lo alerta sobre una advertencia general y los símbolos de peligro se refieren a riesgos específicos de procedimiento. Consulte nuevamente estas advertencias. En este manual encontrará advertencias adicionales específicas del producto, donde corresponda.

| Ý | PELIGRO DE DESCARGA ELÉCTRICA<br>Este equipo debe estar conectado a tierra. La conexión a tierra, configuración o utilización incorrecta<br>del sistema puede causar descargas eléctricas.                                                                                                    |
|---|----------------------------------------------------------------------------------------------------|
|   | <ul> <li>Desactive y desconecte la alimentación eléctrica en el interruptor principal antes de desconectar los cables y revisar el equipo.</li> <li>Conecte únicamente a una fuente de alimentación conectada a tierra.</li> <li>Un electricista cualificado de realizar todo el cableado eléctrico y este debe cumplir con todos los códigos y reglamentos locales.</li> </ul>                                                                                                    |
|   | <ul> <li>PELIGRO POR EMANACIONES O FLUIDOS TÓXICOS</li> <li>Las emanaciones o fluidos tóxicos pueden provocar lesiones graves o incluso la muerte si salpican los ojos o la piel, se inhalan o se ingieren.</li> <li>Lea las HDSM para conocer los peligros específicos de los fluidos que está usando.</li> <li>Guarde los fluidos peligrosos en contenedores aprobados y deséchelos de acuerdo con las directrices pertinentes.</li> <li>Utilice siempre guantes impermeables a las sustancias químicas cuando pulverice, dispense o limpie el equipo.</li> </ul>                                                                                                    |
|   | <ul> <li>EQUIPO DE PROTECCIÓN PERSONAL</li> <li>Debe usar equipo de protección adecuado cuando trabaje, dé servicio o esté en la zona de funcionamiento del equipo, para ayudar a protegerse contra lesiones graves, incluyendo lesiones oculares, pérdida auditiva, inhalación de emanaciones tóxicas y quemaduras. Este equipo incluye, entre otros:</li> <li>Gafas protectoras y protección auditiva.</li> <li>Respiradores, ropa de protección y guantes según lo recomendado por los fabricantes del fluido y el disolvente.</li> </ul>                                                                                                    |
|   | <ul> <li>PELIGRO DE INYECCIÓN A TRAVÉS DE LA PIEL</li> <li>El fluido a alta presión proveniente del dispositivo de dispensación, las fugas de la manguera o los componentes rotos penetrará en la piel. La inyección de fluido puede tener la apariencia de un simple corte, pero se trata de una herida grave que puede conducir a la amputación. Obtenga tratamiento quirúrgico de inmediato.</li> <li>No apunte nunca el dispositivo de dispensación hacia nadie ni a ninguna parte del cuerpo.</li> <li>No coloque la mano sobre la salida de fluido.</li> <li>No bloquee ni desvíe fugas con la mano, el cuerpo, los guantes ni un trapo.</li> <li>Siga el Procedimiento de alivio de presión cuando deje de dispensar y antes de limpiar, revisar o realizar tareas de reparación en el equipo.</li> <li>Ajuste todas las conexiones antes de usar el equipo.</li> <li>Revise a diario las mangueras y los acoplamientos. Reemplace de inmediato las piezas desgastadas o dañadas.</li> </ul> |

|             | <ul> <li>PELIGRO DE INCENDIO Y EXPLOSIÓN</li> <li>Las emanaciones inflamables, como las de disolvente y pintura, en la zona de trabajo pueden encenderse o explotar. Para evitar incendios y explosiones:</li> <li>Utilice el equipo únicamente en zonas bien ventiladas.</li> <li>Elimine toda fuente de encendido, tales como luces piloto, cigarrillos, lámparas eléctricas portátiles y cubiertas de plástico (arcos estáticos potenciales).</li> <li>Mantenga la zona de trabajo sin residuos, tales como disolvente, trapos o gasolina.</li> <li>No enchufe ni desenchufe cables de alimentación ni active ni desactive los interruptores de alimentación o de luces en presencia de emanaciones inflamables.</li> <li>Conecte a tierra todos los equipos en la zona de trabajo. Consulte las instrucciones de Conexión a tierra.</li> <li>Utilice únicamente mangueras conectadas a tierra.</li> <li>Sostenga la pistola firmemente contra un lado de un balde conectado a tierra al disparar dentro de este.</li> <li>Si se producen chispas de electricidad estática o siente un choque eléctrico, detenga el funcionamiento inmediatamente. No utilice el equipo hasta haber identificado y corregido el problema.</li> <li>Mantenga un extintor de incendios que funcione correctamente en la zona de trabajo.</li> </ul> |
|-------------|----------------------------------------------------------------------------------------------------|
|             | <ul> <li>PELIGRO DE PIEZAS DE ALUMINIO PRESURIZADAS</li> <li>La utilización de fluidos que son incompatibles con aluminio en un equipo presurizado puede provocar una reacción química grave y la destrucción del equipo. Cualquier incumplimiento de esta advertencia puede causar la muerte, lesiones graves o daños a la propiedad.</li> <li>No utilice 1,1,1 tricloroetano, cloruro de metileno u otros disolventes de hidrocarburos halogenados o productos que contengan dichos disolventes.</li> <li>Muchos otros fluidos pueden contener sustancias químicas que pueden reaccionar con el aluminio. Consulte con su proveedor de materiales para comprobar la compatibilidad.</li> </ul>                                                                                                    |
| ALE LUI P31 | <ul> <li>PELIGROS DEL EQUIPO PRESURIZADO</li> <li>El fluido procedente de la pistola/válvula de dispensación, las fugas o los componentes rotos puede salpicar los ojos o la piel y causar lesiones graves.</li> <li>Siga el Procedimiento de alivio de presión cuando deje de pulverizar y antes de limpiar, revisar o realizar el mantenimiento del equipo.</li> <li>Ajuste todas las conexiones antes de usar el equipo.</li> <li>Verifique a diario las mangueras, tubos y acoplamientos. Reemplace de inmediato las piezas desgastadas o dañadas.</li> </ul>                                                                                                    |

|             | PELIGROS DEBIDOS A LA UTILIZACIÓN INCORRECTA DEL EQUIPO<br>La utilización incorrecta puede provocar la muerte o lesiones graves.                                                                                                    |
|-------------|----------------------------------------------------------------------------------------------------|
|             | <ul> <li>No utilice el equipo si está cansado o bajo los efectos de drogas o del alcohol.</li> </ul>                                                                                                    |
| MPa/bar/PSI | <ul> <li>No exceda la presión máxima de trabajo o la temperatura nominal del componente con menor valor<br/>nominal del sistema. Consulte los Datos técnicos en todos los manuales del equipo.</li> </ul>                                                                                                    |
|             | <ul> <li>Utilice fluidos y disolventes compatibles con las piezas húmedas del equipo. Consulte los Datos<br/>técnicos en todos los manuales del equipo. Lea las advertencias de los fabricantes de los fluidos<br/>y los disolventes. Para obtener información completa sobre su material, pida la HDSM al distribuidor<br/>o al minorista.</li> </ul> |
|             | <ul> <li>No abandone la zona de trabajo mientras el equipo está energizado o presurizado. Apague todos<br/>los equipos y siga el Procedimiento de alivio de presión cuando el equipo no esté en uso.</li> </ul>                                                                                                    |
|             | <ul> <li>Revise el equipo a diario. Repare o sustituya de inmediato las piezas desgastadas o dañadas<br/>únicamente con piezas de repuesto originales del fabricante.</li> </ul>                                                                                                    |
|             | No altere ni modifique el equipo.                                                                                                    |
|             | <ul> <li>Utilice el equipo únicamente para el fin para el que ha sido diseñado. Si desea información,<br/>póngase en contacto con el distribuidor.</li> </ul>                                                                                                    |
|             | <ul> <li>Tienda las mangueras y cables alejados de zonas de tránsito intenso, bordes pronunciados, piezas<br/>móviles y superficies calientes.</li> </ul>                                                                                                    |
|             | No retuerza ni doble en exceso las mangueras, ni las utilice para arrastrar el equipo.                                                                                                    |
|             | <ul> <li>Mantenga a los niños y a los animales alejados de la zona de trabajo.</li> </ul>                                                                                                    |
|             | Cumpla con todas las normas de seguridad correspondientes.                                                                                                    |
| 6.57        | PELIGRO DE PIEZAS EN MOVIMIENTO                                                                                                    |
|             | Las piezas móviles pueden dañar, cortar o amputar los dedos u otras partes del cuerpo.                                                                                                    |
|             | Manténgase alejado de las piezas móviles.                                                                                                    |
| MPa/bar/PSI | No utilice el equipo sin las cubiertas de protección.                                                                                                    |
|             | • El equipo presurizado puede ponerse en marcha inesperadamente. Antes de revisar, mover o dar servicio al equipo, siga el <b>Procedimiento de alivio de presión</b> y desconecte todas las fuentes de alimentación.                                                                                                    |
|             | PELIGRO DE QUEMADURAS                                                                                                    |
| <u> </u>    | Las superficies del equipo y del fluido calentado pueden calentarse mucho durante el funcionamiento.<br>Para evitar las quemaduras graves:                                                                                                    |
|             | No toque el fluido ni el equipo caliente.                                                                                                    |

# Información importante sobre materiales de dos componentes

### Condiciones de los isocianatos

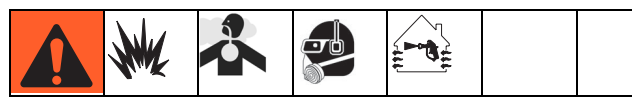

Pulverizar o dispensar materiales que contengan isocianatos crea brumas, vapores y partículas atomizadas potencialmente dañinas.

Lea las advertencias para el material del fabricante y las hojas de datos de seguridad del material (HDSM) para conocer las precauciones y los peligros específicos relacionados con los isocianatos.

Evite la inhalación de brumas, vapores y partículas atomizadas de isocianato suministrando ventilación suficiente en la zona de trabajo. Si no hay disponible ventilación suficiente, se requiere un respirador con suministro de aire para cada persona en la zona de trabajo.

Para evitar el contacto con los isocianatos, también se requiere equipo de protección personal adecuado para cada uno en la zona de trabajo, lo cual incluye guantes, botas, delantales y gafas de seguridad impermeables a las sustancias químicas.

### Autoinflamación del material

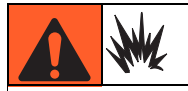

Algunos materiales podrían autoinflamarse si se aplican demasiado espesos. Consulte las advertencias del fabricante del material y las HDSM.

### Mantenga separados los componentes A (Rojo) y B (Azul)

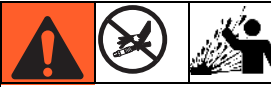

×

La contaminación cruzada puede dar por resultado material curado en las líneas de fluido, lo que puede causar lesiones graves o daños al equipo. Para evitar la contaminación cruzada de las piezas húmedas del equipo, **nunca** intercambie las piezas del componente A (Rojo) y del componente B (Azul).

# Sensibilidad a la humedad de los isocianatos

Los isocianatos (ISO) son catalizadores que se utilizan en las espumas de dos componentes y en los recubrimientos de poliurea. Los ISO reaccionan con la humedad formando cristales pequeños, duros y abrasivos que quedan suspendidos en el fluido. Eventualmente se formará una película en la superficie y los ISO comenzarán a gelificarse, aumentando la viscosidad. Si se utilizan, estos ISO parcialmente curados reducirán el rendimiento y la vida útil de todas las piezas húmedas.

**NOTA:** La cantidad de formación de película y la velocidad de cristalización varían dependiendo de la mezcla de ISO, la humedad y la temperatura.

Parta evitar la exposición de los ISO a la humedad:

- Utilice siempre un contenedor sellado con un desecante en el orificio de ventilación o una atmósfera de nitrógeno. Nunca almacene los ISO en un contenedor abierto.
- Mantenga el depósito de la bomba de lubricación para ISO (si está instalado) lleno con IsoGuard Select<sup>™</sup>, pieza 24F516. El lubricante crea una barrera entre el ISO y la atmósfera.
- Use mangueras a prueba de humedad diseñadas específicamente para ISO, como las suministradas con su sistema.
- Nunca utilice disolventes recuperados que puedan contener humedad. Mantenga siempre cerrados los contenedores de disolvente cuando no están en uso.
- Nunca utiliza disolvente en un lado si está contaminado por el otro lado.
- Siempre lubrique las piezas roscadas con aceite o grasa para bomba de ISO al rearmarlas.

# Resinas espumosas con agentes espumantes de 245 fa

Algunos agentes espumantes formarán burbujas a temperaturas superiores a 33 °C (90 °F) cuando no estén bajo presión, especialmente si se los agita. Para reducir la formación de espuma, reduzca al mínimo el precalentamiento en los sistemas con circulación.

### Cambio de material

- Cuando cambie de material, lave el equipo varias veces para asegurarse de que esté perfectamente limpio.
- Después de lavar, limpie siempre los coladores de entrada de fluido.
- Consulte al fabricante de su material para obtener información de la compatibilidad química.
- La mayoría de los materiales usan ISO en el lado A (Rojo), pero algunos usan ISO en el lado B (Azul). Consulte la sección siguiente.

# Componentes A (Rojo) y B (Azul)

#### **¡IMPORTANTE!**

Los proveedores de material pueden diferir en su denominación de los materiales de componentes plurales.

Tenga en cuenta que cuando esté parado frente al colector del dosificador:

- El componente A (Rojo) está en el lado izquierdo.
- El componente B (Azul) está en el lado derecho.

Para todas las máquinas:

- El lado A (Rojo) está diseñado para ISO, endurecedores y catalizadores.
- Si uno de los materiales usados es sensible a la humedad, ese material debe estar siempre en el lado A (Rojo).
- El lado B (Azul) está diseñado para polioles, resinas y bases.

## Instalación típica

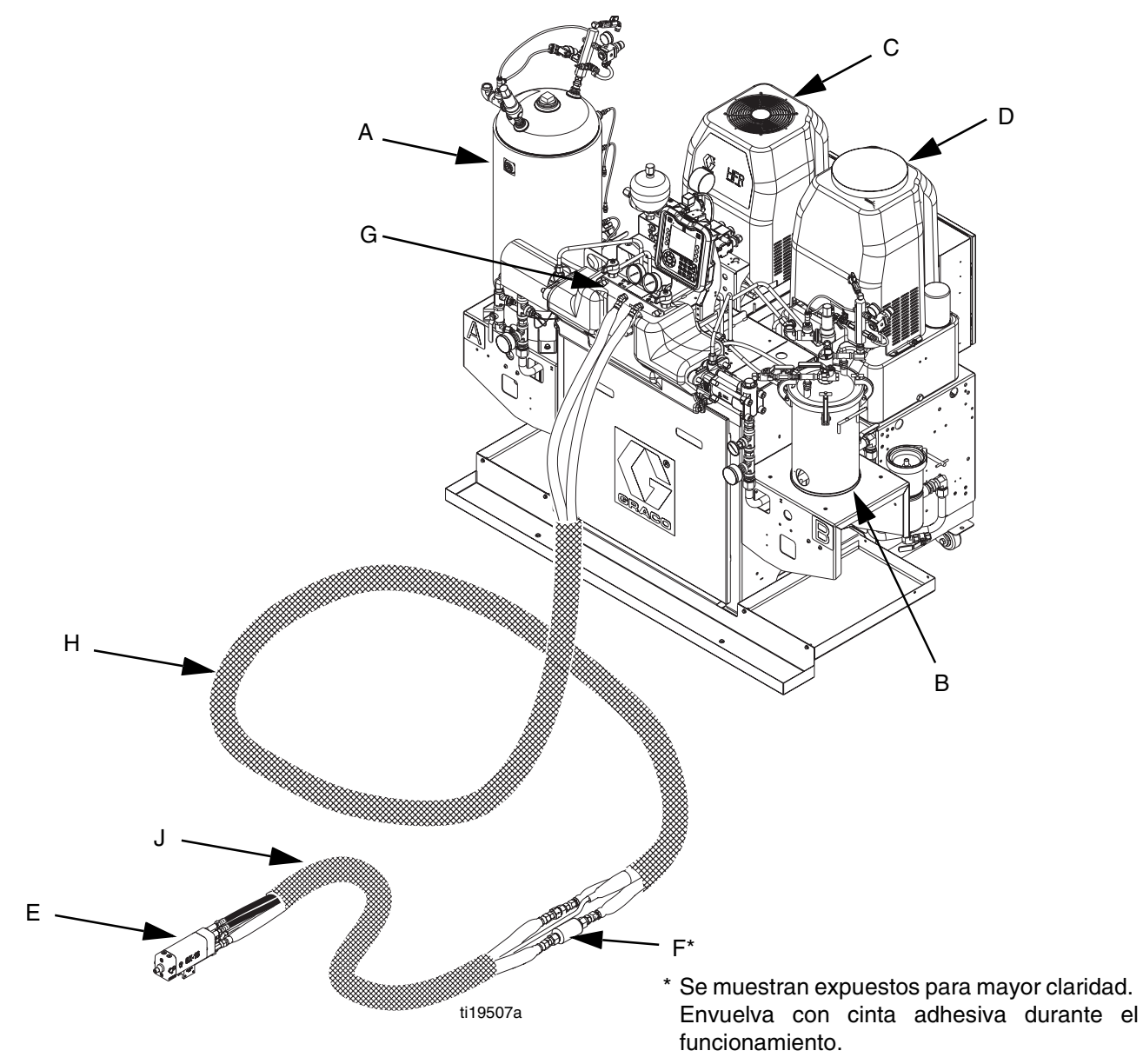

#### FIG. 1: Instalación típica

#### Leyenda:

- A Soporte del tanque: A (Rojo)
- B Soporte del tanque: B (Azul)
- C Conjunto de alimentación de CA
- D Conjunto de alimentación de HFR
- E Pistola de dispensación
- F Sensor de temperatura del fluido (FTS)
- G Colector
- H Conjunto de manguera principal
- J Conjunto de manguera flexible

## Identificación de los componentes

#### Leyenda para la Fig. 2 y la Fig. 3.

- AA Módulo de pantalla avanzada (consulte la página 20)
- BA Salida de alivio de presión del componente A (Rojo)
- BB Salida de alivio de presión del componente B (Azul)
- FA Entrada del colector de fluido del componente A (Rojo) (en el lado izquierdo del bloque del colector)
- FB Entrada del colector de fluido del componente B (Azul)
- FM Colector de fluido del HFR
- FP Manómetro de la entrada de alimentación
- FT Medidor de temperatura de la entrada de alimentación
- GA Manómetro de salida del componente A (Rojo)
- GB Manómetro de salida del componente B (Azul)
- HA Conexión de manguera de componente A (Rojo) (desde la alimentación a la pistola o al cabezal de mezcla)
- HB Conexión de manguera de componente B (Azul) (desde la alimentación a la pistola o al cabezal de mezcla)
- HP Conjunto del conjunto de alimentación hidráulica
- HT Tanque hidráulico
- LS Sensor lineal de la línea de la bomba

- MA Módulo de control de motor, consulte la página 18
- MP Interruptor principal de alimentación eléctrica
- PA Bomba del componente A (Rojo)
- PB Bomba del componente B (Azul)
- PD Caja de distribución de alimentación eléctrica
- PHB Calentador principal, lado B
- PHA Calentador principal, lado A
- PI Entrada de fluido del calentador principal
- PO Salida de fluido del calentador principal
- PR Sensor de temperatura resistivo (RTD) de calentador principal
- PS Interruptor de sobretemperatura del calentador principal
- SA Válvula de ALIVIO DE PRESIÓN/DISPENSACIÓN del componente A (Rojo)
- SB Válvula de ALIVIO DE PRESIÓN/DISPENSACIÓN del componente B (Azul)
- TA Transductor de presión del componente A (Rojo)
- TB Transductor de presión del componente B (Azul)
- TC Módulo de control de temperatura de alta potencia (no se muestra, consulte la página 24)

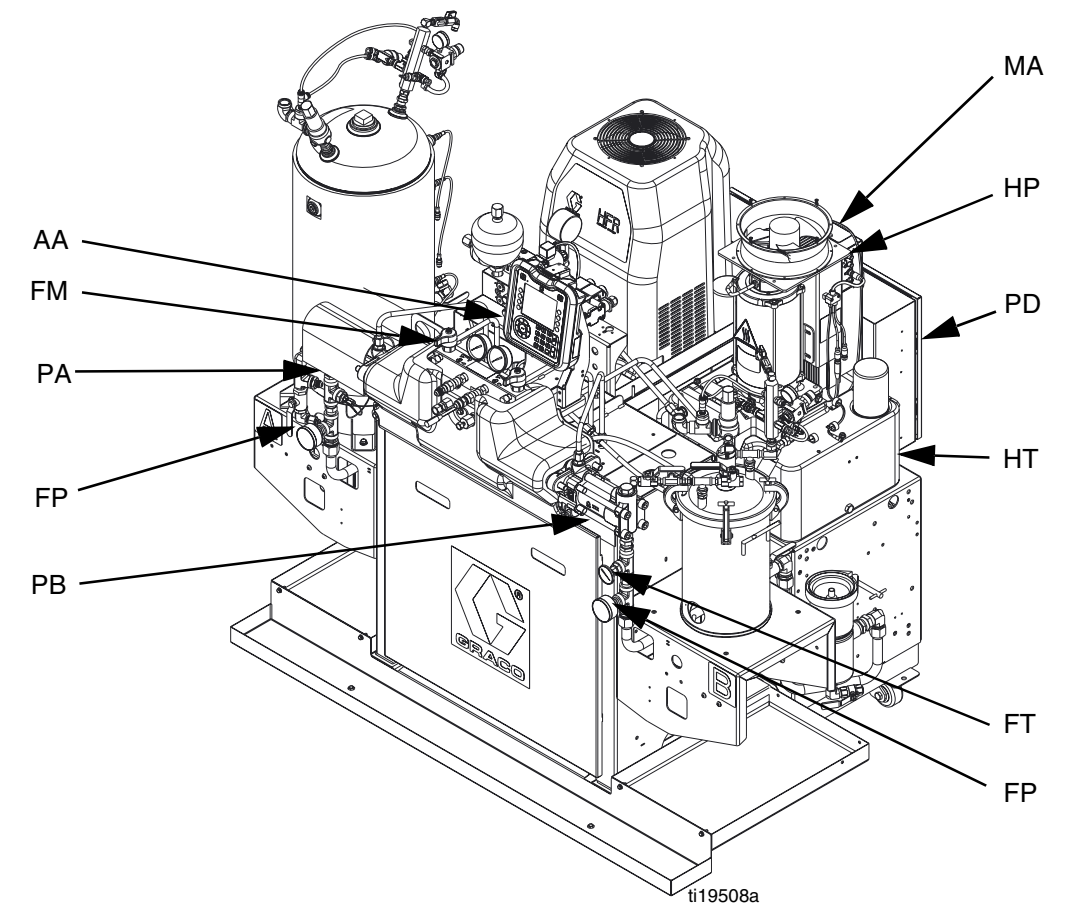

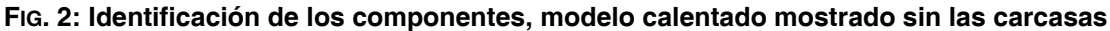

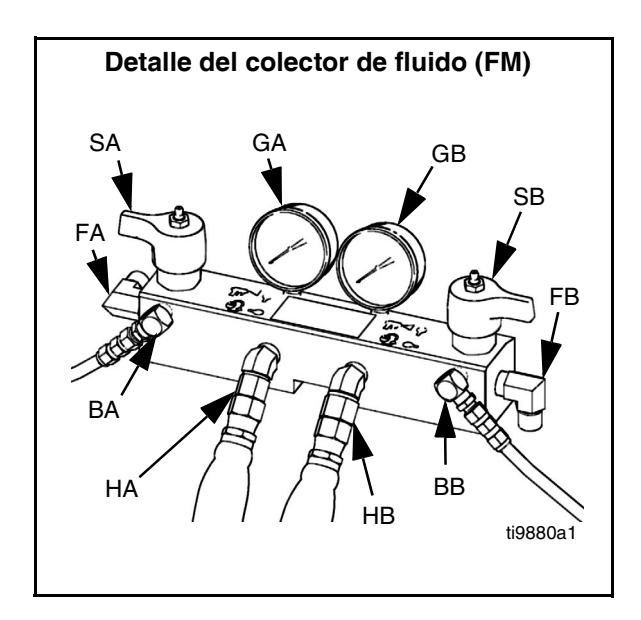

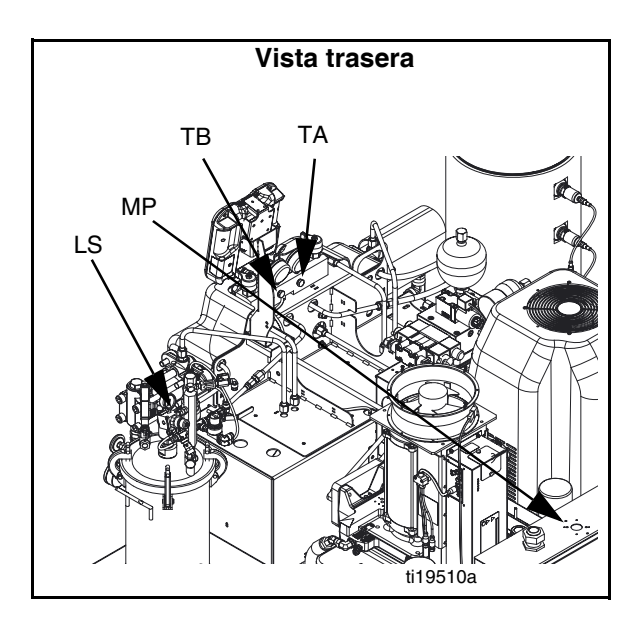

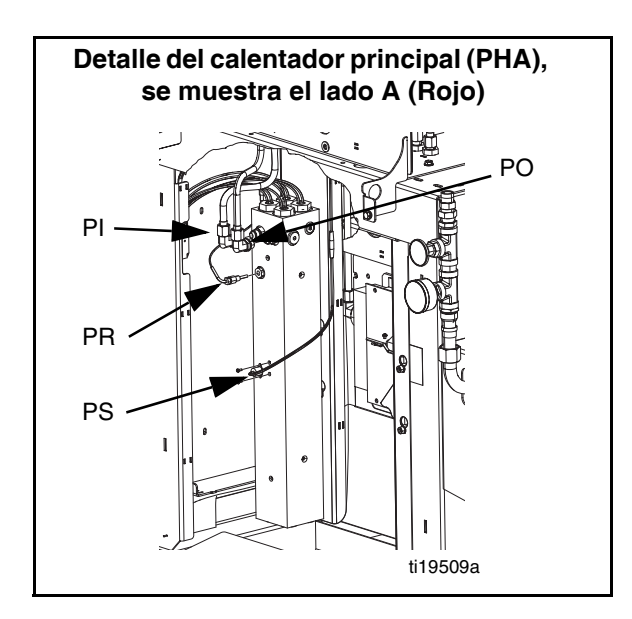

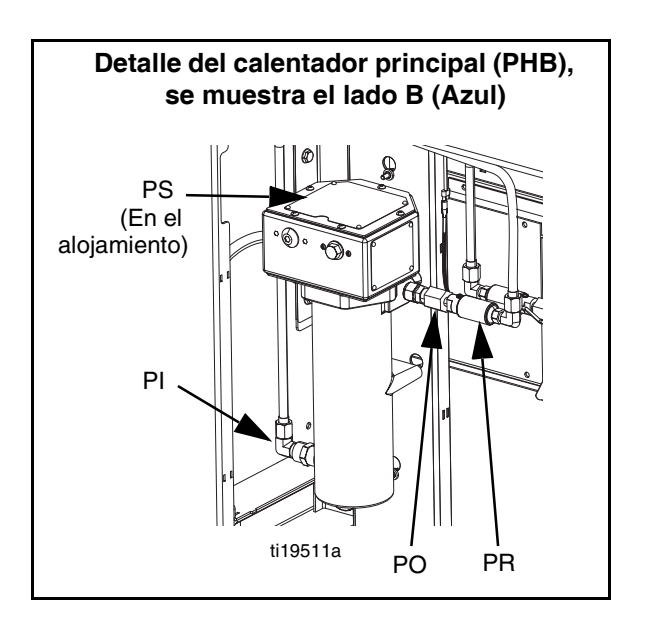

#### FIG. 3: Identificación de los componentes, continuación

#### Interruptor de alimentación principal

Ubicado en la parte superior de la caja de distribución de alimentación eléctrica, consulte la página 14. El interruptor principal de alimentación eléctrica

y APAGA

la alimentación.

El interruptor principal de alimentación eléctrica no enciende las bombas ni las zonas térmicas.

#### Disyuntores

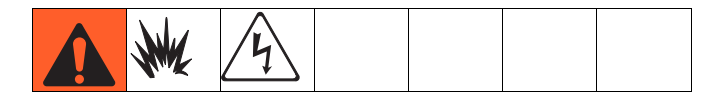

La mayoría de los disyuntores están ubicados dentro de la caja de distribución de alimentación eléctrica. El bloque principal de disyuntores de la caja de distribución de alimentación eléctrica, se muestra a continuación con información detallada en la tabla siguiente. Para mayor información sobre los artículos de la caja de distribución de alimentación eléctrica, consulte el manual de la caja.

400 V, trifásico

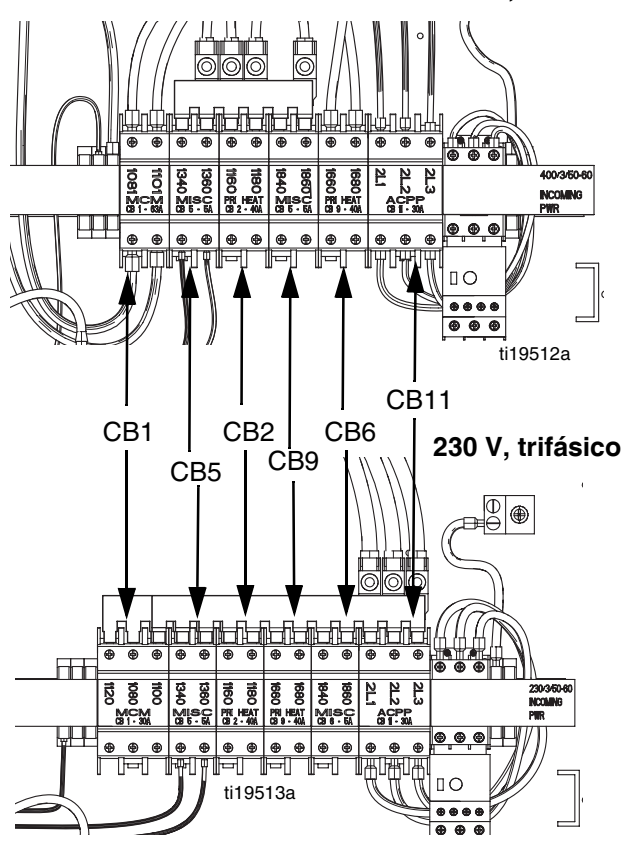

|      | Tamaño              |                     |                                   |
|------|---------------------|---------------------|-----------------------------------|
| Ref. | 400 V,<br>trifásico | 230 V,<br>trifásico | Componente                        |
| CB1  | 63A                 | 30A                 | Módulo de control del<br>motor    |
| CB2  | 40A                 | 40A                 | Calentador principal A            |
| CB5  | 5A                  | 5A                  | Varios                            |
| CB6  | 5A                  | 5A                  | Varios                            |
| CB9  | 40A                 | 40A                 | Calentador principal B            |
| CB11 | 30A                 | 30A                 | Conjunto de<br>alimentación de CA |

### Conjunto de alimentación hidráulica del HFR

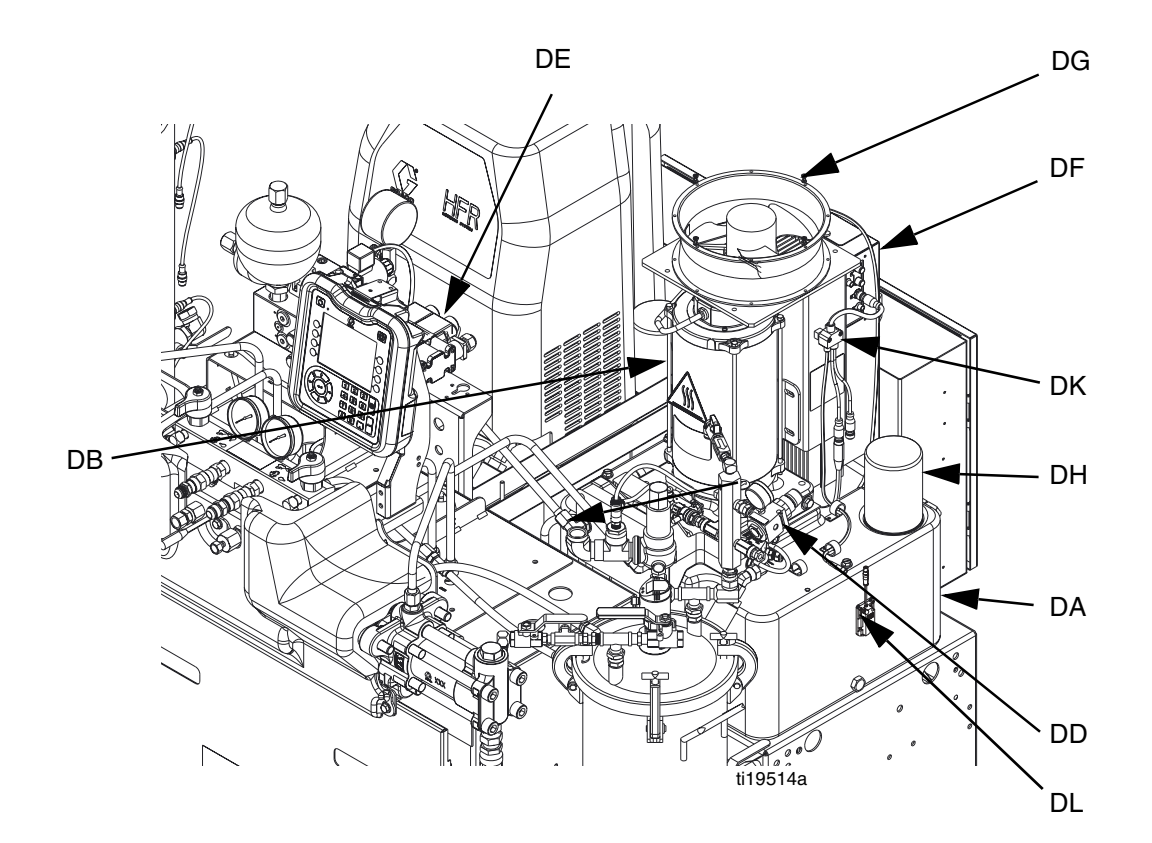

#### FIG. 4: Conjunto de alimentación hidráulica del HFR

#### Leyenda:

- DA Depósito hidráulico de aceite de 9 galones (consulte Datos técnicos en la página 96 para ver las especificaciones)
- DB Motor eléctrico
- DD Alojamiento hidráulico
- DE Válvula direccional

- DF Módulo de control de motor (consulte la página 18)
- DG Ventilador
- DH Filtro de aceite
- DJ Carcasa (no se muestra, retirada por claridad)
- DK Divisor de 3 vías
- DL Sensor de nivel de aceite (opcional)

### Módulo de control de motor (MCM)

#### **AVISO**

Si se sustituye el módulo de control de motor, el interruptor selector debe ser ajustado antes de la puesta en marcha inicial del módulo de control de motor o pueden producirse daños. Consulte el manual de reparación del HFR, consulte **Manuales relacionados** en la página 3.

Para la ubicación del MCM, consulte la referencia MA en la FIG. 2 en la página 14. Unas vez instalado, el extremo del MCM con la conexión de entrada de alimentación (12) queda orientado hacia abajo y el extremo con la cubierta de acceso (A) queda orientado hacia arriba.

El módulo de control de motor usa un interruptor seleccionador de 8 posiciones para ajustar la presión máxima de trabajo del sistema.

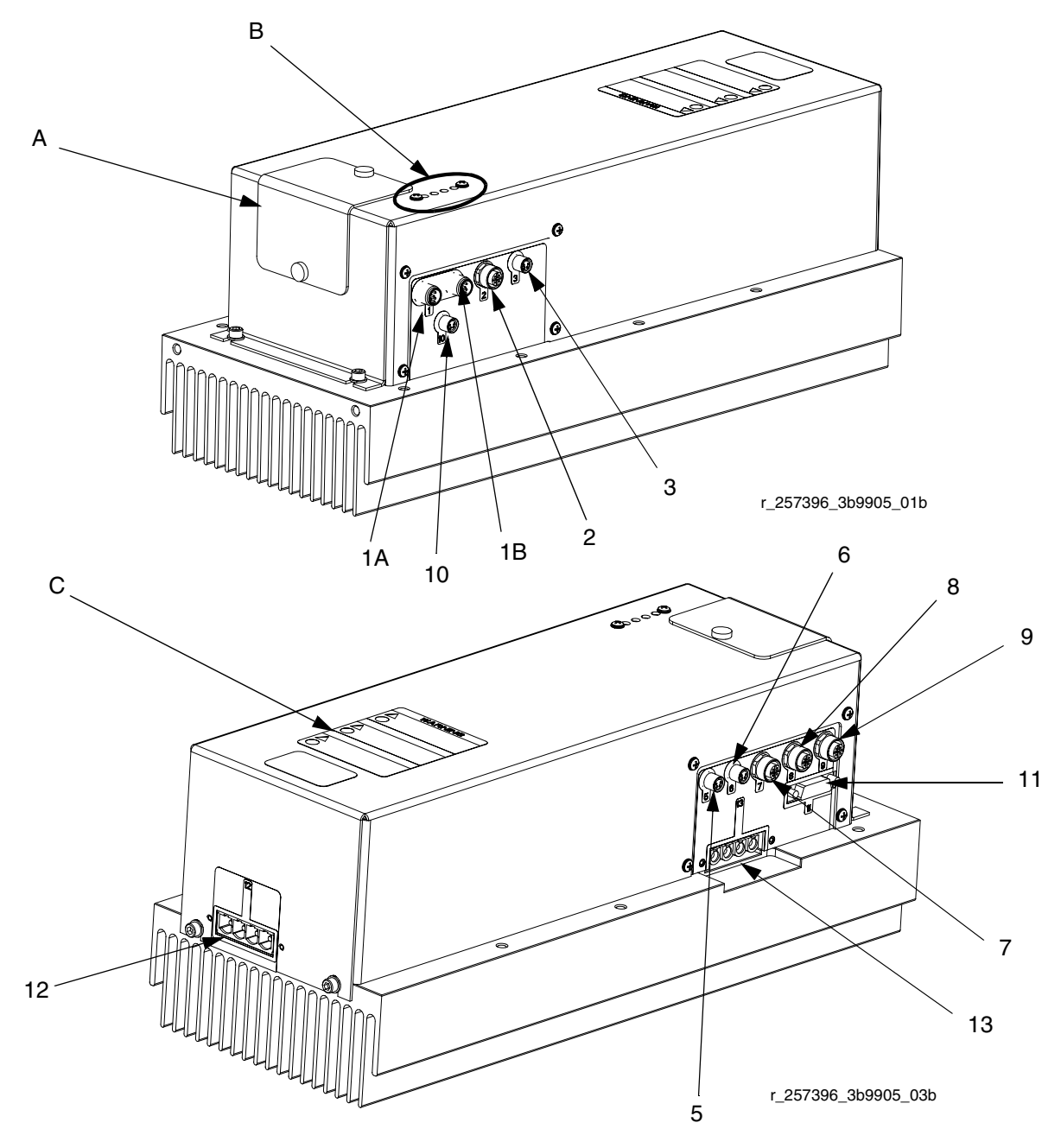

FIG. 5: Identificación de los componentes del MCM

| Ref.                                                | Descripción                                                                                                    |  |  |
|-----------------------------------------------------|----------------------------------------------------------------------------------------------------|--|--|
| А                                                   | Cubierta de acceso                                                                                                    |  |  |
| В                                                   | LED                                                                                                    |  |  |
| С                                                   | Etiqueta de advertencia                                                                                                 |  |  |
| 1A, 1B                                              | Conexiones de CAN                                                                                                    |  |  |
| 2                                                   | Divisor de tres vías a: sensor de nivel<br>bajo de aceite, válvula de solenoide de<br>dispensación e interruptor de pie |  |  |
| 3                                                   | Sensor de temperatura de aceite                                                                                         |  |  |
| 5                                                   | Sensor de temperatura del motor eléctrico                                                                               |  |  |
| 6                                                   | Transformador diferencial de variación<br>lineal (LVDT) (Sensor de posición)                                            |  |  |
| 7                                                   | Divisor de tres vías a:<br>válvula hidráulica direccional, interruptor<br>de sobretemperatura de aceite                 |  |  |
| 8                                                   | Transductor de presión lado B (Azul)                                                                                    |  |  |
| 9                                                   | Transductor de presión lado A (Rojo)                                                                                    |  |  |
| 10                                                  | No utilizado                                                                                                    |  |  |
| 11                                                  | Sensor de posición del motor                                                                                            |  |  |
| 12                                                  | Conexión de entrada de alimentación eléctrica del MCM                                                                   |  |  |
| 13 Conexiones de alimentación eléctric<br>del motor |                                                                                                    |  |  |

#### Información de diagnóstico

#### Table 1: Señal de estado LED (Ref. B)

| Señal LED de estado del<br>Módulo | Descripción                                                                    |
|-----------------------------------|--------------------------------------------------------------------------------|
| Verde encendido                   | El sistema está encendido.                                                     |
| Amarillo encendido                | Comunicación interna en desarrollo.                                            |
| Rojo permanente                   | Error de hardware del MCM. Sustituya el MCM.                                   |
| Roja destellando rápido           | Carga del software.                                                            |
| Roja destellando lento            | Error de identificador. Retire y vuelva a cargar el identificador de software. |

### Módulo de pantalla avanzada (ADM)

#### Interfaz de usuario

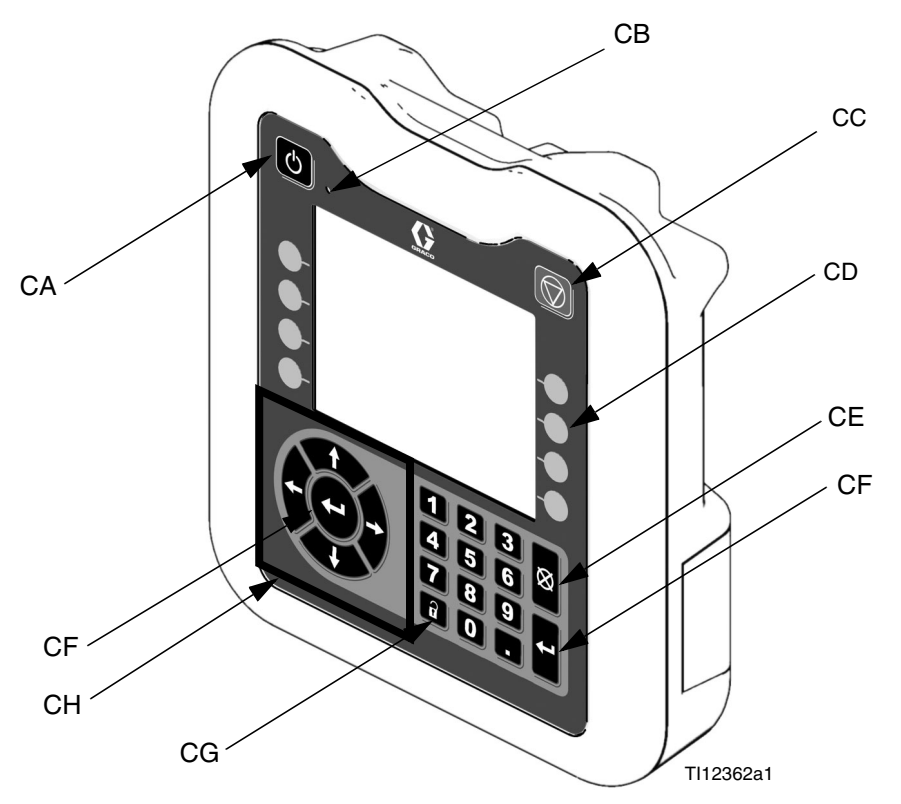

FIG. 6: Identificación de los componentes del ADM - Frente

#### **Botones**

| Ref. | Botón                                      | Función                                                                                                    |
|------|--------------------------------------------|----------------------------------------------------------------------------------------------------|
| CA   | Habilita/deshabi<br>lita el sistema        | Habilita/deshabilita el sistema.<br>Cuando el sistema está<br>deshabilitado, el control de<br>temperatura y las operaciones de<br>dispensación están deshabilitadas. |
| СВ   | Luz indicadora<br>de estado del<br>sistema | Muestra el estado del sistema.<br>Consulte <b>Condiciones del</b><br><b>indicador (CB) de estado del</b><br><b>sistema</b> en la página 20 para<br>obtener detalles. |
| CC   | Parada                                     | Para todos los procesos del sistema.                                                                                                    |
| CD   | Botones de<br>función                      | Definidos por aplicación usando el<br>ADM.                                                                                                    |
| CE   | Cancelar                                   | Cancela una selección o una<br>introducción de número mientras<br>está en el proceso de introducir<br>números o hacer una selección.                                 |
| CF   | Introducir                                 | Confirma el cambio de un valor<br>o una selección.                                                                                                    |
| CG   | Configuración                              | Conmuta entre las pantallas de<br>ejecución y configuración o la<br>pantalla de contraseña si las<br>pantallas de configuración están<br>protegidas con contraseña.  |
| СН   | Desplazamiento                             | Desplazarse dentro de una pantalla<br>o a una pantalla nueva.                                                                                                    |

# Condiciones del indicador (CB) de estado del sistema

**Verde fijo**: Modo de ejecución, sistema encendido **Verde destellando**: Modo de configuración, sistema encendido

Amarillo fijo: Modo de ejecución, sistema apagado

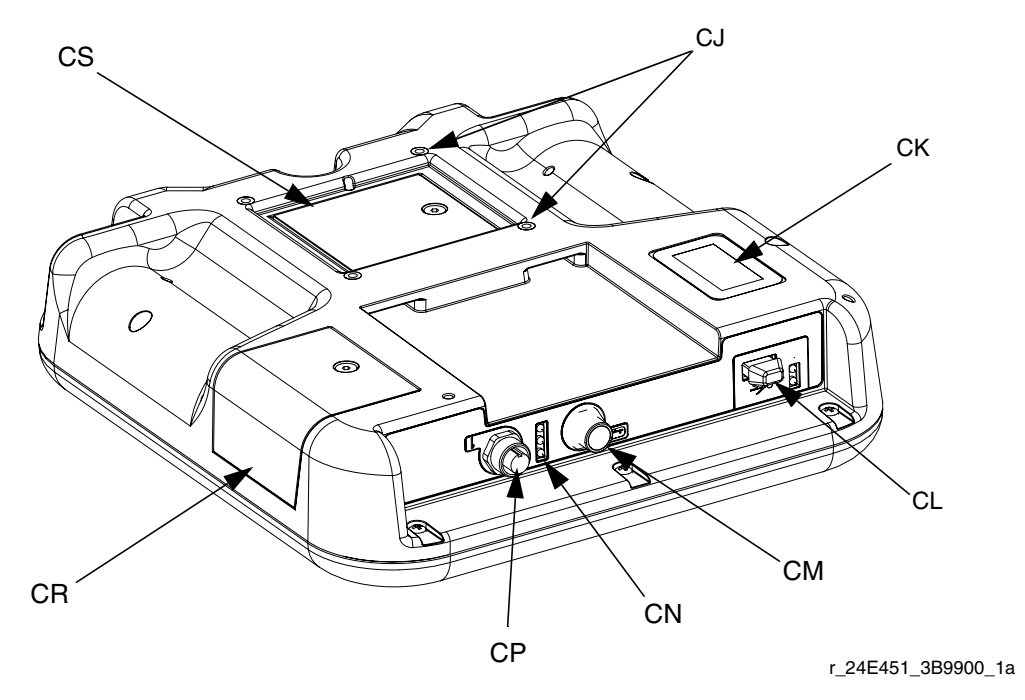

#### FIG. 7: Identificación de los componentes del ADM - Parte trasera

#### Leyenda:

- CJ Montaje de panel plano
- CK Número de modelo
- CL Interfaz del módulo de USB
- CM Conexiones del cable de CAN

- CN Indicadores LED de estado del módulo
- CP Conexiones del cable de accesorios
- CR Cubierta de acceso del identificador
- CS Cubierta de acceso de la batería

#### Condiciones de los LED de estado del módulo de ADM (CN)

| Señal LED de estado del<br>Módulo | Descripción                                                                    |
|-----------------------------------|--------------------------------------------------------------------------------|
| Verde encendido                   | El sistema está encendido.                                                     |
| Amarillo encendido                | Comunicación en desarrollo.                                                    |
| Rojo permanente                   | Falla de hardware del ADM.                                                     |
| Roja destellando rápido           | Carga del software.                                                            |
| Roja destellando lento            | Error de identificador. Retire y vuelva a cargar el identificador de software. |

#### Condiciones de los LED de estado del módulo de USB (CL)

| Señal LED de estado del<br>Módulo | Descripción                                                                                |
|-----------------------------------|--------------------------------------------------------------------------------------------|
| Verde destellando                 | El sistema está encendido.                                                                 |
| Amarillo encendido                | Descargando información al USB.                                                            |
| Verde/amarillo destellando        | El ADM está ocupado, el USB no<br>puede trasferir información cuando<br>está en este modo. |

#### Componentes de la pantalla principal

La figura siguiente indica los componentes de desplazamiento, estado e información general de cada pantalla. Para los detalles referidos a las pantallas de la interfaz del usuario, consulte **Parada**, página 44.

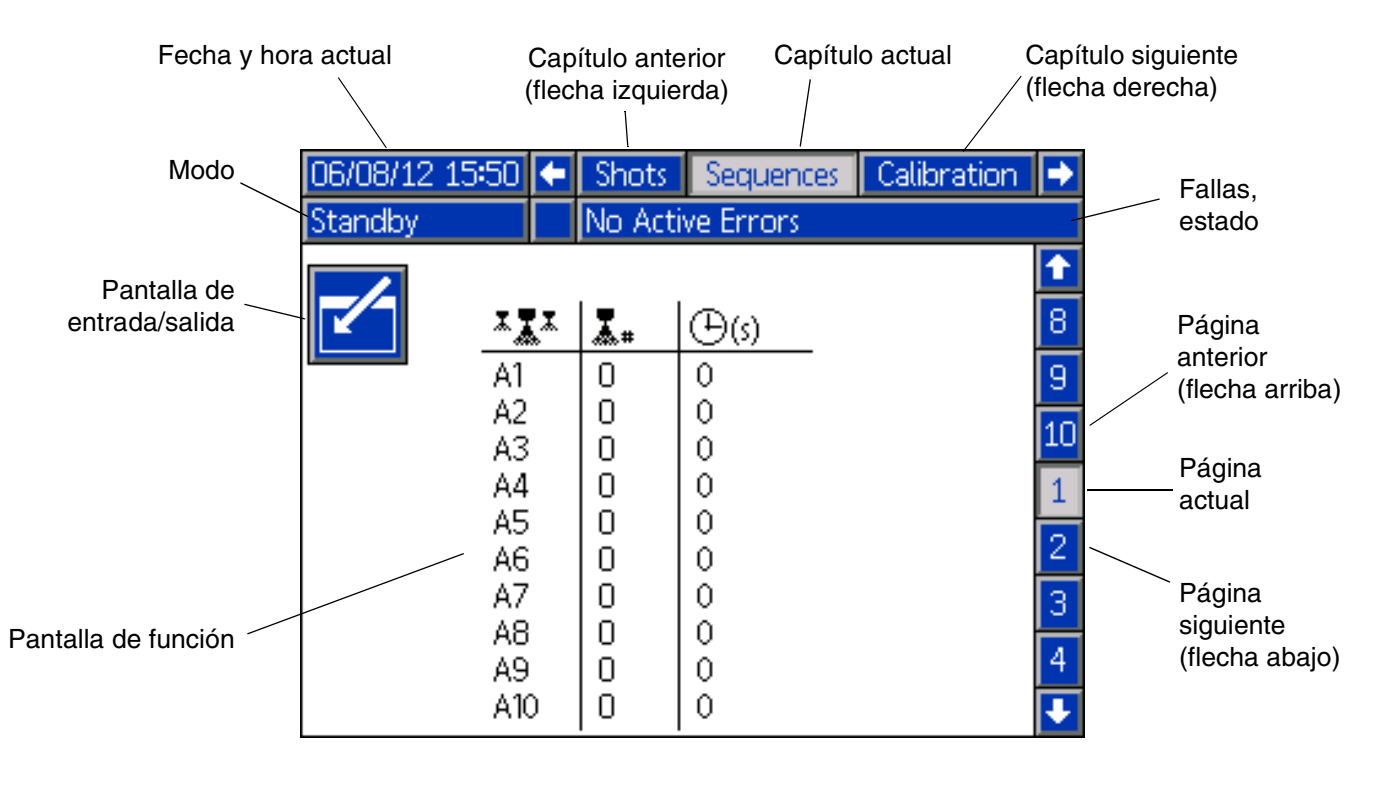

#### FIG. 8: Componentes de la pantalla principal

### Módulo de control de fluido (FCM)

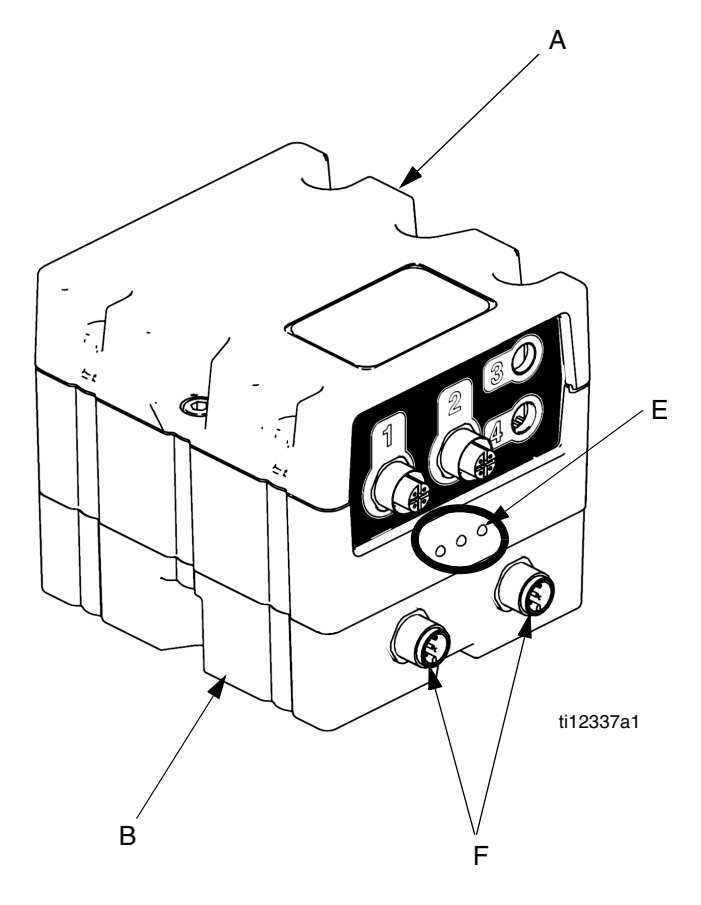

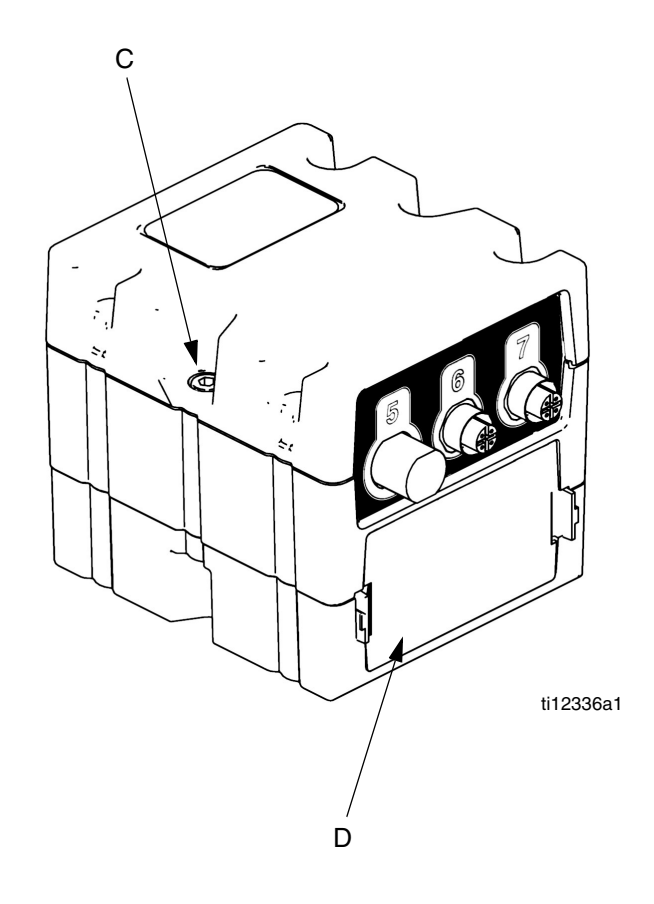

#### FIG. 9: Módulo de control de fluido (FCM)

#### Leyenda:

- A Módulo de control de fluido
- B Base
- C Tornillos de conexión del módulo

- D Cubierta de acceso
- E Indicadores LED de estado del módulo
- F Conectores CAN

#### Información de diagnóstico

| Señal LED de estado del módulo<br>(Ref. E) | Diagnóstico                                                                    |
|--------------------------------------------|--------------------------------------------------------------------------------|
| Verde encendido                            | El sistema está encendido                                                      |
| Amarillo                                   | Comunicación interna en desarrollo                                             |
| Rojo permanente                            | Falla de hardware del FCM.<br>Sustituya el FCM.                                |
| Roja destellando rápido                    | Carga del software.                                                            |
| Roja destellando lento                     | Error de identificador. Retire y vuelva a cargar el identificador de software. |

### Módulo de control de temperatura

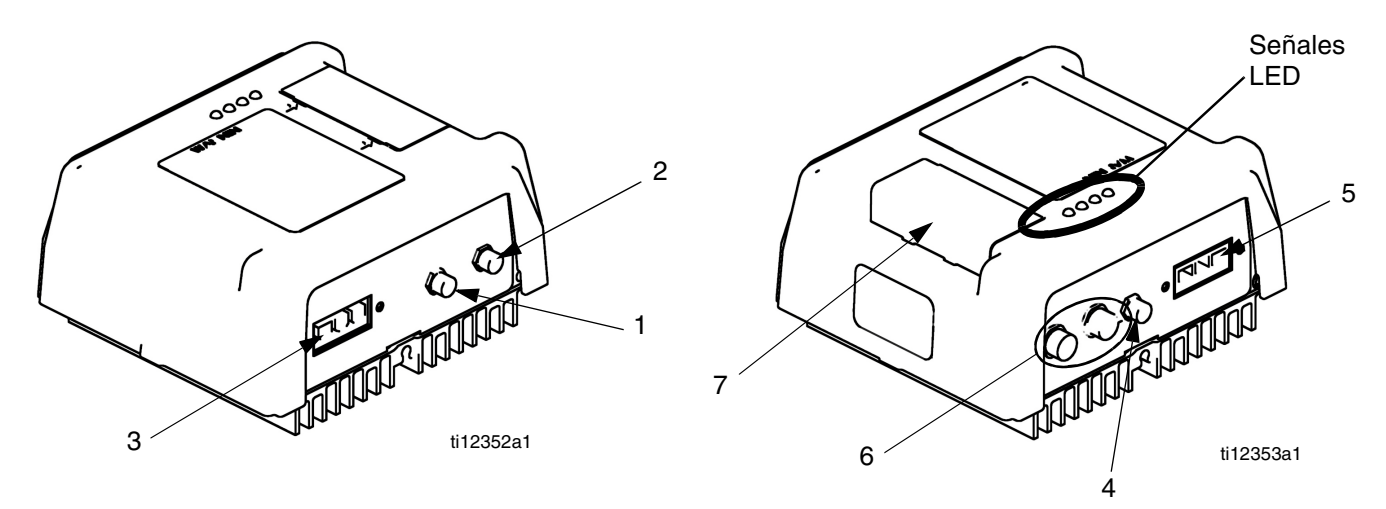

FIG. 10: Conexiones del sensor de temperatura del módulo de control de alta potencia

#### Leyenda:

- 1 Conexión del interruptor de sobretemperatura (solo calentadores principales)
- 2 Conexión del sensor de temperatura RTD
- 3 Conexión de alimentación eléctrica de salida
- 4 Conexión de salida de CC
- 5 Conexión de alimentación eléctrica de entrada
- 6 Conexiones de CAN
- 7 Interruptor selector giratorio, acceso al identificador

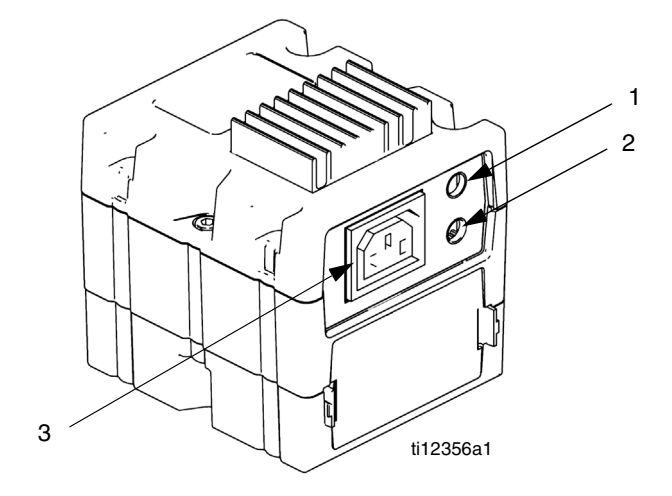

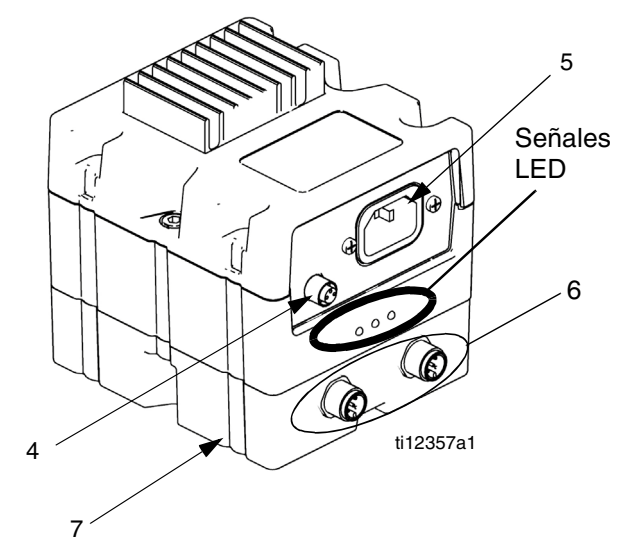

#### FIG. 11: Conexiones del cable del módulo de control de temperatura de baja potencia.

- 1 Conexión del interruptor de sobretemperatura
- 2 Conexión del sensor de temperatura RTD
- 3 Conexión de alimentación eléctrica de salida
- 4 Conexión de salida de CC
- 5 Conexión de alimentación eléctrica de entrada
- 6 Conexiones de CAN
- 7 Base

# Información de diagnóstico del módulo de control de temperatura

#### Indicadores LED de estado del módulo

| Señal                                                    | Descripción                                                                                                    |
|----------------------------------------------------------|----------------------------------------------------------------------------------------------------|
| Verde<br>encendido                                       | El módulo de control de temperatura está encendido.                                                                       |
| Amarillo<br>encendido                                    | Comunicación interna en desarrollo.                                                                                       |
| Rojo<br>permanente                                       | Falla del módulo de control de<br>temperatura. Consulte la tabla<br>de Resolución de problemas.                           |
| Roja<br>destellando<br>rápido                            | Carga del software.                                                                                                    |
| Roja<br>destellando<br>lento                             | Error de identificador. Retire<br>y vuelva a cargar el identificador<br>de software.                                      |
| Luz azul<br>apagada<br>(solo módulo de<br>alta potencia) | El módulo de control de temperatura<br>está apagado. Consulte la tabla de<br>Resolución de problemas.                     |
| Azul destellando<br>(solo módulo de<br>alta potencia)    | El largo de los destellos indica la<br>cantidad de potencia que pasa a<br>través del módulo de control de<br>temperatura. |

#### Selección de la zona de control de calor

La unidad HFR acepta cuatro zonas de control de temperatura independientes y dos zonas de vigilancia de temperatura independientes. Los módulos de control de temperatura de alta potencia están ubicados dentro del marco debajo del conjunto de alimentación hidráulica.

Calentador principal B (Azul)

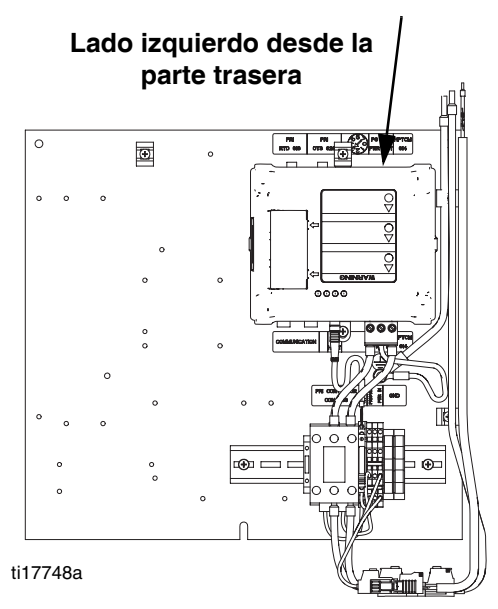

Temperatura del material FTS - (Rojo)

Calentador principal A (Rojo)

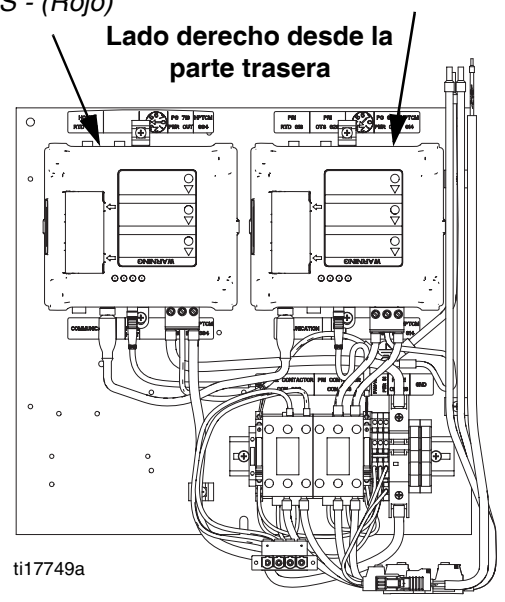

#### Ajuste del interruptor giratorio

El ajuste del interruptor giratorio indica qué zona del sistema controlará el módulo de control de temperatura. El módulo de alta potencia usa un interruptor giratorio de 8 posiciones. El módulo de baja potencia usa un interruptor giratorio de 16 posiciones.

Ajuste el interruptor giratorio (S) en la selección específica de acuerdo a los ajustes listados en las tablas siguientes.

# Ubicación del interruptor giratorio del módulo de alta potencia

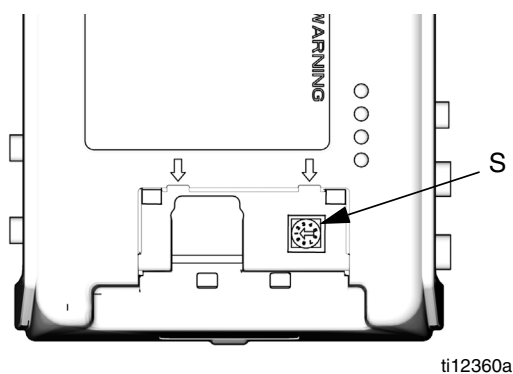

# Ubicación del interruptor giratorio del módulo de baja potencia

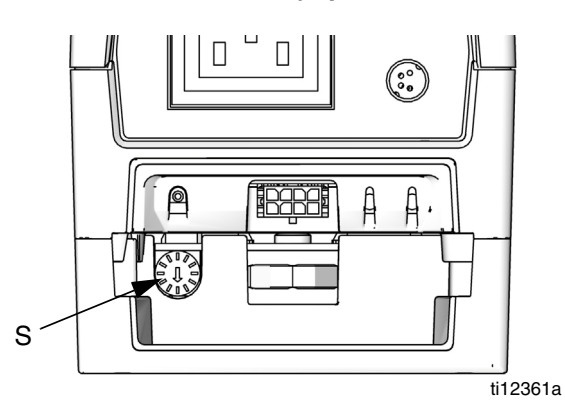

FIG. 12: Interruptor giratorio

# Ajustes del interruptor giratorio del módulo de alta potencia

| Configuración | Zona                               |
|---------------|------------------------------------|
| 0             | No utilizado                       |
| 1             | Calentador principal B (Azul)      |
| 2             | Calentador de manguera B<br>(Azul) |
| 3             | Calentador principal A (Rojo)      |
| 4             | Calentador de manguera A<br>(Roja) |
| 5 a 7         | No utilizado                       |

# Ajustes del interruptor giratorio del módulo de baja potencia

| Configuración | Zona                             |
|---------------|----------------------------------|
| 0 a 4         | No utilizado                     |
| 5             | Calentador de tanque<br>B (Azul) |
| 6             | Calentador de tanque<br>A (Rojo) |
| 7             | Enfriador B (Azul)               |
| 8             | Enfriador A (Rojo)               |
| 9 a F         | No utilizado                     |

# Configuración

Efectúe este procedimiento de configuración para fijar todas las conexiones necesarias de la máquina para su correcto funcionamiento.

#### 1. Ubique el sistema.

- a. Ubique el sistema sobre una superficie
  nivelada. Consulte **Dimensiones** en la página
  98 para ver los requerimientos de espacio.
- b. No exponga el sistema a la lluvia.
- 2. Requisitos eléctricos. Consulte Modelos en la página 4 para la información detallada sobre los requerimientos eléctricos.

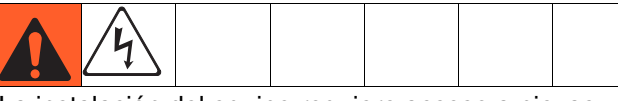

La instalación del equipo requiere acceso a piezas que podrían causar descargas eléctricas u otras lesiones graves si no se efectúa el trabajo correctamente. Pida a un electricista cualificado que conecte la corriente y la tierra a los terminales del interruptor principal, consulte el paso 4 del manual de instrucciones. Un electricista cualificado de realizar todo el cableado eléctrico y este debe cumplir con todos los códigos y reglamentos locales.

#### 3. Conecte a tierra el sistema

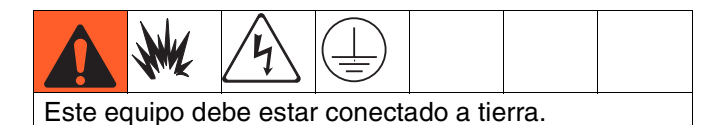

- a. Sistema: conectado a tierra a través del cable de alimentación. Consulte el paso 4 en la página 28.
- b. *Contenedores de suministro de fluido*: siga las normas locales.
- c. *Objeto en el que se está dispensando*: siga las normas locales.
- d. Baldes de disolvente utilizados al lavar: siga las normas locales. Use sólo baldes metálicos, que son conductores, colocados sobre una superficie conectada a tierra. No coloque el balde en una superficie no conductora, como papel o cartón, ya que se interrumpe la continuidad de la conexión a tierra.
- e. Para mantener la continuidad de la conexión a tierra durante el lavado o al aliviar la presión, sujete firmemente una parte metálica de la pistola de dispensación contra el costado de un balde *metálico* conectado a tierra y luego dispare la pistola.
- 4. Conecte los cables eléctricos al sistema.

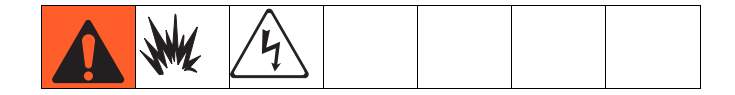

**NOTA:** Consulte la información sobre **Picos de voltaje** en la línea de alimentación en la página 29.

**NOTA:** No se suministra un cable de alimentación. Consulte la tabla siguiente.

Table 2: Requisitos del cable de alimentación

| Modelo             | Requisitos del cable<br>mm <sup>2</sup> (AWG) |
|--------------------|-----------------------------------------------|
| Sistema calentado, | 21,2 (4) 3 cables +                           |
| 230 V, trifásico   | conexión a tierra                             |
| Sistema calentado, | 21,2 (4), 4 cables +                          |
| 400 V, trifásico   | conexión a tierra †                           |

† Dispositivo de corriente residual (RCD): debe tener valor nominal de 300 mA, si está instalado.

#### Cables eléctricos por modelo 230 V, trifásico: L1, L2, L3, TIERRA 400 V, trifásico: L1, L2, L3, N, TIERRA

Use una llave Allen de 5/32 o 4 mm para conectar los tres conductores de alimentación L1, L2, L3 y neutro (tal y como se requiere). Conecte el cable verde a tierra (GND).

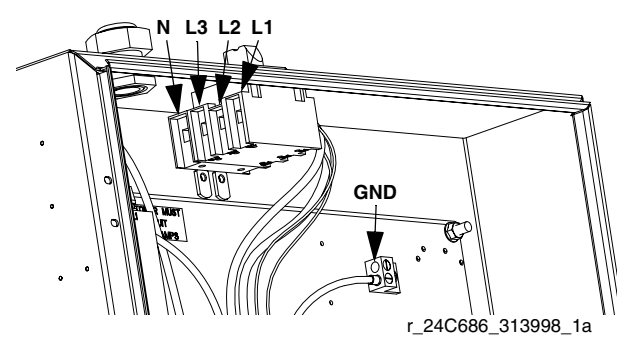

FIG. 13: Se muestra el de 400 V, trifásico

#### Picos de voltaje en la línea de alimentación

Los equipos conversores de alimentación pueden ser sensibles a las variaciones de voltaie de la alimentación. El módulo de control de motor cae dentro de la categoría de equipo conversor de alimentación porque la energía se almacena en un bus capacitivo y luego se modula para controlar un motor sin escobillas. El diseño de ingeniería toma esto en cuenta y soporta una gama amplia de condiciones, pero es posible que la alimentación suministrada ocasionalmente caiga afuera del intervalo tolerable en las plantas industriales con cargas reactivas pulsadas de alto amperaje, tales como las de los equipos de soldadura. Si se excede el intervalo tolerable, se señala una condición de sobrevoltaje y el sistema se para en estado de alarma para protegerse a sí mismo y alertar al usuario de la alimentación inestable. El sobrevoltaje excesivo o repetido puede dañar permanentemente el hardware.

La función MAX-HOLD (Máxima retención) de un multímetro se puede usar para determinar el voltaje máximo de CC en la línea. CC es el ajuste correcto, no CA, porque el voltaje pico es el parámetro crítico que afecta al nivel del voltaje de CC almacenado en el bus capacitivo en el equipo conversor de alimentación. La lectura normalmente no debe exceder 400 VCC aproximadamente para evitar disparar el nivel de alarma de 420 VCC en el módulo de control de motor. Si se sospecha de la calidad de la alimentación, se recomienda el acondicionamiento de la alimentación o el aislamiento de los dispositivos que causan la deficiente calidad de la alimentación. Consulte a un electricista cualificado si hay alguna duda acerca del suministro de alimentación disponible.

# Pasos de la prueba de la línea de alimentación con multímetro

- a. Ajuste el multímetro en "DC voltage" (Voltaje de CC).
- b. Conecte las sondas del multímetro a la línea de alimentación provista.
- c. Presione "Min Max" (Mínimo y máximo) sucesivamente para mostrar los voltajes pico de CC positivos y negativos.
- d. Confirme que las lecturas no excedan 400 VCC (la alarma del módulo de control de motor se emite a 420 VCC).

La tabla siguiente muestra la magnitud y la duración permitidas de los eventos de sobrevoltaje temporales:

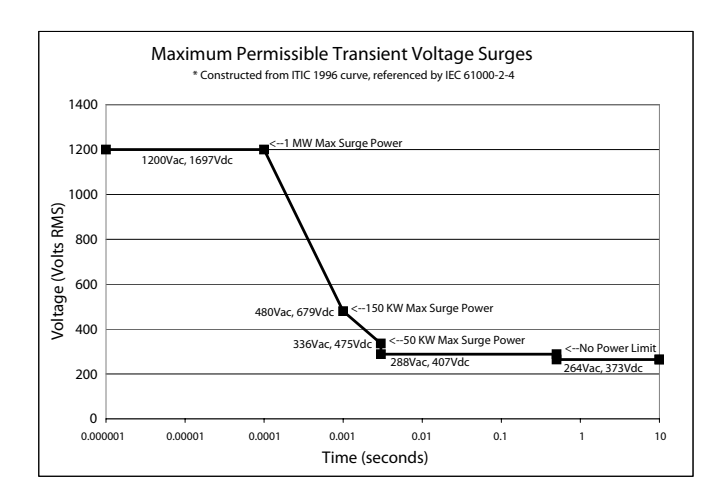

5. Conecte los cables de proximidad del HFR al GX-16.

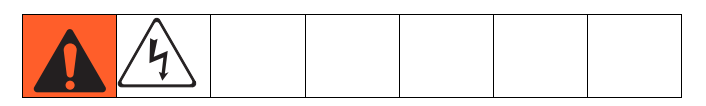

**NOTA:** Consulte los manuales de HFR y GX-16 para obtener más detalles sobre los procedimientos siguientes.

NOTA: El cable se indica con una franja verde.

- a. Conecte el sensor de proximidad del GX-16 al cable de proximidad.
- b. Conecte el cable de la manguera flexible hidráulica de 3 m (10 pies) al cable de la manguera de producto químico de 7,6 m (25 pies).
- c. Conecte el otro extremo del cable en el conector eléctrico que se encuentra próximo al colector de fluido en el HFR.

**NOTA:** El conector eléctrico estará indicado por una franja verde y rotulado como "PG-MPO".

6. Conecte las líneas hidráulicas al sistema.

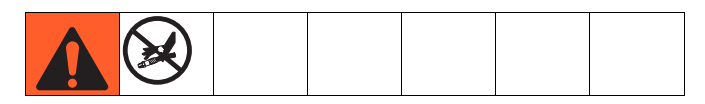

#### AVISO

Pueden producirse daños en la válvula direccional si el diámetro de la manguera hidráulica es mayor que 9,5 mm (3/8 pulg.).

Para evitar daños al aplicador o las válvulas direccionales, no permita que entre ninguna suciedad o materia extraña en las líneas de entrada al conectar el kit de manguera al aplicador y al conjunto de alimentación hidráulica.

 a. Conecte la manguera hidráulica a los accesorios de manguera hidráulica (A2 y B2) en el conjunto de alimentación de CA.

| Accesorio<br>de<br>manguera<br>hidráulica | Mangueras<br>hidráulicas | Marcas de color<br>mangueras<br>hidráulicas |
|-------------------------------------------|--------------------------|---------------------------------------------|
| A2                                        | Cerrar material          | Verde                                       |
| B2                                        | Abrir material           | Verde/blanco                                |

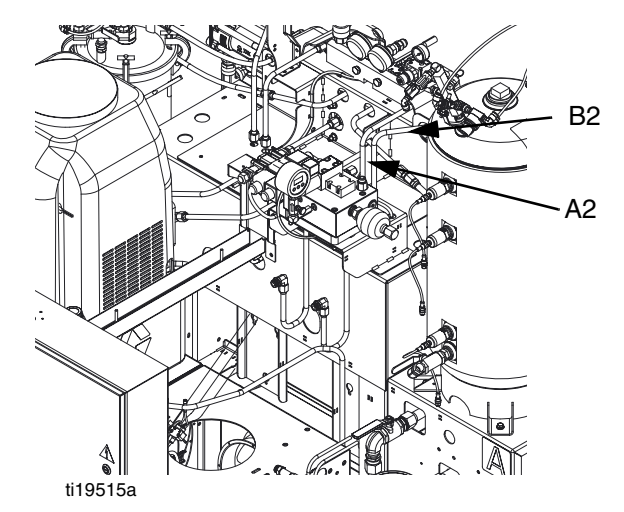

#### FIG. 14: Accesorios hidráulicos en el alojamiento hidráulico

- b. Apriete con la mano cada accesorio.
- c. Apriete cada accesorio 1/4 de vuelta más después del apriete con la mano.

# 7. Instale el kit adaptador de accesorio de GX-16 (solo modelos 24N575 y 24N576).

|--|--|--|

- a. Retire los accesorios para sustancias químicas de la parte trasera de GX-16
- b. Instale el conjunto de accesorio JIC N. ° 4 en el puerto de suministro B.
- c. Instale el conjunto de accesorio JIC N. ° 6 en el puerto de retorno B.
- d. Instale el conjunto de accesorio JIC N. ° 8 en los puertos de suministro A y de retorno A.

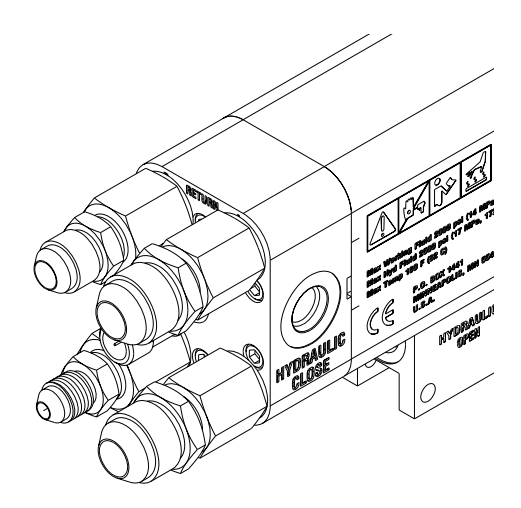

#### 8. Instale el kit de caudalímetro (opcional).

Consulte el manual HFR Flow Meter Kits, Instruction-Parts (Instrucciones-Piezas, kits de caudalímetro del HFR) para ver instrucciones de instalación y configuración.

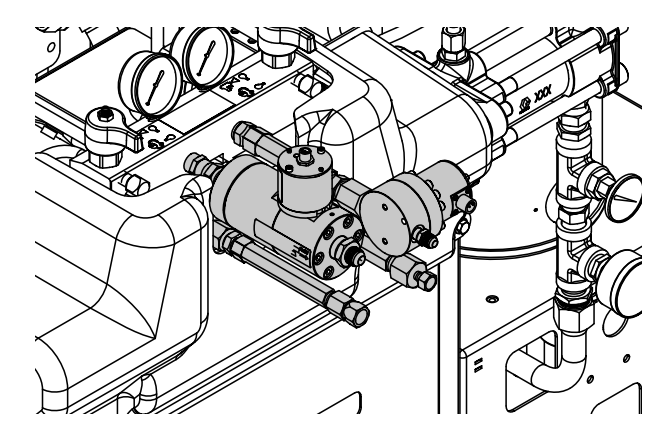

# 9. Instale el kit de actualización PrePoly (opcional).

Consulte HFR for NVH Prepoly Refresh Kit, Instructions-Parts (Instrucciones-Piezas, kit de actualización Prepoly de HFR para NVH) para ver instrucciones de instalación y configuración.

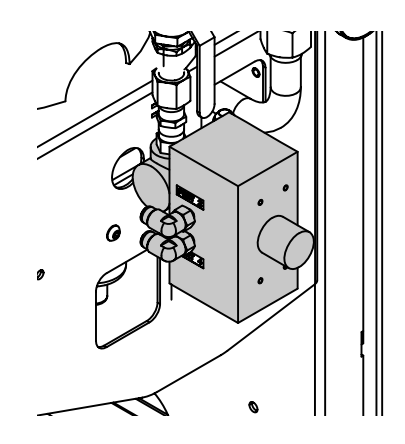

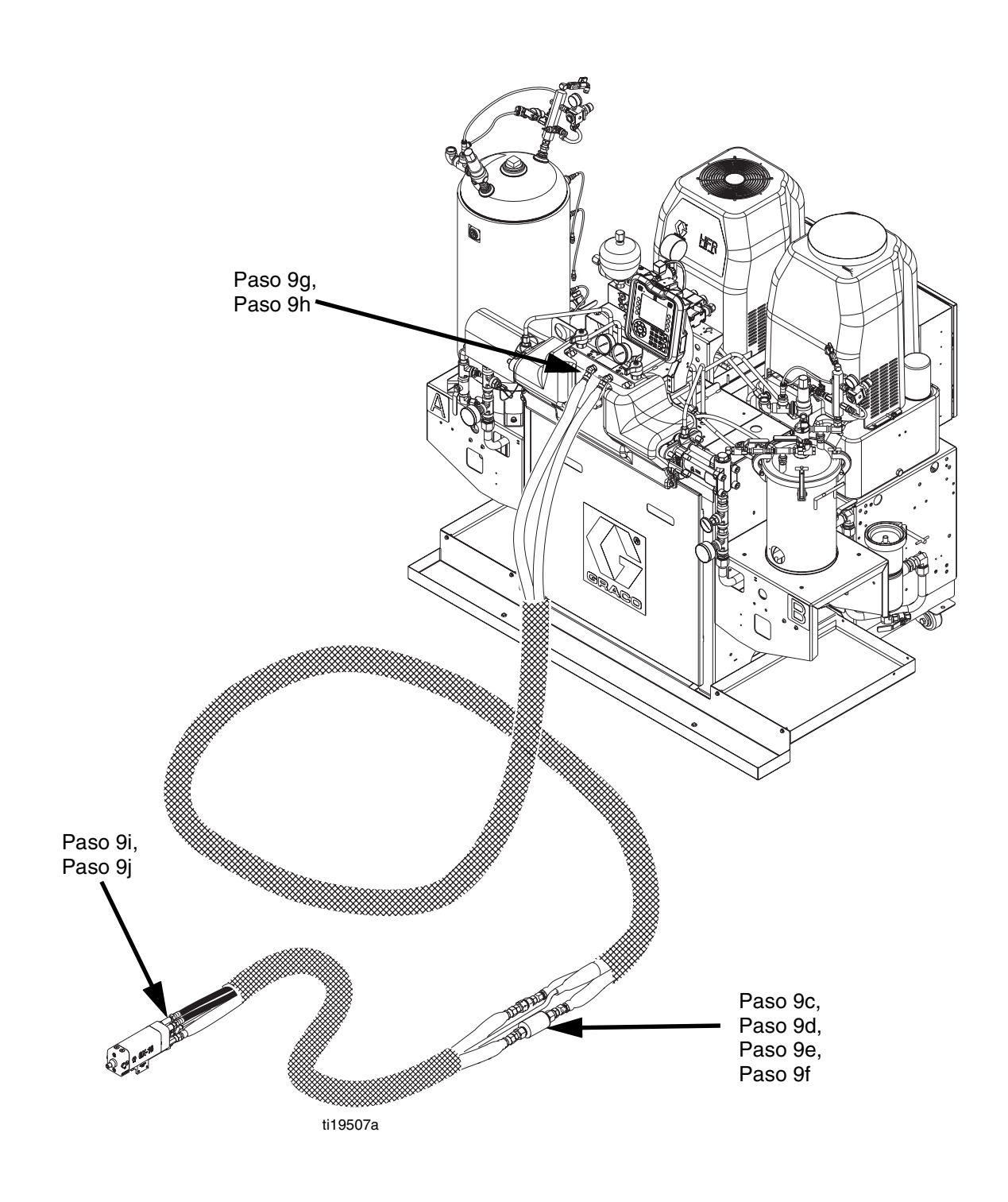

FIG. 15: Conexiones de la manguera de material

#### 10. Conecte las mangueras de material

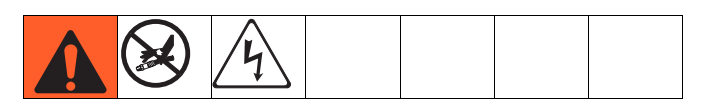

*AVISO* Evite tender mangueras en las zonas de las pasarelas para evitar que los operadores tropiecen en las mangueras que corren entre los componentes del sistema. Esto también evita fugas de los accesorios.

**NOTA:** Consulte la **Fig. 15** en la página 32 para ver con más claridad los pasos siguientes.

a. Asegúrese de que la alimentación principal esté

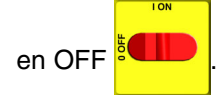

 Asegúrese de que las válvulas de entrada A (Roja) y B (Azul) en el HFR y las válvulas de bola de suministro de material en los tanques estén cerradas.

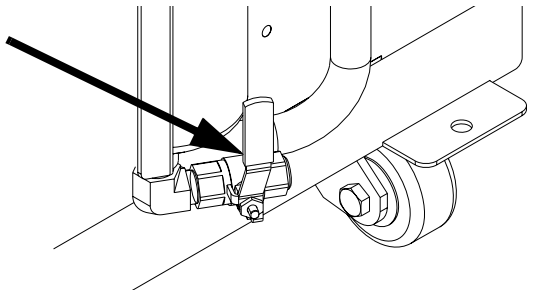

c. Retire el accesorio reductor de la conexión A (Rojo) del colector de fluido del HFR. Instale el FTS en la línea de suministro de material A (Rojo) entre la manguera principal y la manguera flexible. Asegúrese de que el FTS está orientado hacia el flujo de fluido después de la instalación. Consulte las instrucciones en el manual de la manguera térmica. Consulte la FIG. 15 y la FIG. 16. d. Extraiga el accesorio reductor de la conexión B (Azul) del colector de fluidos del HFR (solo en modelos 24N573 y 24N574). Instale los espaciadores adicionales provistos cerca de la ubicación del FTS para las líneas de material restantes. Consulte la Fig. 15 y la Fig. 16.

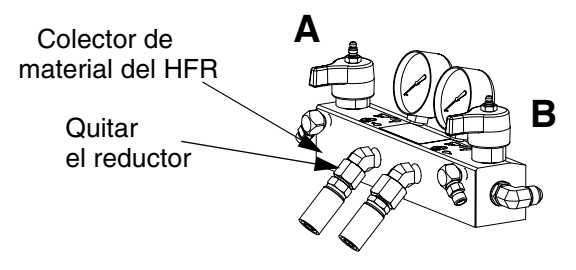

#### FIG. 16: Colector de material

 e. Instale las válvulas de bola (opcionales) entre la manguera principal y la manguera flexible.
 Conecte el conjunto de manguera principal al conjunto de manguera flexible.

**NOTA:** El kit de válvulas de bola está diseñado para caber en una sola orientación.

#### AVISO

Si usa el kit de válvulas de bola, asegúrese de que FTS no pase a través de la válvula de bola. No hacerlo dará por resultado daños en el FTS y la imposibilidad de cerrar la válvula de bola.

- f. Arme las secciones de la manguera hidráulica y coloque la conexión del conjunto de manguera armada cerca de la zona del FTS. Consulte la FIG. 15.
- g. Conecte las mangueras A (Roja) y B (Azul) a las salidas A (Roja) y B (Azul) en el colector de fluido (FM) de HFR. Las mangueras están codificadas por colores: rojo liso para el componente A, azul liso para el componente B.

h. Conexión de los cables (Y). Asegúrese de que los cables tengan holgura suficiente cuando la manguera se dobla. Envuelva el cable y las conexiones eléctricas con cinta aislante eléctrica. Consulte el manual de la manguera calentada para los detalles de conexión y las ilustraciones para los diferentes tipos de manguera calentada.

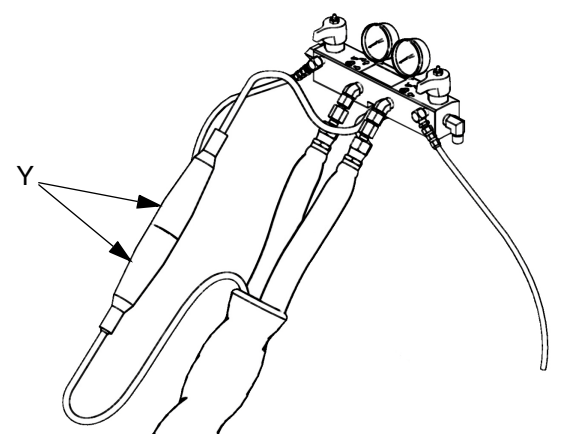

- Conecte el otro extremo de las mangueras de suministro (color liso) al aplicador. Consulte el manual del aplicador para identificación de la entrada de fluido.
- j. Conecte las mangueras de retorno A (Roja) y B (Azul) (color liso con franja blanca) al aplicador.
   Consulte el manual del aplicador para identificación de la salida de fluido.

**NOTA:** El otro extremo de la manguera de retorno se conectará en el paso n en la página 39.

11. Conexión de las líneas hidráulicas del GX-16

|--|--|--|--|--|--|

 a. Desplácese a la pantalla de sistema 2 y ajuste el modo para funcionar como cabeza recta: válvula de dispensación de proximidad.

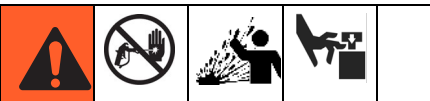

El aire atrapado puede hacer que la bomba funcione de forma accidental, lo que puede provocar lesiones graves producidas por las salpicaduras o las piezas en movimiento.

 b. Verifique que el paquete de alimentación hidráulica del cabezal de mezcla no esté activo comprobando que el manómetro esté a 0.

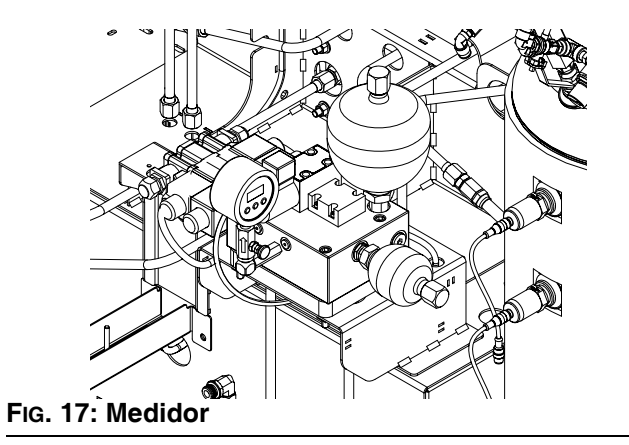

- c. Compruebe el nivel de fluido hidráulico.
   Consulte Datos técnicos en la página 96 para ver las especificaciones.
- d. Use el adaptador de 7/16 pulg. JIC macho-macho proporcionado en el extremo de la pistola para conectar las mangueras entre sí.

Esto crea un bucle de circulación de fluido hidráulico.

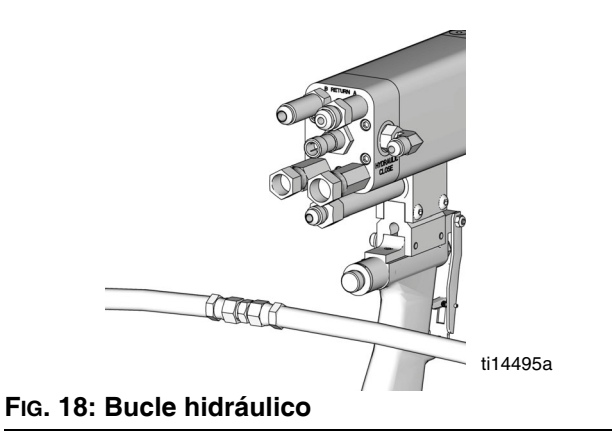

e. Encienda el conjunto de alimentación desplazándose a la pantalla principal, modo de

espera y presione espera y presione durante 3 minutos para purgar el aire de las mangueras hidráulicas.

**NOTA:** La presión no debería aumentar mientras se purga el aire de las mangueras.

f. Apague el conjunto de alimentación

presionando para verificar que no haya presión en las mangueras hidráulicas y en el conjunto de alimentación de CA.

 Retire el adaptador de 7/16 pulg. JIC macho-macho que conecta las mangueras hidráulicas.

#### **AVISO**

Para evitar que el aire entre en las mangueras hidráulicas, no derrame aceite cuando desarme la conexión del adaptador. Si se produce un derrame, sustituya el fluido perdido llenando las mangueras con fluido hidráulico.

- h. Llene ambas cámaras de pistola, de abrir y de cerrar, con fluido hidráulico.
- Conecte las mangueras hidráulicas a la pistola. Apriete cada accesorio 1/4 de vuelta más después del apriete con la mano.

**NOTA:** La manguera hidráulica marcada con verde con franja blanca es para el puerto de abrir de la pistola. La manguera hidráulica marcada solo con una franja verde es para el puerto de cerrar de la pistola.

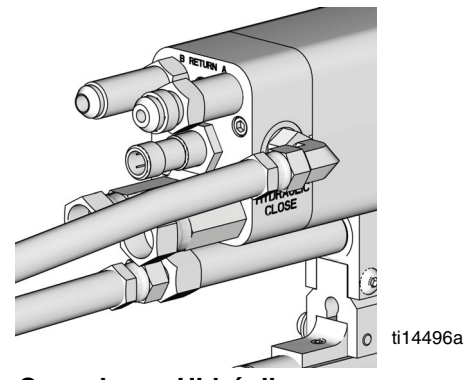

FIG. 19: Conexiones Hidráulicas

j. Conecte el cable del interruptor del gatillo (si corresponde) a la pistola y el HFR.

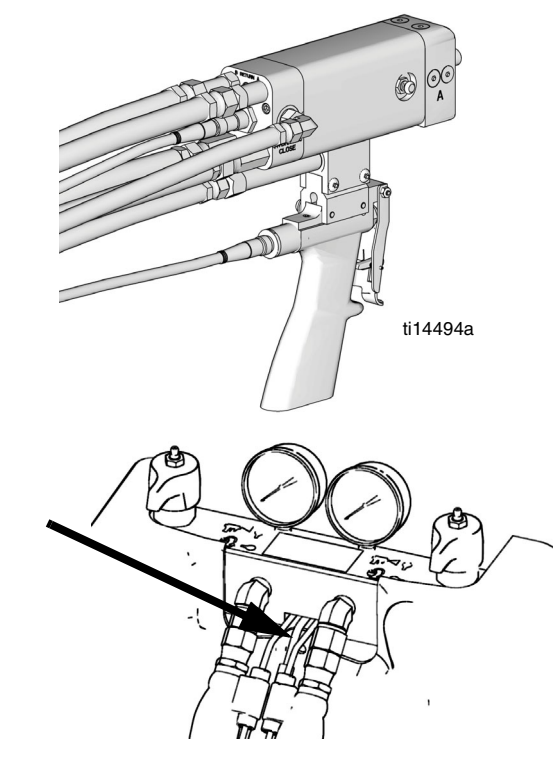

FIG. 20: Conexiones de cables

# 12. Configuración del módulo de pantalla avanzada (ADM)

Cuando se enciende la alimentación principal girando el interruptor de alimentación principal (MP) a la posición de ON, aparecerá la pantalla de presentación hasta que las comunicaciones y la inicialización estén completas.

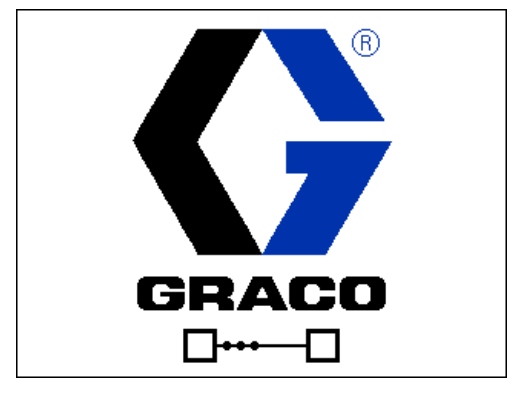

Para comenzar a usar el ADM, la máquina debe estar encendida y habilitada. Para verificar que la máquina esté activada, verifique que la luz indicadora del estado del sistema (CB) está iluminada en verde, consulte la FIG. 6 en la página 20. Si la luz Indicadora del estado

del sistema no está en verde, presione el botón de encendido/apagado de alimentación del ADM (CA). La luz indicadora de estado del sistema se iluminará en amarillo si la máquina está deshabilitada.

El identificador azul (24M560) debe estar instalado para habilitar el arranque en frío, las zonas de vigilancia de temperatura y los tiempos de disparo menores que un segundo.

#### **AVISO**

Para asegurar el funcionamiento correcto de la máquina, el identificador azul debe permanecer instalado en el ADM durante el funcionamiento.

Si la máquina está en modo de pantalla deshabilitada,

presione **o** repetidamente para seleccionar el modo de espera.

#### Desplazamiento

- Presione o para desplazarse a nuevas pantallas.
- Presione o para desplazarse a nuevas pantallas o entre los campos.
- Presione Dara activar el campo deseado o activar/desactivar una opción.

Efectúe las tareas siguientes para configurar completamente el sistema. Vaya al modo de

configuración presionando el botón

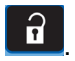

- a. Defina los disparos. Consulte **Pantalla de disparos**, página 55, para obtener más detalles.
- b. Defina las secuencias. Consulte Pantalla de Secuencias, página 58, para obtener más detalles.
- c. Calibración del HFR, página 37. Consulte Pantalla de calibración, principal, página 59, para obtener más detalles.
- d. Defina la información de la bomba. Consulte
   Pantalla de sistema 1, página 60, para obtener más detalles.
- e. Defina los ajustes de la válvula de dispensación y otros ajustes del sistema. Consulte **Pantalla** de sistema 2, página 60, para obtener más detalles.
- f. Defina las etiquetas y otros ajustes del sistema. Consulte Pantalla de sistema 3, página 61, para obtener más detalles.
- g. Si lo desea, mire/reinicie los contadores.
   Consulte Pantalla de mantenimiento, página 62, para obtener más detalles.
- h. Defina los ajustes de llenado y de los sensores de nivel. Consulte Pantalla de suministro, página 63, para obtener más detalles.
- Habilite/Deshabilite los componentes de acondicionamiento de la temperatura. Consulte Pantalla de acondicionamiento 1, página 64, para obtener más detalles.
- j. Defina los puntos de ajuste de acondicionamiento de temperatura. Consulte Pantalla de acondicionamiento 2, página 65, para obtener más detalles.
- k. Si se usará el modo nocturno, defina los ajustes de dicho modo. Consulte Pantalla de acondicionamiento 3, página 66, para obtener más detalles.
- Configure los ajustes generales del sistema. Consulte Pantalla avanzada 1, página 67, para obtener más detalles.
- m. Configure las unidades de medida. Consulte
   Pantalla avanzada 2, página 67, para obtener más detalles.
- n. Habilite/Deshabilite las funciones del sistema. Consulte Pantalla avanzada 3, página 68, para obtener más detalles.
#### 13. Calibración del HFR

**NOTA:** La máquina se calibra en la fábrica. Siga los siguientes pasos solo al cambiar o reconstruir bombas.

El procedimiento de calibración del HFR es un proceso de dos pasos. El primer paso, modo de aprendizaje, debe efectuarse siempre que se reconstruya la línea de la bomba o si se efectúa cualquier otra tarea de mantenimiento que pueda afectar las tolerancias mecánicas de la línea de la bomba. Si no parece que la máquina esté usando la totalidad de la carrera de la bomba o si parece que la máquina está en contacto con el extremo del cilindro hidráulico, siga el procedimiento del modo de aprendizaje. El procedimiento del modo de aprendizaje enseñará al sistema los límites mecánicos del desplazamiento.

#### • Procedimiento del modo de aprendizaje:

- Asegúrese de que la válvula de dispensación esté configurada como cabeza recta o cabeza recta de proximidad.
- b. Desplácese hasta la pantalla de calibración.
- c. Presione 📴
- d. Presione y luego . La bomba se desplazará hasta la posición extrema derecha.
- e. Después de que la bomba deje de moverse,

presione 🛃 y luego 💁. La bomba se desplazará hasta la posición extrema izquierda.

f. Después de que la bomba deje de moverse,

pulse e para volver a la pantalla de calibración principal.

**NOTA:** Durante este proceso, el sistema aprendió los límites mecánicos del desplazamiento. Si la bomba no alcanzó tanto el extremo izquierdo como el derecho por cualquier razón, repita el procedimiento.

#### • Ajuste las temperaturas:

| Tant. |  |  |  |
|-------|--|--|--|

Este equipo se usa con fluido calentado, que puede calentar mucho las superficies. Para evitar las quemaduras graves:

- No toque el fluido ni el equipo caliente.
- Antes de tocarlo, espere a que el equipo se enfríe completamente.
- Utilice guantes si la temperatura del líquido excede los 43 °C (110 °F).

Para un ajuste de temperatura detallado, incluidos los niveles de alarma, o al realizar la configuración inicial de la máquina, consulte **Pantalla de acondicionamiento 2** en la página 65 para ver más detalles. Para un ajuste menor del punto de ajuste de la temperatura una vez que la máquina se ha configurado inicialmente, consulte **Pantalla de estado** en la página 73.

• Configure el control del sistema y los modos de dispensación: Consulte Pantalla de sistema 1 en la página 60.

• Configure los tamaños de bomba: Consulte Pantalla de sistema 1 en la página 60.

- Defina las recetas de disparo
  - a. Desplácese a la pantalla de disparos.
  - b. Presione 🗹 para entrar en la pantalla.
  - Use el teclado direccional para desplazarse a la columna de detalle del disparo para el número de disparo deseado.
  - d. Escriba el ajuste deseado para ese ítem, luego

presione 🖬

e. Repita los dos pasos anteriores para todos los números de disparo deseados.

#### Cambio del ajuste de desequilibrio de presión (opcional)

La función de desequilibrio de presión detecta condiciones que pueden causar la dispensación fuera de la relación de mezcla, como pérdidas de presión/ suministro de alimentación, fallos en los sellos de la bomba, obstrucción del filtro de entrada de fluido o fugas de fluido.

El valor predeterminado del desequilibrio de presión se ajusta en la fábrica en 3,5 MPa (35 bar, 500 psi). Para una detección más estricta de los errores en la relación de mezcla, seleccione un valor más bajo. Para una detección menos estricta o para evitar alarmas molestas, introduzca un valor más alto.

- a. Desplácese a la pantalla de sistema 3.
- b. Presione 🗹 para entrar en la pantalla.
- c. Desplácese hasta el campo de desequilibrio de presión.
- d. Escriba el ajuste del desequilibrio de presión deseado, luego presione
- e. Presione de introduzca el peso específico (SG) de cada material en el ADM.

#### 14. Lavado del sistema

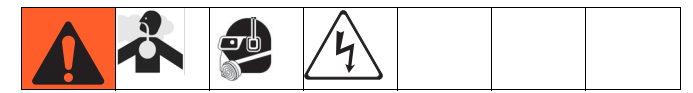

**NOTA:** Los componentes del sistema contendrán aceite de prueba de la fábrica. Efectúe el procedimiento siguiente cuando la máquina se instala por primera vez. El suministro y el alivio de presión se deben lavar.

- a. Cierre tanto la válvula de entrada de alimentación de lado A (Rojo) y lado B (Azul) del sistema. Consulte la Fig. 2 en la página 14.
- b. Cierre las válvulas de bola de retorno de material de lado A (Rojo) y de lado B (Azul) del sistema.
- Cierre las válvulas de bola de suministro de material de lado A (Rojo) y lado B (Azul) del sistema.
- d. Coloque las mangueras de retorno del aplicador en un contenedor.

#### AVISO

Para evitar la contaminación cruzada, mantenga los componentes A (Rojo) y B (Azul) en contenedores separados.

- e. Llene el tanque A (Rojo) con aproximadamente 19 I (5 galones) de material y el tanque B (Azul) con aproximadamente 8 I (2 galones) de material.
- f. Presurice ambos tanques de material.

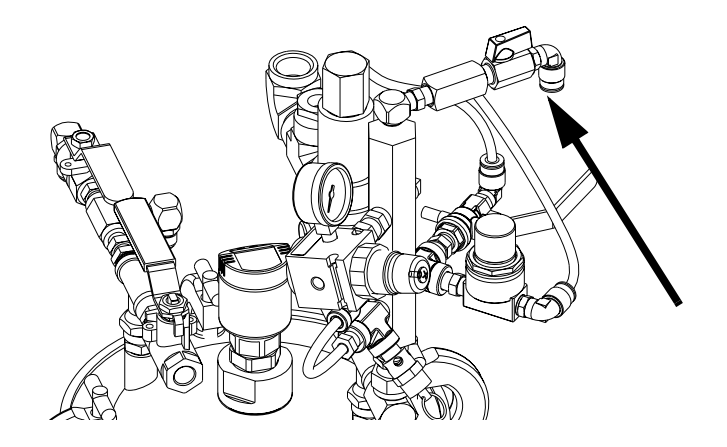

**NOTA:** Se requiere una presión mínima de alimentación de 0,35 MPa (3,5 bar, 50 psi) en ambos manómetros de entrada de alimentación (FP). La presión de alimentación máxima es 517kPa (5,2 bar, 75 psi). Mantenga las presiones de alimentación A (Roja) y B (Azul) con una diferencia del 10 % entre ellas.

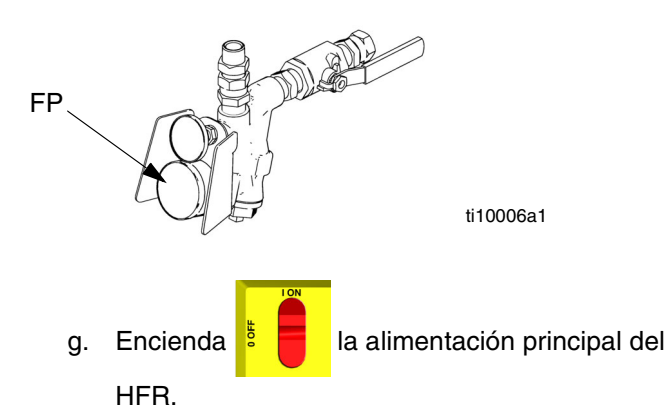

 h. Desplácese hasta la pantalla de configuración del sistema. Ajuste la dispensación de baja presión en 25 %.

**NOTA:** Los pasos siguientes se refieren a los componentes del lado B (Azul) del sistema.

- i. Coloque la válvula de ALIVIO DE PRESIÓN/DISPENSACIÓN (SA, SB) en
  - DISPENSACIÓN para el lado de material correspondiente.

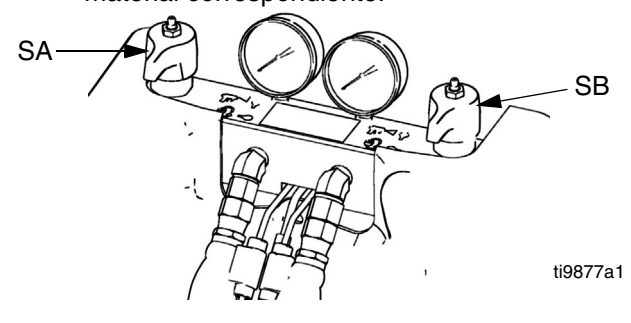

- j. Abra la válvula de entrada de alimentación y la válvula de bola de suministro de material del sistema.
- k. Desplácese a la pantalla de espera y presione

para poner en marcha las bombas.

**NOTA:** El material se dispensará al contenedor desde la manguera de material del aplicador en este momento. Continúe dispensando fluido hasta que no se note contaminación de material.

**NOTA:** Si es necesario, desplácese al modo de operador para ajustar el caudal.

- Pare la dispensación presionando en la pantalla de espera.
- Cierre la válvula de entrada de alimentación y la válvula de bola de suministro de material del sistema.
- n. Conecte la manguera de retorno del aplicador en el accesorio de entrada de fluido del sistema.

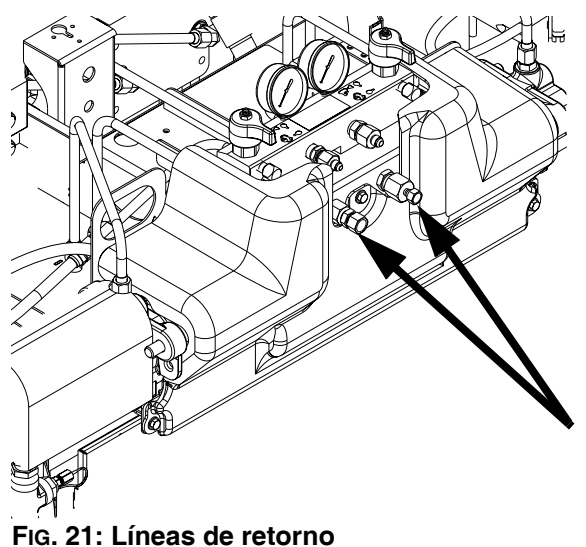

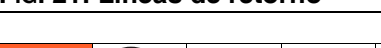

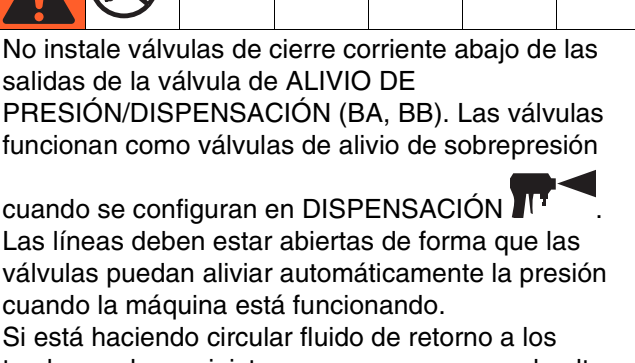

tambores de suministro, use una manguera de alta presión con valor nominal para soportar la presión máxima de trabajo de este equipo.

- o. Asegúrese de que todas las conexiones de las mangueras de material estén ajustadas.
- p. Abra las válvulas de bola de RETORNO en el soporte del tanque.
- q. Repita los pasos de j a p para el lado A (Rojo).

#### 15. Instalación de los orificios de GX-16

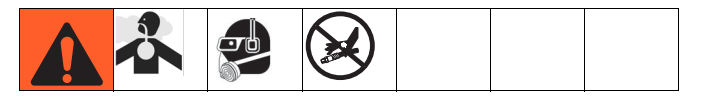

- a. Cierre tanto la válvula de entrada de alimentación de lado A (Rojo) y lado B (Azul) del sistema. Consulte la FiG. 2 en la página 14.
- b. Cierre las válvulas de bola de retorno de material de lado A (Rojo) en el soporte del tanque de material.
- c. Siga el **Procedimiento de alivio de presión** en la página 44.
- d. Retire los tapones del GX-16.
- e. Instale los orificios proporcionados.

#### Orificio Lado (A) Orificio Lado (A) Orificio Alexandro (A) Alexandro (A)

ti17747a

FIG. 22: Ubicación de tapones del GX-16

#### 16. Manguera de comprobación de la presión

Consulte el manual de la manguera. Revise la presión en busca de fugas. Si no hay fugas, envuelva la manguera y las conexiones eléctricas para protegerlas contra daños.

#### 17. Revisión del nivel de fluido hidráulico

El depósito hidráulico se llena en la fábrica. Compruebe el nivel de fluido antes de usar la máquina por primera vez y, de allí en más, una vez por semana. Consulte **Datos técnicos** en la página 96 para ver las especificaciones.

#### 18. Configuración del sistema de fluido IsoGuard Select

**Bomba del componente A (Rojo):** llene el depósito de IsoGuard Select (LR) con fluido IsoGuard Select (provisto por Graco).

a. Levante el depósito (LR) hacia afuera de la ménsula (RB) y retire el contenedor de la tapa.

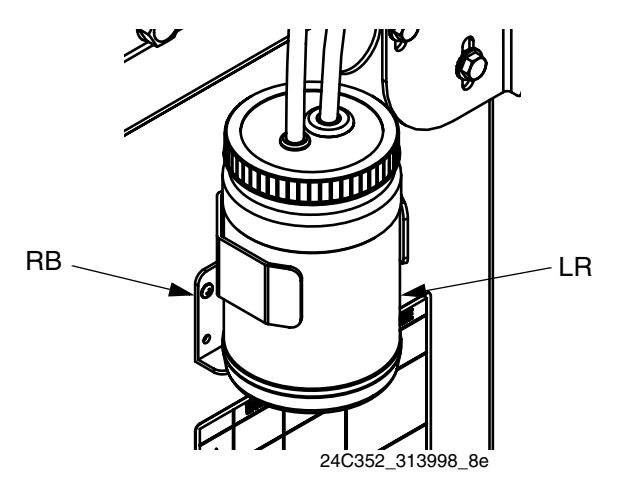

- Llene con fluido nuevo. Enrosque el depósito en el conjunto de la tapa y colóquelo en la ménsula (RB).
- c. Empuje aproximadamente 1/3 del largo del tubo de suministro en el depósito. El tubo de suministro es el tubo con la válvula de retención con una flecha apuntando en sentido del flujo hacia el cilindro de fluido IsoGuard Select.
- d. Empuje el tubo de retorno adentro del depósito hasta que llegue al fondo. El tubo de retorno es el tubo con la válvula de retención con una flecha apuntando en el sentido del flujo que se aleja del cilindro de fluido IsoGuard Select.

**NOTA:** El tubo de retorno debe llegar al fondo del depósito para asegurar que los cristales de isocianato se depositen en el fondo y no sean aspirados en el tubo de suministro y regresen a la bomba.

19. Instalación del kit de llenado de volumen alto (opcional).

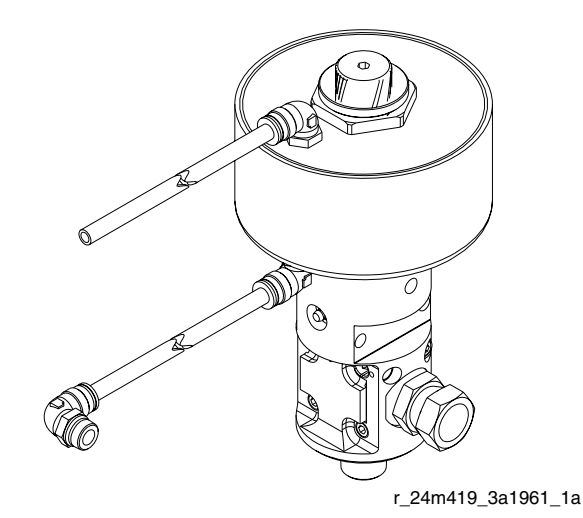

#### Fig. 23: Kit de llenado de volumen alto

- a. Lleve a cabo el **Procedimiento de alivio de presión**, página 44.
- b. Cierre las válvulas de bola ubicadas en los tanques de uso diario.
- c. Inserte la válvula de llenado en la válvula de bola.
- d. Conecte la línea de aire desde el puerto de "abrir" de la válvula de llenado en el accesorio de la válvula de solenoide que está ubicada adentro del cubículo de la base del soporte del tanque.
- e. Retire el tapón del otro puerto de la válvula de solenoide e instale el accesorio de la línea de aire.
- f. Conecte la línea de aire desde el puerto de "cerrar" de la válvula de llenado en el accesorio instalado en el paso e anterior.

20. Instalación del kit de llenado de volumen bajo (opcional).

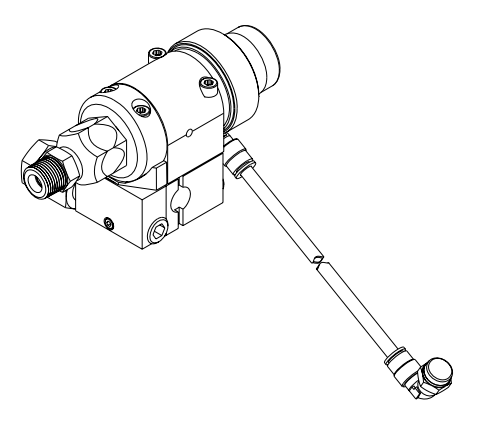

r\_24m418\_3a1961\_1a

#### FIG. 24: Kit de llenado de volumen bajo

- a. Lleve a cabo el **Procedimiento de alivio de presión**, página 44.
- b. Cierre las válvulas de bola ubicadas en los tanques de uso diario.
- c. Retire el accesorio giratorio de la válvula de bola del puerto de entrada al tanque de uso diario.
- d. Inserte la válvula de llenado en la válvula de bola.
- e. Instale el accesorio giratorio en el conjunto de la válvula de llenado.
- f. Retire el accesorio de la línea de aire instalado en la válvula de solenoide ubicada adentro del cubículo de la base del soporte del tanque.
- g. Instale el accesorio de la línea de aire provisto con el kit en el puerto de abrir de la válvula de solenoide.
- h. Instale la línea de aire desde la válvula de llenado a la válvula de solenoide.

### Puesta en marcha

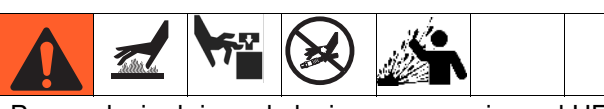

Para reducir el riego de lesiones, no accione el HFR sin todas las cubiertas y carcasas en su lugar.

- Compruebe que todas las conexiones de la máquina estén configuradas. Consulte el procedimiento de **Configuración** en la página 28.
- Inspeccione a diario el nivel y el estado del lubricante ISO, consulte Sistema IsoGuard Select<sup>™</sup> en la página 48.
- 3. Verifique que ambas válvulas de ALIVIO DE PRESIÓN/DISPENSACIÓN (SA, SB) estén en

la posición de DISPENSACIÓN

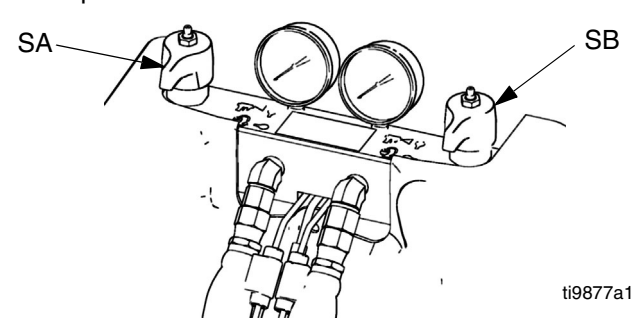

4. Si la válvula de dispensación tiene un seguro de gatillo, enganche el seguro del gatillo.

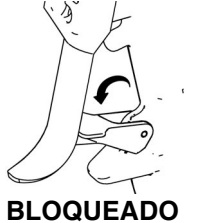

ti10442a1

5. Abra las válvulas de entrada de fluido del sistema y las válvulas de bola que se encuentran en los tanques de material. Según corresponda, las válvulas de bola de los tanques de material incluyen suministro de material, retorno del aplicador y alivio de presión. Compruebe si hay fugas.

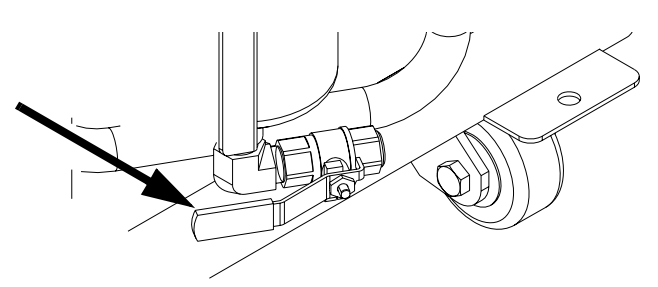

- 6. Presione 🕑 para habilitar el sistema. El LED debe estar en verde fijo.
- Desplácese a la pantalla principal de espera y presione para iniciar la puesta en marcha automática.
- Compruebe que las zonas térmicas estén encendidas y que las temperaturas estén en los valores deseados. Compruebe la pantalla de presión de fluido. Consulte la **Pantalla de estado** en la página 73, para obtener más detalles.
- 9. Si la válvula de dispensación tiene un seguro de gatillo, desenganche el seguro del gatillo.

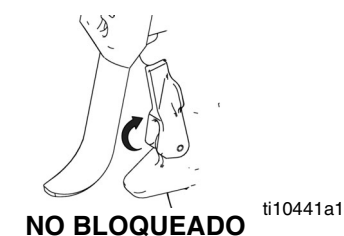

i. El equipo está listo para dispensar.

### Parada

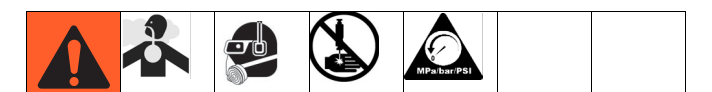

- 1. Estacione las bombas.
  - a. Desde la pantalla de inicio, presione y seleccione el modo de espera.

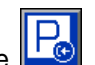

- b. Presione LS. El material no se dispensará.
   La bomba se estacionará automáticamente.
   Una vez que la bomba esté estacionada, dejará de moverse.
- 2. Presione opra deshabilitar el ADM.
- 3. Gire el interruptor principal de alimentación (MP) a la posición de apagado.
- 4. Cierre las válvulas de suministro de fluidos A (Roja) y B (Azul).

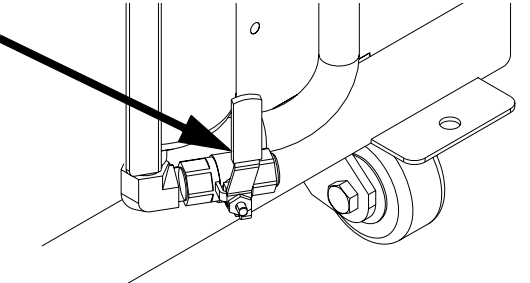

- 5. Realice el **Procedimiento de alivio de presión** de la página 44.
- 6. Apague las bombas de alimentación según se requiera. Consulte el manual de la bomba de alimentación.

### Procedimiento de alivio de presión

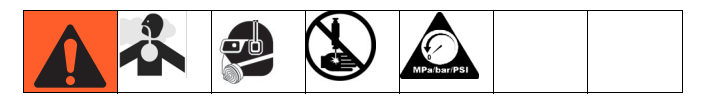

- 1. Presione D para deshabilitar el ADM.
- 2. Apague las bombas de alimentación y el agitador, si lo hubiera utilizado.
- 3. Coloque las válvulas de ALIVIO DE PRESIÓN/DISPENSACIÓN (SA, SB) en

ALIVIO DE PRESIÓN/CIRCULACIÓN Dirija el fluido hacia los contenedores de desechos o a los tanques de suministro. Compruebe que la lectura de los indicadores sea 0.

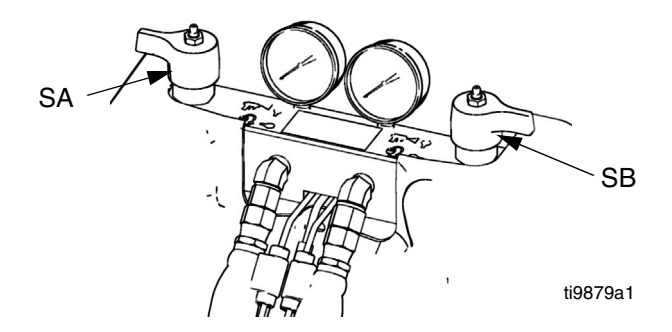

- 4. Para los modelos con una válvula de dispensación con seguro de gatillo, enganche el seguro de gatillo.
- 5. Alivie la presión de la válvula de dispensación. Consulte el manual de la válvula de dispensación.

### Lavado

|  | Tation La |  |  |  |  |
|--|-----------|--|--|--|--|
|--|-----------|--|--|--|--|

Lave el equipo sólo en una zona bien ventilada. No dispense fluidos inflamables. No apague los calentadores mientras lava con disolventes inflamables. Los calentadores deben estar apagados y fríos cuando hay disolvente en el sistema.

- Antes de introducir nuevo fluido, elimine el fluido antiguo lavándolo con el nuevo fluido o con un disolvente compatible.
- Al lavar, utilice la menor presión posible.
- Todos los componentes del fluido son compatibles con los disolventes comunes. Use únicamente disolventes exentos de humedad. Consulte **Iconos** de la pantalla de ejecución en la página 53 para obtener la lista de los componentes húmedos para verificar la compatibilidad del disolvente con estos materiales. Consulte la información del fabricante del disolvente sobre la compatibilidad del material.
- Para lavar las mangueras de alimentación, las bombas y los calentadores por separado de las mangueras calentadas, coloque las válvulas de ALIVIO DE PRESIÓN/DISPENSACIÓN (SA, SB)

en ALIVIO DE PRESIÓN/CIRCULACIÓN Lave a través de las líneas de purga (N).

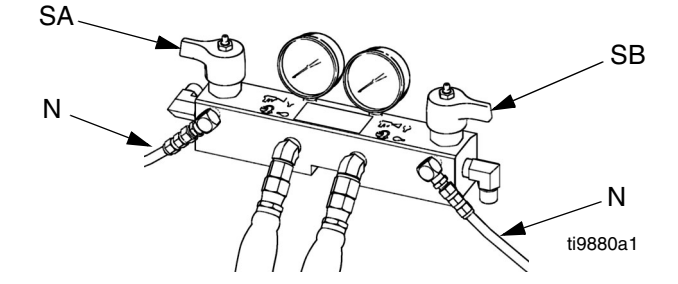

- Para lavar el sistema completo, hágalo circular a través del colector de fluido de la pistola (con el colector desmontado de la pistola).
- Para evitar que la humedad reaccione con el isocianato, deje siempre el sistema seco o lleno con un plastificante o un aceite exentos de humedad. No utilizar agua. Consulte Información importante sobre materiales de dos componentes en la página 11.
- Baldes de disolvente utilizados al lavar: siga las normas locales. Use sólo baldes metálicos, que son conductores, colocados sobre una superficie conectada a tierra. No coloque el balde en una superficie no conductora, como papel o cartón, ya que se interrumpe la continuidad de la conexión a tierra.

 Para mantener la continuidad de la conexión a tierra durante el lavado o al aliviar la presión, sujete firmemente una parte metálica de la pistola de dispensación contra el costado de un balde metálico conectado a tierra y luego dispare la pistola.

### Mantenimiento

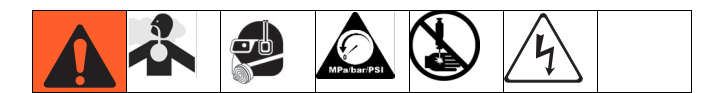

| Tarea                                                                                                    | Programa                                                                                         |
|----------------------------------------------------------------------------------------------------|--------------------------------------------------------------------------------------------------|
| Cambie el aceite de rodaje inicial en<br>una unidad nueva                                                                                                    | Después de<br>250 horas de<br>funcionamiento<br>o dentro de<br>3 meses, lo que<br>ocurra primero |
| Inspeccione las líneas hidráulicas y<br>de fluido en busca de fugas                                                                                                    | Diariamente                                                                                      |
| Inspeccione el nivel y la condición del<br>fluido IsoGuard Select <sup>™</sup> , llene o<br>sustituya como sea necesario,<br>página 48                                                | Diariamente                                                                                      |
| Revisión del nivel de fluido hidráulico                                                                                                    | Semanalmente                                                                                     |
| Engrase las válvulas de circulación con grasa Fusion <sup>®</sup> (117773)                                                                                                    | Semanalmente                                                                                     |
| Verifique el funcionamiento del<br>sistema de secado de aire para evitar<br>la cristalización del isocianato                                                                          | Semanalmente                                                                                     |
| Verifique que los agujeros de<br>ventilación en la parte inferior del<br>gabinete eléctrico estén libres y sin<br>obstrucciones                                                       | Semanalmente                                                                                     |
| Inspeccione el filtro de aire (pieza<br>24H018), limpie o sustituya según<br>sea necesario                                                                                            | Diariamente                                                                                      |
| Use aire comprimido para quitar la<br>acumulación de polvo en las tarjetas<br>de control, el ventilador y el motor<br>(debajo del blindaje) y los enfriadores<br>de aceite hidráulico | Mensualmente                                                                                     |
| Limpie todas las fugas hidráulicas;<br>identifique y repare la causa de la<br>fuga                                                                                                    | Como sea<br>necesario                                                                            |
| Inspeccione la pistola, las líneas de<br>fluido, el cable del interruptor del<br>gatillo y el cable del interruptor de<br>proximidad en busca de desgaste<br>o daño                   | Diariamente                                                                                      |
| Engrase la pistola (117773 o 0553-6)                                                                                                    | Semanalmente<br>o cada 15 000<br>disparos                                                        |
| Limpie y dé servicio a los orificios y filtros                                                                                                    | Como sea<br>necesario                                                                            |
| Revisión de la precarga del acumulador                                                                                                    | Semanalmente                                                                                     |
| Revisión del apriete de todas las abrazaderas y accesorios                                                                                                    | Semanalmente                                                                                     |

| Tarea                                                                          | Programa     |
|--------------------------------------------------------------------------------|--------------|
| Revisión de las mangueras en busca de desgaste                                 | Mensualmente |
| Revisión del fluido y el filtro hidráulico                                     | 6 meses      |
| Engrase (115982) la válvula de<br>llenado de alto volumen, si está<br>presente | Mensualmente |

#### Cambio del aceite de rodaje inicial

Después del período de rodaje inicial, consulte la Tabla 5 para la frecuencia recomendada de cambios de aceite.

#### Table 3: Frecuencia de cambios de aceite

| Temperatura                                | Frecuencia                                 |
|--------------------------------------------|--------------------------------------------|
| ambiente                                   | recomendada                                |
| De 0 a 90 °F                               | 1000 horas o 12 meses,                     |
| (de -17 a 32 °C)                           | lo que ocurra primero                      |
| 90 °F y superiores<br>(32 °C y superiores) | 500 horas o 6 meses, lo que ocurra primero |

## Engrase las válvulas de circulación con grasa Fusion (117773)

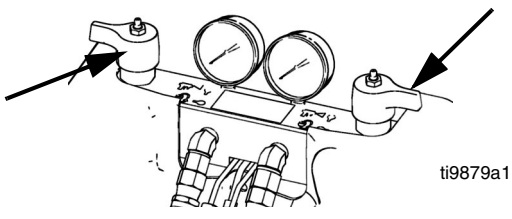

### Revisión del nivel de fluido hidráulico

Compruebe el nivel de fluido hidráulico en la varilla de medición. El nivel de fluido debe estar entre las marcas (IM) de la varilla de medición. Rellene según sea necesario con un fluido hidráulico aprobado; consulte **Iconos de la pantalla de ejecución** en la página 53. Si el fluido está de color oscuro, sustituya el fluido y el filtro.

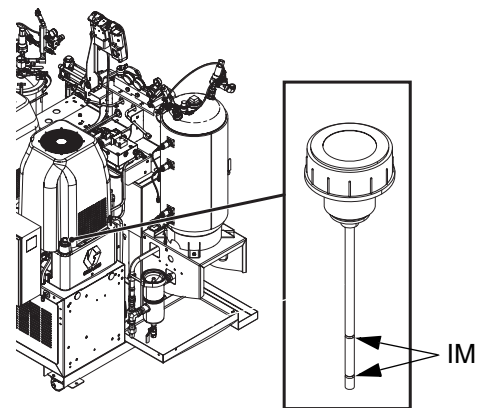

## Instalación de los identificadores de actualización

**NOTA:** La conexión del módulo de control de motor, del módulo de control de fluido y del módulo de control de temperatura al sistema se deshabilita temporalmente durante la instalación de los identificadores de actualización.

Para instalar las actualizaciones de software:

 Use el identificador de software correcto indicado en la tabla. Consulte el manual de instrucciones de programación del módulo Graco Control Architecture<sup>™</sup> (Arquitectura de control de Graco).

NOTA: Actualice todos los módulos del sistema a la versión del software en el identificador, aun si solo sustituye uno o dos módulos. Las versiones de software diferentes pueden no ser compatibles.

Es posible que todos los datos del módulo (ajustes del sistema, registros de USB, recetas, contadores de mantenimiento) sean reestablecidos a la configuración predeterminada de fábrica. Descargue toda la configuración y preferencias del usuario a una unidad flash USB antes de actualizar para facilitar su restauración después de la actualización.

Consulte los manuales para la ubicación específica de los componentes de GCA.

El historial de la versión de software para cada sistema se puede visualizar en la sección de soporte técnico en www.graco.com.

| Identificador | Aplicación                                                                                                    |
|---------------|----------------------------------------------------------------------------------------------------|
| 16H821        | HFR:<br>- Módulo de pantalla avanzado<br>- Módulo de control del motor<br>- Módulo de control de temperatura de<br>alta potencia<br>- Módulo de control de fluidos (paquete<br>de alimentación de CA)<br>- Módulo de puerta de enlace discreto<br>- Módulo de puerta de enlace de<br>comunicación |
| 16G584        | Soporte de tanque:<br>- Módulo de control de fluidos<br>- Módulo de control de temperatura de<br>baja potencia                                                                                                    |
| 16G407        | Monitoreo de relación<br>(caudalímetros):<br>- Módulo de control de fluidos                                                                                                    |

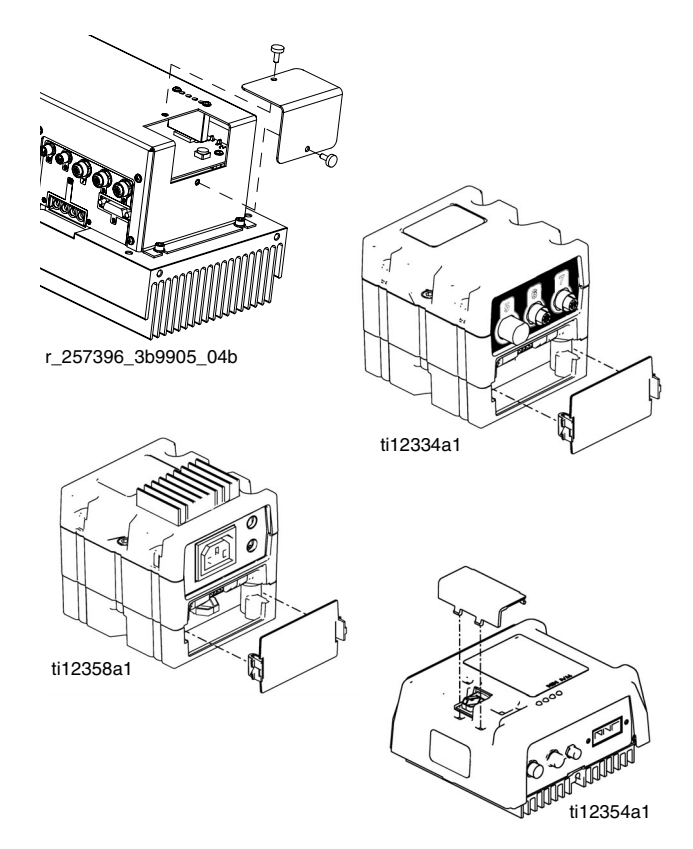

FIG. 25: Extracción de la cubierta de acceso

### Sistema IsoGuard Select<sup>™</sup>

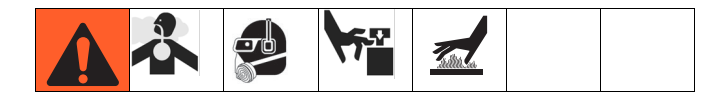

Compruebe la condición del fluido IsoGuard Select de la bomba A (Roja). Cambie el fluido si se convierte en gel, si su color se oscurece o si se diluye con isocianato.

La formación del gel se debe a la absorción de humedad por parte del fluido IsoGuard Select de la bomba. El intervalo entre los cambios depende del entorno en el que funciona el equipo. El sistema de lubricación de la bomba minimiza la exposición a la humedad, pero aún es posible que haya algo de contaminación.

La decoloración del fluido se debe al paso continuo de pequeñas cantidades de isocianato por las empaquetaduras de la bomba durante el funcionamiento. Si las empaquetaduras están funcionando correctamente, no será necesario sustituir el fluido IsoGuard Select debido a su decoloración más frecuentemente que cada 3 o 4 semanas.

Para cambiar el fluido IsoGuard Select de la bomba:

- 1. Realice el **Procedimiento de alivio de presión** de la página 44.
- Retire los accesorios de los puertos de entrada y salida del cilindro de fluido IsoGuard Select. Mantenga el tubo de suministro, el tubo de retorno y el tubo de gestión de fugas conectados a los accesorios.
- Coloque con cuidado los extremos de los tubos con los accesorios conectados en un balde vacío para drenar el fluido IsoGuard Select.
- 4. Levante el depósito de fluido IsoGuard Select hacia afuera de la ménsula y retire el contenedor de la tapa. Sujetando la tapa sobre un contenedor adecuado, retire la válvula de retención de entrada y deje que drene el fluido IsoGuard Select. Vuelva a conectar la válvula de retención a la manguera de entrada. Consulte la FIG. 26.
- 5. Drene el depósito y lávelo con fluido IsoGuard Select limpio.
- 6. Cuando el depósito esté limpio por lavado, llénelo con fluido IsoGuard Select nuevo.
- 7. Enrosque el depósito en el conjunto de la tapa y colóquelo en la ménsula.
- 8. Empuje aproximadamente 1/3 del largo del tubo de suministro en el depósito.

9. Empuje el tubo de retorno adentro del depósito hasta que llegue al fondo.

#### NOTA:

El tubo de retorno debe llegar al fondo del depósito para asegurar que los cristales de isocianato se depositen en el fondo y no sean aspirados en el tubo de suministro y regresen a la bomba.

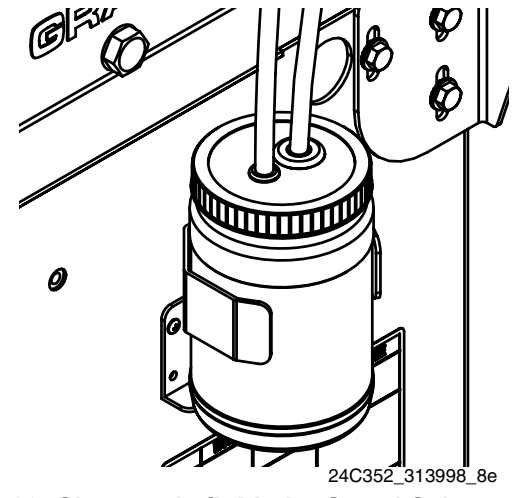

FIG. 26: Sistema de fluido IsoGuard Select

#### Cebe el cilindro de fluido IsoGuard Select

Asegúrese de que la salida del cilindro de fluido IsoGuard Select esté orientada hacia arriba para que salga el aire.

- 1. Retire la válvula de retención del extremo del tubo de entrada.
- 2. Corte la punta de la botella de IsoGuard y llene el depósito a través del tubo.
- Con la válvula de retención orientada hacia al cilindro de fluido IsoGuard Select, instale la válvula de retención en el extremo del tubo de entrada.
- 4. Instale los tubos en el depósito e instale el depósito en el soporte.

### Resolución de problemas

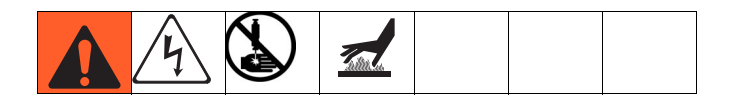

Antes de efectuar cualquier procedimiento de resolución de problemas:

- 1. Realice el **Procedimiento de alivio de presión** de la página 44.
- 2. Apague la alimentación principal.
- 3. Espere hasta que el equipo se enfríe.

Intente las soluciones recomendadas en el orden dado para cada problema, para evitar reparaciones innecesarias. También, determine que todos los disyuntores, interruptores y controles estén correctamente configurados y que el cableado sea correcto antes de asumir que hay un problema.

### Torre de luces (opcional)

| Señal                      | Descripción                                                                   |
|----------------------------|-------------------------------------------------------------------------------|
| Solo el verde<br>encendido | El sistema está encendido y no hay<br>ninguna condición de error<br>presente. |
| Amarillo<br>encendido      | Existe un aviso.                                                              |
| Rojo destellando           | Existe un desvío.                                                             |
| Rojo encendido             | El sistema se apaga debido a que está ocurriendo una alarma.                  |

Los errores incluyen: avisos, desviaciones o alarmas, de manera que el verde solo estará encendido cuando no ocurra ninguno de ellos. Una luz amarilla puede estar encendida al mismo tiempo que una roja (destellando o fija) cuando existe un aviso al mismo tiempo que una desviación o alarma.

| PROBLEMA                                                         | CAUSA                                                                                  | SOLUCION                                                                                                    |  |
|------------------------------------------------------------------|----------------------------------------------------------------------------------------|----------------------------------------------------------------------------------------------------|--|
| General                                                          |                                                                                        |                                                                                                    |  |
| Módulo de pantalla<br>completamente oscuro                       | No hay alimentación eléctrica                                                          | Verifique que el interruptor de alimentación de CA esté encendido.                                                                                                    |  |
|                                                                  | Disyuntor disparado                                                                    | Revise los disyuntores de la máquina y reposicione.                                                                                                    |  |
|                                                                  | Conexión floja                                                                         | Apriete el cable de 5 clavijas en al módulo de pantalla avanzada.                                                                                                    |  |
|                                                                  | Módulo de pantalla en mal estado                                                       | Sustituya el módulo de pantalla avanzada.                                                                                                    |  |
| No se suministra material o se                                   | Válvula de bola cerrada (si está instalada)                                            | Abra la válvula de bola del tanque.                                                                                                    |  |
| suministra la cantidad incorrecta                                | Tanque vacío                                                                           | Añada fluido.                                                                                                    |  |
| en alguno de los lados                                           | Tanque obstruido                                                                       | Limpie el tanque.                                                                                                    |  |
|                                                                  | Aire en el material                                                                    | Cebe la máquina.                                                                                                    |  |
| Fuga significativa de material por<br>la junta de la bomba       | Eje de la bomba o junta del eje desgastada                                             | Retire el conjunto del eje de la bomba y vuelva a instalar<br>el kit de reconstrucción de la bomba.                                                                                                    |  |
| El material dispensado no tiene<br>el peso correcto              | El peso específico de uno o más de los dos materiales ha cambiado desde la calibración | Ejecute la calibración.                                                                                                    |  |
|                                                                  | Válvula de retención defectuosa                                                        | Retire la válvula de retención; limpie o sustituya como sea necesario.                                                                                                    |  |
|                                                                  | Pistón desgastado o roto                                                               | Sustituya el pistón.                                                                                                    |  |
| Calentadores principales A (Ro                                   | jo) y B (Azul)                                                                         |                                                                                                    |  |
| El control de calor principal es                                 | Conexión del RTD sucia                                                                 | Desenchufe y vuelva a enchufar los cables del RTD.                                                                                                    |  |
| anormal, períodos de alta<br>temperatura                         | El RTD no hace contacto con el elemento<br>calentador                                  | Tuerca del casquillo suelta, empuje el RTD de forma que la<br>punta haga contacto con el elemento calentador. Sujete la<br>punta de la RTD contra el elemento del calentador y ajuste<br>la tuerca del casquillo 1/4 de vuelta más después de que<br>esté ajustada. |  |
|                                                                  | Falla del elemento calentador                                                          | Sustituir.                                                                                                    |  |
|                                                                  | Falla de la señal del RTD                                                              | Compruebe las conexiones.                                                                                                    |  |
|                                                                  | RTD cableado incorrectamente                                                           | Inspeccione las conexiones. Encienda las zonas una por vez y verifique que la temperatura de cada zona aumente.                                                                                                    |  |
| Sistema de manguera                                              |                                                                                        |                                                                                                    |  |
| El material se calienta pero más<br>lentamente que lo usual o no | La temperatura ambiente es demasiado<br>fría                                           | Use un sistema de manguera auxiliar.                                                                                                    |  |
| alcanza la temperatura                                           | El FTS falló o no está instalado<br>correctamente                                      | Compruebe el FTS.                                                                                                    |  |

| PROBLEMA                                                          | CAUSA                                                                                  | SOLUCIÓN                                                                                                    |  |
|-------------------------------------------------------------------|----------------------------------------------------------------------------------------|----------------------------------------------------------------------------------------------------|--|
| El material no mantiene la                                        | La temperatura ambiente es demasiado                                                   | Aumente los puntos de ajuste A (Rojo) y B (Azul) para                                                                                                    |  |
| temperatura mientras se                                           | fría                                                                                   | aumentar la temperatura del fluido y mantenerla estable.                                                                                                    |  |
| puiveriza                                                         | Caudal demasiado alto                                                                  | Use una cámara de mezcla más pequeña. Reduzca la<br>presión.                                                                                                    |  |
| La temperatura del material<br>excede el punto de ajuste          | Conexiones del RTD con fallos                                                          | Verifique que todas las conexiones del FTS estén apretadas<br>y que las clavijas de los conectores estén apretadas y<br>limpias. Examine la conexión de la termocupla al enchufe<br>verde largo de la tarjeta de control del calentador.<br>Desenchufe y vuelva a enchufar los cables de la RTD, limpie<br>todo desecho. Desenchufe y vuelva a enchufar el conector<br>verde largo en la tarjeta de control del calentador. |  |
| Temperatura de material errática                                  | Conexión del RTD con fallo                                                             | Verifique que todas las conexiones del FTS estén apretadas<br>y que las clavijas de los conectores estén limpias. Examine<br>la conexión del RTD al enchufe verde largo de la tarjeta de<br>control del calentador. Desenchufe y vuelva a enchufar los<br>cables de la RTD, limpie todo desecho. Desenchufe y<br>vuelva a enchufar el conector verde largo.                                                                 |  |
|                                                                   | FIS no instalado correctamente                                                         | en el mismo ambiente que la pistola. Verifique la instalación del FTS.                                                                                                    |  |
| El material no se calienta                                        | El FTS falló o no hace contacto<br>correctamente                                       | Compruebe el FTS.                                                                                                    |  |
|                                                                   | FTS no instalado correctamente                                                         | El FTS se debe instalar cerca del extremo de la manguera<br>en el mismo ambiente que la pistola. Verifique la instalación<br>del FTS.                                                                                                    |  |
|                                                                   | Alarma del control de temperatura                                                      | Consulte <b>Módulo de pantalla avanzada (ADM)</b> en la página 20.                                                                                                    |  |
| Sistema dosificador                                               | -                                                                                      |                                                                                                    |  |
| La bomba dosificadora no<br>mantiene la presión cuando se<br>cala | Pistón de la bomba o válvula de entrada<br>con fugas                                   | <ol> <li>Observe los indicadores para determinar qué bomba<br/>está perdiendo presión.</li> <li>Determine el sentido en que se ha calado la bomba<br/>observando cuál de los indicadores luminosos de la<br/>válvula direccional está encendido.</li> </ol>                                                                                                    |  |
|                                                                   |                                                                                        | 3. Repare la válvula.                                                                                                    |  |
| Desequilibrio del material.                                       | Caudal incorrecto desde la bomba;<br>cavitación                                        | Aumente el suministro de fluido a la bomba dosificadora:                                                                                                    |  |
|                                                                   |                                                                                        | <ul> <li>Use una bomba de suministro de 2:1</li> <li>Utilice una manguera de suministro con un DI de<br/>3/4 pulg. (19 mm) como mínimo, tan corta como sea<br/>práctico.</li> </ul>                                                                                                    |  |
|                                                                   |                                                                                        | El fluido es demasiado espeso. Consulte con su proveedor<br>de material la temperatura de fluido recomendada para<br>mantener una viscosidad de 250 a 1500 centipoises.                                                                                                    |  |
|                                                                   |                                                                                        | Limple la rejilla del colador de entrada.<br>Junta o bola/asiento de la válvula de entrada de la bomba<br>desgastada.                                                                                                    |  |
|                                                                   | Válvula de alivio de presión/circulación con<br>fugas de retorno al suministro         | Retire la línea de retorno y determine si hay flujo presente<br>mientras está en el modo de PULVERIZACIÓN.                                                                                                    |  |
| Movimiento errático de la bomba                                   | Cavitación de la bomba                                                                 | La presión de la bomba de alimentación es demasiado baja.<br>Ajuste la presión para mantener 0,7 MPa (7 bar, 100 psi)<br>como mínimo.                                                                                                    |  |
| Salida baja de la bomba                                           | Manguera de fluido o pistola obstruida; DI<br>de la manguera demasiado pequeño         | Abra, libere; use una manguera con mayor DI.                                                                                                    |  |
|                                                                   | Válvula de pistón o válvula de entrada<br>desgastadas en la bomba de<br>desplazamiento | Consulte el manual de la bomba 3A0019.                                                                                                    |  |
|                                                                   | Presión incorrecta de la bomba de<br>alimentación                                      | Revise la presión de la bomba de alimentación y ajústela a 0,7 MPa (7 bar, 100 psi) como mínimo.                                                                                                    |  |

| <br> | <br> |  |
|------|------|--|
|      |      |  |

### Apéndice A: Descripción general de los iconos del ADM

### Iconos de la pantalla de configuración

| Icono        | Descripción                                                                                                    |  |  |
|--------------|----------------------------------------------------------------------------------------------------|--|--|
|              | Acceder a la pantalla.                                                                                                    |  |  |
| $\sim$       | Salir de la pantalla.                                                                                                    |  |  |
|              | En la pantalla de calibración del modo<br>de aprendizaje:<br>Mover la bomba                                                                                                    |  |  |
|              | En todas las demás pantallas:<br>Iniciar la dispensación.                                                                                                    |  |  |
| $\boxtimes$  | Parar la dispensación.                                                                                                    |  |  |
| $\boxtimes$  | Abortar el cambio de etiqueta                                                                                                    |  |  |
| ( <u>≡</u> ) | Seleccionar el sentido izquierdo.                                                                                                    |  |  |
|              | Seleccionar el sentido derecho.                                                                                                    |  |  |
| -            | Retroceder.                                                                                                    |  |  |
|              | Regresar a la pantalla principal de<br>calibración desde la pantalla de<br>calibración del modo de aprendizaje<br>o<br>Regresar a la pantalla de sistema<br>2 desde la pantalla de detalles de<br>funcionamiento del cabezal de<br>mezcla. |  |  |
| ( <u>†</u> ) | Acceder a la pantalla de calibración del modo de aprendizaje.                                                                                                    |  |  |
| *            | Ejecutar el modo de aprendizaje del MCM.                                                                                                    |  |  |
| $\bigcirc$   | Continuar al próximo paso en el procedimiento de calibración.                                                                                                    |  |  |
| ð            | <i>En la pantalla principal de calibración:</i><br>Calibrar el peso de la dispensación<br>o Introducir información del peso<br>específico                                                                                                  |  |  |
|              | En la pantalla de calibración del<br>caudalímetro:<br>Usar el peso del material dispensado<br>para calibrar los caudalímetros. Si se<br>pulsa, el icono cambiará y las unidades<br>cambian a unidades de volumen.                          |  |  |
| Ø            | Borrar el ítem o dato de control seleccionados.                                                                                                    |  |  |

| Icono      | Descripción                                                                           |  |
|------------|---------------------------------------------------------------------------------------|--|
| 00<br>00   | Borrar todos los contadores de la página.                                             |  |
| <b>→</b>   | Acceder a la calibración del<br>caudalímetro.                                         |  |
| <b>C</b> . | Detalles de la válvula.                                                               |  |
|            | Seleccionar todos los disparos a<br>cambiar al mismo valor específico<br>del usuario. |  |
| Ģ          | Presión.                                                                              |  |
| <b>.</b> # | Número de disparos.                                                                   |  |
| ×⊼x        | Posición en la secuencia.                                                             |  |
| <b>≛</b> r | Flujo.                                                                                |  |
| Ð          | Tiempo (duración).                                                                    |  |
|            | Calentador de manta del tanque.                                                       |  |
|            | Calentador principal.                                                                 |  |
| a          | Manguera térmica.                                                                     |  |
| <b>↓</b>   | Enfriador.                                                                            |  |
| ABIC       | Mover el cursor a la izquierda.                                                       |  |
| ABC        | Mover el cursor a la derecha.                                                         |  |
| 습<br>aA    | Letras mayúsculas/minúsculas.                                                         |  |
| 七          | Positivo/negativo.                                                                    |  |

### Iconos de la pantalla de ejecución

| Icono                             | Descripción                                                                                                    |
|-----------------------------------|----------------------------------------------------------------------------------------------------|
| ď                                 | Seleccionar el modo.                                                                                                    |
| P                                 | Estacionar el sistema (el icono se<br>seleccionará cuando el sistema esté<br>estacionado).                                                                           |
| Ą¢،                               | Abrir, cerrar la válvula.                                                                                                    |
|                                   | Botón de llenado de A (Rojo) y B (Azul)<br>(Pulsar para iniciar/abortar el llenado).                                                                                 |
| œŧ                                | <b>Con un cabezal de mezcla</b><br><b>instalado:</b> encender el sistema hidráulico<br>del cabezal de mezcla y colocar la<br>máquina en circulación de baja presión. |
|                                   | Presione una segunda vez para apagar la<br>acción del sistema estimulado.                                                                                            |
|                                   | <i>Si está en verde:</i><br>Permitido dispensar                                                                                                    |
|                                   | <i>Si está en amarillo:</i><br>El sistema está en un estado anterior a la<br>dispensación                                                                            |
|                                   | <i>Si está en rojo:</i><br>No está permitido dispensar.                                                                                                    |
| Ø                                 | Parar la dispensación.                                                                                                    |
| o 1                               | Usar el teclado para seleccionar un<br>número de disparo.                                                                                                    |
|                                   | Pasar por alto el próximo disparo en la<br>secuencia seleccionada. Solo disponible<br>cuando el sistema no está dispensando.                                         |
| Ø                                 | Abortar la secuencia y reposicionar a la primera posición válida.                                                                                                    |
| $\mathbf{Q}_{\mathbf{S}_{2}}^{+}$ | Editar los ajustes de dispensación del<br>operador.                                                                                                    |
|                                   | Presionar para acceder a la pantalla de control del acondicionamiento.                                                                                               |
| <b>.</b>                          | Encender o apagar las zonas resaltadas.                                                                                                    |
| <u></u>                           | Encender o apagar todas las zonas.                                                                                                    |

| Icono                              | Descripción                                                                                                    |
|------------------------------------|----------------------------------------------------------------------------------------------------|
| Ø                                  | Borrar un único lote.                                                                                                    |
| CP<br>CP<br>CP                     | Borrar todos los puntos de referencia de<br>lote.                                                                                    |
|                                    | Colocar la máquina en baja presión.                                                                                                  |
| ٢                                  | Colocar la máquina en alta presión.                                                                                                  |
| 75 °F<br>122 °F                    | Temperatura actual y del punto de ajuste<br>para el calentador principal. No se<br>muestra si la zona térmica no está<br>habilitada. |
| °F <b>(1</b> 22 °F <b>(1</b> 22 °F | Temperatura actual y del punto de ajuste<br>para la manguera calentada. No se<br>muestra si la zona térmica no está<br>habilitada.   |
| °F 🖸                               | Temperaturas actuales para el monitor de<br>manguera calentada. No se muestra si la<br>zona térmica no está habilitada.              |
| °F<br>122°F                        | Temperaturas actual y del punto de ajuste<br>para la manta del tanque. No se muestra<br>si la zona térmica no está habilitada.       |
| • °F                               | Temperaturas reales para el monitor de la<br>manta del tanque. No se muestra si la<br>zona térmica no está habilitada.               |
| 71 °F ↓<br>66 °F                   | Temperaturas actual y del punto de ajuste<br>para el enfriador. No se muestra si la zona<br>térmica no está habilitada.              |
| 71 °F 🕌                            | Temperaturas actuales para el monitor del<br>enfriador. No se muestra si la zona<br>térmica no está habilitada.                      |
| <b>ڪ</b> ا                         | Cantidad de material movido a través de la bomba (seguimiento de volumen).                                                           |
| 13]<br>**                          | Ciclos.                                                                                                    |
| वि                                 | Activa la actualización PrePoly.                                                                                                    |

# Apéndice B: Descripción general de las pantallas de configuración del ADM

El ADM volverá a comenzar en las pantallas de ejecución en la pantalla "Inicio". Desde las pantallas de ejecución, presione para acceder a las pantallas de configuración. Si la contraseña de las pantallas de configuración está habilitada, use el teclado del ADM

para introducir la contraseña y luego presione 🖆

| 01/13/10 14:37 |    | Password 📃       |
|----------------|----|------------------|
| Standby        |    | No Active Errors |
|                | Pa | assword: 0000    |

Desde las pantallas de configuración, presione 📻

para acceder a las pantallas de ejecución. Para más información sobre las pantallas de configuración, consulte **Datos técnicos** en la página 96. La FIG. 27 muestra el flujo de las pantallas de configuración.

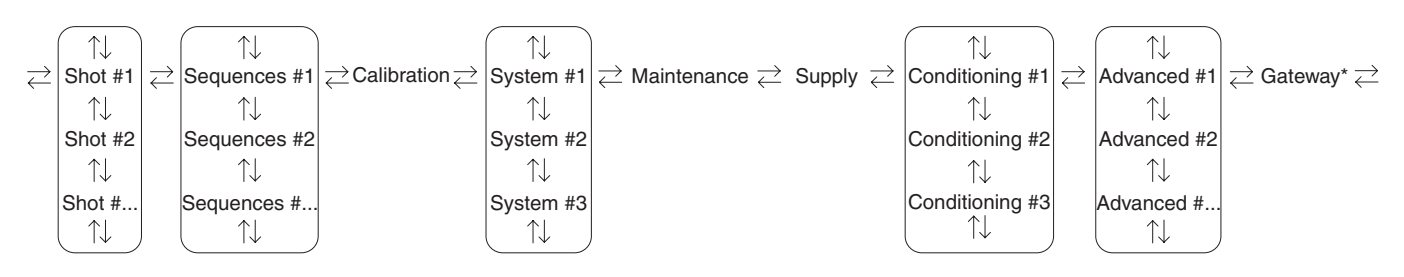

\* La pantalla de la puerta de enlace se habilitará automáticamente cuando se instala un CGM en el sistema.

#### FIG. 27: Diagrama de desplazamiento de las pantallas de configuración

#### Pantalla de disparos

Esta pantalla permite al usuario editar las definiciones de disparo. El contenido de esta pantalla cambia en base a la selección de las unidades de flujo. Los disparos se definen por caudal y peso o tiempo (duración). Consulte **Pantalla principal, modo de disparo** en la página 71 para obtener más información sobre cómo usar los disparos predefinidos.

**NOTA:** Hay 100 definiciones de disparo disponibles en diez páginas.

Para editar una definición de disparo:

1. Presione y luego use las teclas de flecha para desplazarse hasta el valor deseado.

| 08/16/13<br>Standby | 3 09:5                                                  | 55                                                                        | Advance<br>No. Activ | ed<br>/e Fr                                                  | Shots                                        | S                                                                                    | equences                                                                                         |                             |
|---------------------|---------------------------------------------------------|---------------------------------------------------------------------------|----------------------|--------------------------------------------------------------|----------------------------------------------|--------------------------------------------------------------------------------------|--------------------------------------------------------------------------------------------------|-----------------------------|
|                     | 1<br>2<br>3<br>4<br>5<br>6<br>7<br>8<br>9<br>10         | ★ (cc<br>0.0<br>0.0<br>0.0<br>0.0<br>0.0<br>0.0<br>0.0<br>0.0<br>0.0<br>0 | :/s)                 | 75.<br>0.0<br>0.0<br>0.0<br>0.0<br>0.0<br>0.0<br>0.0<br>0.0  | (cc)<br>0<br>1<br>1<br>1<br>1<br>1<br>1<br>1 | <u>∧(a</u><br>+ 2.<br>+ 0.<br>+ 0.<br>+ 0.<br>+ 0.<br>+ 0.<br>+ 0.<br>+ 0.           | r)<br>5<br>0<br>0<br>0<br>0<br>0<br>0<br>0<br>0<br>0<br>0<br>0                                   | 8<br>9<br>10<br>1<br>3<br>4 |
| 08/16/13<br>Standby | 8 09:5                                                  | 5                                                                         | Advance<br>No Activ  | ed                                                           | Shots<br>fors                                | S                                                                                    | equences                                                                                         |                             |
|                     | <b>X</b> #<br>1<br>2<br>3<br>4<br>5<br>6<br>7<br>8<br>9 | *(cc<br>75.0<br>0.0<br>0.0<br>0.0<br>0.0<br>0.0<br>0.0<br>0.0<br>0.0      | /5)                  | 75.0<br>0.0<br>0.0<br>0.0<br>0.0<br>0.0<br>0.0<br>0.0<br>0.0 | (cc)<br>D                                    | <u>∧</u> (cc<br>+ 2.5<br>+ 0.0<br>+ 0.0<br>+ 0.0<br>+ 0.0<br>+ 0.0<br>+ 0.0<br>+ 0.0 | )<br>5<br>5<br>5<br>5<br>5<br>5<br>5<br>5<br>5<br>5<br>5<br>5<br>5<br>5<br>5<br>5<br>5<br>5<br>5 | 8<br>9<br>10<br>1<br>2<br>3 |

- 3. Si lo desea, presione impara introducir rápidamente el mismo valor para el caudal y el tiempo/volumen/ peso.
- 4. Repita el paso 2 tal y como se requiere.

Debido a la variación de las propiedades del material, la columna ? permite ajustar el tiempo/volumen/peso de disparo para cada disparo definido.

**NOTA:** Si se usa la columna ?, se recomienda dispensar, medir y promediar un mínimo de 5 disparos para cada dispensación antes de introducir el valor para la columna ?.

#### Ejemplo en base a tiempo:

Se define un disparo de 75 cc/s para dispensar en 2 segundos.

| 08/16/13 | 3 O9:4    | 13 🗲          | Advanc   | ed     | Shots | Seq    | uences | •  |
|----------|-----------|---------------|----------|--------|-------|--------|--------|----|
| Standby  |           |               | No Activ | /e Eri | rors  |        |        |    |
|          | -         |               |          |        |       |        |        | î  |
|          | <u></u> * | <b>≌</b> [(co | is)      | 90     | s)    | ∆(s)   |        | 8  |
|          | 1         | 75.0          |          | 2.0    | 0     | + 0.00 |        |    |
|          | 2         | 0.0           |          | 0.0    | 0     | + 0.00 |        | а  |
|          | 3         | 0.0           |          | 0.0    | 0     | + 0.00 |        | 10 |
|          | 4         | 0.0           |          | 0.0    | 0     | + 0.00 |        |    |
|          | 5         | 0.0           |          | 0.0    | 0     | + 0.00 |        | 1  |
|          | 6         | 0.0           |          | 0.0    | 0     | + 0.00 |        | 2  |
|          | 7         | 0.0           |          | 0.0    | 0     | + 0.00 |        |    |
|          | 8         | 0.0           |          | 0.0    | 0     | + 0.00 |        | 3  |
| 100      | 9         | 0.0           |          | 0.0    | 0     | + 0.00 |        | 4  |
| ليهما    | 10        | 0.0           |          | 0.0    | 0     | + 0.00 |        |    |
|          |           |               |          |        |       |        |        |    |

- 1. Dispense 5 disparos en 5 contenedores separados.
- 2. Mida la cantidad dispensada y registre los datos.

| Disparo | Ejemplo 1 - Volumen<br>dispensado (cc) | Ejemplo 2 - Volumen<br>dispensado (cc) |
|---------|----------------------------------------|----------------------------------------|
| 1       | 146,2                                  | 156,2                                  |
| 2       | 146,4                                  | 156,4                                  |
| 3       | 145,6                                  | 155,6                                  |
| 4       | 145,8                                  | 155,8                                  |
| 5       | 146,0                                  | 156,0                                  |

Calcule el promedio de 5 disparos.
 Ejemplo 1 = 146 cc
 Ejemplo 2 = 156 cc

4. Use la fórmula siguiente para calcular el valor de la columna ?.

([Caudal x Tiempo] - Volumen promedio) Caudal

Ejemplo 1:

$$\frac{([75 cc/s x 2 s] - 146 cc)}{75 cc/s} = 0,053 s$$

Ejemplo 2:

$$\frac{([75 cc/s x 2 s] - 156 cc)}{75 cc/s} = -0,08 s$$

5. Introduzca el valor calculado en la columna ?.

#### Ejemplo 1:

| 08/16/13   | 3 09:4     | 14 🗲          | Advanc   | ed           | Shots      | S            | equences | Ð  |
|------------|------------|---------------|----------|--------------|------------|--------------|----------|----|
| Standby    |            |               | No Activ | /e Er        | rors       |              |          |    |
|            | Ŧ          | <b>Ö</b> r/an | 40       | ക            | ω          | . 6          |          | t  |
|            | <u>*</u> * |               | is)      |              | 5)         | <u>Δ(s</u> , | )        | 8  |
|            | 2          | 75.0<br>0.0   |          | 2.L<br>  0.C | 10  <br>10 | + U.<br>+ O. | US<br>00 | 9  |
|            | 3          | 0.0           |          | O.C          | 10         | + 0.         | 00       | 10 |
|            | 4          | 0.0           |          | 0.0          | 10         | + 0.         | 00       | 4  |
|            | 5          | 0.0           |          | 0.0          |            | + 0.         | 00       | 1  |
|            | 6          | 0.0           |          |              | lu l       | + U.         | 00       | 2  |
|            | ά          | 0.0           |          |              | io l       | + 0.         | 00       | 3  |
|            | q          | 0.0           |          | 0.0          | in l       | + 0.         | 00       | F. |
| $\Box_{a}$ | 10         | 0.0           |          | 0.0          | iõ         | + 0.         | 00       | 4  |

Ejemplo 2:

| 08/16/13                                                                                                    | 3 09:4     | 45 🗲 🗛           | /anced    | Shots  | Sequences | •        |
|----------------------------------------------------------------------------------------------------|------------|------------------|-----------|--------|-----------|----------|
| Standby                                                                                                    |            | No /             | Active Er | rors   |           |          |
|                                                                                                    | _          |                  |           | 1      |           | <b>1</b> |
|                                                                                                    | <b>.</b> * | <b>≛</b> ⊈(cc/s) | (⊡        | (5) [2 | 7 (2)     | 8        |
|                                                                                                    | 1          | 75.0             | 2.0       | )0  -  | 0.08      |          |
|                                                                                                    | 2          | 75.0             | 0.0       | )0  +  | 0.00      | 9        |
|                                                                                                    | 3          | 75.0             | 0.0       | )0  +  | 0.00      | 10       |
|                                                                                                    | 4          | 0.0              | 0.0       | )0  +  | · 0.00    |          |
|                                                                                                    | 5          | 0.0              | 0.0       | )0  +  | · 0.00    | 1        |
|                                                                                                    | 6          | 0.0              | 0.0       | )0  +  | 0.00      | 2        |
|                                                                                                    | 7          | 0.0              | 0.0       | )0  +  | 0.00      |          |
|                                                                                                    | 8          | 0.0              | 0.0       | )0  +  | 0.00      | 3        |
| 24                                                                                                    | 9          | 0.0              | 0.0       | )0  +  | 0.00      | 4        |
| La de la de la de | 10         | 0.0              | 0.0       | )0  +  | 0.00      |          |
|                                                                                                    |            |                  |           |        |           |          |

**NOTA:** Según el volumen dispensado promedio, la columna ? puede ser un valor positivo o negativo.

#### Ejemplo en base a volumen/peso:

Se define un disparo de 75 cc/s para dispensar 75 cc.

| 08/16/13         | 08/16/13 09:46 🗲 |               | Advanc   | ed         | Shots | Se           | quences | ł  |
|------------------|------------------|---------------|----------|------------|-------|--------------|---------|----|
| Standby          |                  |               | No Activ | /e Er      | rors  |              |         |    |
|                  | _                |               |          |            | 1     |              |         | ♦  |
|                  | <u></u> *        | <b>≌</b> ‡(co | :/s)     | <b>4</b> 1 | (cc)  | <u>∆(cc)</u> | l       | 8  |
|                  | 1                | 75.0          |          | 75.        | 0     | + 0.0        |         |    |
|                  | 2                | 0.0           |          | 0.0        |       | + 0.0        |         | э  |
|                  | 3                | 0.0           |          | 0.0        |       | + 0.0        |         | 10 |
|                  | 4                | 0.0           |          |            |       | + U.U        |         | 1  |
|                  | 5                | 0.0           |          |            |       | + 0.0        |         | -  |
|                  | 7                | 0.0           |          |            |       | + 0.0        |         | 2  |
|                  | 8                | 0.0           |          | 0.0        |       | + 0.0        |         | 3  |
|                  | 9                | 0.0           |          | l 0.0      |       | + 0.0        |         |    |
| $\Omega_{\rm e}$ | 10               | 0.0           |          | 0.0        |       | + 0.0        |         | 4  |
| -1.              |                  |               |          | I          |       |              |         | ÷  |

- 1. Dispense 5 disparos en 5 contenedores separados.
- 2. Mida la cantidad dispensada y registre los datos.

| Disparo | Ejemplo 3<br>Volumen<br>dispensado (cc) |
|---------|-----------------------------------------|
| 1       | 72,2                                    |
| 2       | 72,4                                    |
| 3       | 72,6                                    |
| 4       | 72,8                                    |
| 5       | 72,5                                    |

- 3. Calcule el promedio de 5 disparos. Ejemplo 3 = 72,5 cc.
- 4. Use la fórmula siguiente para calcular el valor de la columna ?.

(Cantidad requerida - Cantidad real)

#### Ejemplo 3:

(75 cc - 72,5 cc = 2,5 cc)

5. Introduzca el valor calculado en la columna ?.

Ejemplo 3:

| 06/12/12 13:47 🗲 |            |              | Advanc   | ed     | Shots | Sequence     | s 🔿    |
|------------------|------------|--------------|----------|--------|-------|--------------|--------|
| Standby          |            |              | No Activ | /e Err | ors   |              |        |
|                  | -          | بيعد         |          |        |       |              | Ŷ      |
|                  | <u></u> ## | <b>₩</b> (co | :/s)     |        | (C)   | <u>∆(cc)</u> | 8      |
|                  | 1          | 75.0         |          | 75.0   | )  -  | + 2.5        |        |
|                  | 2          | 0.0          |          | 0.0    | -     | + 0.0        | 9      |
|                  | 3          | 0.0          |          | 0.0    | -     | + 0.0        | 10     |
|                  | 4          | 0.0          |          | 0.0    | -     | + 0.0        | 10     |
|                  | 5          | 0.0          |          | 0.0    | -     | + 0.0        | 1      |
|                  | 6          | 0.0          |          | 0.0    | -     | + 0.0        | 2      |
|                  | 7          | 0.0          |          | 0.0    | -     | + 0.0        | 2      |
|                  | 8          | 0.0          |          | 0.0    |       | + 0.0        | 3      |
| -                | 9          | 0.0          |          | 0.0    | -     | + 0.0        | 1      |
| $\Omega_{\rm c}$ | 10         | 0.0          |          | 0.0    | +     | + 0.0        | 4      |
|                  |            |              |          |        |       |              | - T+ I |

#### Tabla de calibración de disparos

Esta pantalla permite al usuario configurar la desviación, ?(g), para un rango de tamaños de disparo calculado en función de los tamaños de bomba y de la gravedad específica del material.

**NOTA:** Esta tabla está disponible solo cuando se define el disparo por peso.

| 08/16/1 | 3 09:50   |       | Advanced    | Shots     | Sequ | uences |
|---------|-----------|-------|-------------|-----------|------|--------|
| Standby |           | Ν     | Vo Active E | rrors     |      |        |
| F       | Se        | etpoi | int: 75     | .0 cc/s   |      |        |
|         | Shot Size | 2     | Offset      | Shot Size |      | Offset |
|         | 11-15     | ; +   | 1.0         | 73-106    | +    | 7.0    |
|         | 16-18     | } +   | 2.0         | 107-145   | +    | 8.0    |
|         | 19-27     | '+    | 3.0         | 146-187   | +    | 9.0    |
|         | 28-41     | +     | 4.0         | 188-280   | +    | 10.0   |
|         | 42-54     | +     | 5.0         | 281-354   | +    | 11.0   |
| Ø       | 55-72     | 2 +   | 6.0 l       | 355+      | +    | 12.0   |

Para habilitar la tabla de calibración de disparos:

1. Desplácese hasta Pantalla avanzada 4.

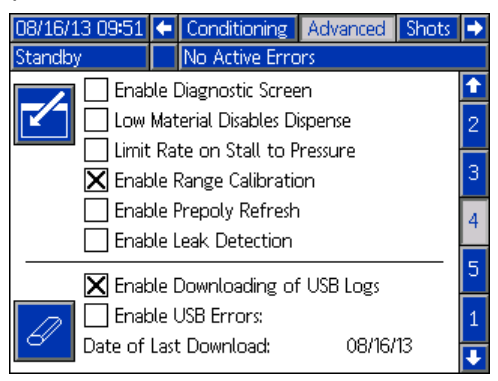

- Presione y luego utilice las teclas de flecha para desplazarse a la opción de "Enable Range Calibration" (Habilitar calibración de rango).
- 3. Presione 🕶 para activar la opción.

Para editar una definición de disparo:

1. Desplácese hasta Pantalla de disparos.

| 08/16/13 | 3 09:5     | 52 🗲 🛛 Advanc    | ed Shot   | s Sequences | Ð  |
|----------|------------|------------------|-----------|-------------|----|
| Standby  |            | No Activ         | /e Errors |             |    |
|          | _          |                  | -         | I           | Ť  |
|          | <u>.</u> # | <b>≛</b> ⊈(cc/s) | (g)       | <u>∆(g)</u> | 8  |
|          | 1          | 75.0             | 12.0      | + 1.0       |    |
|          | 2          | 0.0              | 1.0       | + 12.0      | Э  |
|          | 3          | 0.0              | 1.0       | + 12.0      | 10 |
|          | 4          | 0.0              | 1.0       | + 12.0      | 4  |
|          | 5          | 0.0              | 0.0       | + 0.0       |    |
|          | 6          | 0.0              | 0.0       | + 0.0       | 2  |
|          |            | 0.0              | 0.0       | + U.U       |    |
|          | 8          | 0.0              | 0.0       | + 0.0       | 3  |
| 25       | 9          | 0.0              |           | + 0.0       | 4  |
|          | U          | 0.0              | 1 0.0     | + 0.0       | Ŧ  |

- 2. Presione 🗹 para entrar en la pantalla.
- 3. Presione 🖾 para mostrar la tabla de calibración de disparo.
- Presione y luego use las teclas de flecha para desplazarse hasta el valor deseado.

| 08/16/13 09:53 |                     |     | Advanced         | Shots   | Sequ | uences |   |
|----------------|---------------------|-----|------------------|---------|------|--------|---|
| Standby        |                     | 1   | No Active B      | rrors   |      |        |   |
| F              | Setpoint: 75.0 cc/s |     |                  |         |      |        |   |
|                | Shot Siz            | e   | Offset Shot Size |         |      | Offset | t |
|                | 11-19               | 5 + | 1.0              | 73-106  | +    | 7.0    |   |
|                | 16-18               | 3 + | 2.0              | 107-145 | +    | 8.0    |   |
| +/             | 19-23               | 7 + | 3.0              | 146-187 | +    | 9.0    |   |
| /-             | 28-4                | 1 + | 4.0              | 188-280 | +    | 10.0   |   |
|                | 42-54               |     | 5.0              | 281-354 | +    | 11.0   |   |
| Ø              | 55-7:               | 2 + | 6.0              | 355+    | +    | 12.0   |   |

- Escriba el valor nuevo y después presione para aceptar el valor nuevo.
- 6. Repita según sea necesario para otros rangos.

### Ejemplo basado en peso utilizando la tabla de calibración de disparos:

**NOTA:** Es necesario determinar la desviación para cada rango y es posible que deba modificarse si el caudal cambia. Visite www.graco.com y busque "Shot Calibration Table Worksheet" (Hoja de cálculo de la tabla de calibración de disparos) de PKE para obtener ayuda para los cálculos del procedimiento siguiente.

**NOTA:** Los rangos de desviación dependen de la relación de los materiales y el peso específico de los materiales. Los valores son solo para referencia.

- 1. Dispense cinco disparos en contenedores separados para un rango promedio.
- 2. Mida la cantidad para cada tamaño de disparo y registre los datos.
- 3. Repita los pasos 1 y 2 para los doce rangos.
- 4. Calcule el promedio para cada rango y registre los datos.

(Disparo1 + Disparo2 + Disparo3 + Disparo4 + Disparo5) 5

5. Calcule la desviación de cada tamaño de disparo y registre los datos.

Tamaño de disparo objetivo - Tamaño de disparo promedio

6. Introduzca la desviación en la tabla.

| 08/16/13 09:53 |          |      | Advanced    | Shots    | Sequ   | uences |
|----------------|----------|------|-------------|----------|--------|--------|
| Standby        |          |      | No Active B | irrors   |        |        |
| F              | S        | etpo | oint: 75    | i.O cc/s |        |        |
|                | Shot Siz | e    | Offset      |          | Offset |        |
|                | 11-15    | 5 +  | 1.0         | 73-106   | +      | 7.0    |
|                | 16-18    | 3 +  | 2.0         | 107-145  | +      | 8.0    |
| +/             | 19-27    | 7 +  | 3.0         | 146-187  | +      | 9.0    |
| /-             | 28-4     | 1 +  | 4.0         | 188-280  | +      | 10.0   |
|                | 42-54    |      | 5.0         | 281-354  | +      | 11.0   |
| ð              | 55-72    | 2 +  | 6.0         | 355+     | +      | 12.0   |

7. Repita los pasos del 1 al 6 para obtener desviaciones más precisas.

#### Ejemplo:

| Ref. de<br>paso | Número de<br>disparo | Intervalo: 11-15 g<br>Tamaño de disparo<br>objetivo: 13 g |
|-----------------|----------------------|-----------------------------------------------------------|
| 1,2             | Disparo 1            | 11,600                                                    |
| 1,2             | Disparo 2            | 12,200                                                    |
| 1,2             | Disparo 3            | 12,400                                                    |
| 1,2             | Disparo 4            | 11,900                                                    |
| 1,2             | Disparo 5            | 12,000                                                    |
| 4               | Tamaño de            | 12,02                                                     |
|                 | disparo promedio     |                                                           |
| 5               | Compensación         | 0,98                                                      |

#### Pantalla de Secuencias

Esta pantalla permite al usuario editar la información de secuencia.

Consulte **Pantalla principal, modo de secuencia** en la página 72 para ver información sobre cómo usar secuencias predefinidas.

**NOTA:** Hay cinco secuencias con 20 posiciones cada una disponibles en 10 páginas.

**NOTA:** Las posiciones de la secuencia se hacen con los disparos definidos en **Pantalla de disparos.** 

Para editar una secuencia:

- 1. Presione 2, luego use las teclas de flecha para desplazarse al valor deseado.
- Escriba el valor nuevo y después presione para aceptar el valor nuevo.

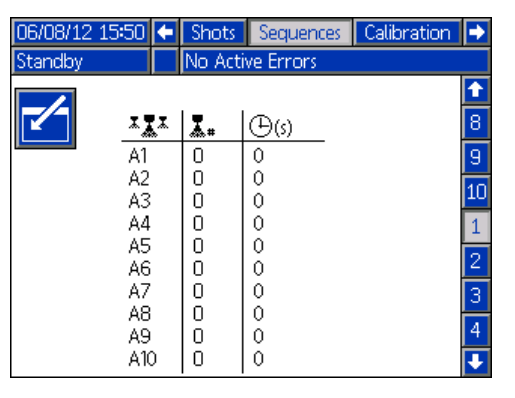

#### Pantalla de calibración, principal

Esta pantalla muestra información sobre la calibración para el sistema y proporciona acceso a otras pantallas de calibración. Consulte **Calibración del HFR** en la página 37 para ver cómo usar las pantallas de calibración para calibrar la máquina.

La fecha próxima a cada tecla representa la última vez que se efectuó una calibración.

Los valores "Cal. Min" and "Cal. Max" son los extremos reconocidos del sistema del desplazamiento del pistón. Consulte **Pantalla de calibración, modo de aprendizaje**.

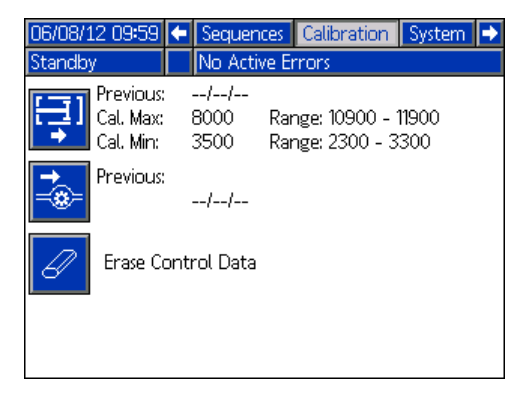

Presione para acceder a la pantalla **Pantalla de** calibración, modo de aprendizaje.

Presione para borrar la base de datos de control del motor en el módulo de control de motor.

#### Pantalla de calibración, modo de aprendizaje

Esta pantalla permite al usuario calibrar la posición del pistón. El pistón puede ser movido hacia la izquierda y la derecha para obtener el intervalo de movimiento completo. Consulte **Calibración del HFR** en la página 37 para saber cómo usar esta pantalla para calibrar la máquina.

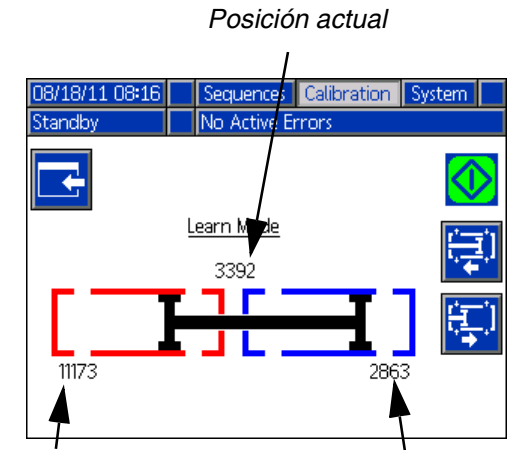

Posición izquierda guardada previamente

Posición derecha guardada previamente

Presione 🧱 y luego 🖤 para mover la bomba completamente a la izquierda.

Presione 🔛 y luego 🔯 para mover la bomba completamente a la derecha.

Presione para volver a **Pantalla de calibración**, **principal**. Esto guarda los valores de izquierda y derecha nuevos.

#### Pantalla de sistema 1

Esta pantalla permite al usuario ajustar valores importantes de configuración del sistema. El modo de control puede ser ajustado en flujo. Con el modo de control ajustado en flujo, la máquina dispensará un caudal continuo pese a las fluctuaciones de presión, salvo que ocurran condiciones de alarma de presión.

El modo de dispensación puede ajustarse en tiempo, volumen y peso. El modo de dispensación controla cómo se miden las cantidades mostradas. Consulte **Calibración del HFR** en la página 37 para obtener más información.

En esta pantalla se deben introducir los tamaños de las bombas y las presiones de entrada.

#### **AVISO**

Si no se introducen correctamente los tamaños de las bombas y las presiones de entrada, el rendimiento del sistema será afectado.

La presión interior se debe configurar con la presión máxima de alimentación que se verá en ese lado de la máquina.

La presión de trabajo máxima para la máquina se muestra en esta pantalla. La presión de trabajo máxima depende de las mangueras y la válvula de dispensación instaladas. La presión de trabajo máxima se configura para el componente del sistema de menor valor nominal. Si se instalaron mangueras de 13,8 MPa (138 bar, 2000 psi) y la presión máxima de trabajo mostrada no es 13,8 MPa, consulte el manual 313998 para las instrucciones para ajustar la presión de trabajo máxima para las mangueras. Si el valor nominal de la válvula de dispensación instalada está por debajo de la presión de trabajo máxima mostrada aquí, verifique que se haya seleccionado la válvula de dispensación correcta en la pantalla del sistema 2.

| 07/11/11 10:45 | i 🗲 Calibra   | tion System       | Maintenance | • |
|----------------|---------------|-------------------|-------------|---|
| Standby        | 🔒 Blue M      | lotor Temp. Sl    | hutdown     |   |
|                | Control Mc    | ide: Flow         |             | î |
|                | Dispense Mc   | ide: Time         |             | 3 |
| Max. Wo        | orking Pressu | ure: 3000 psi     |             |   |
| RED 合          |               |                   | BLUE        | 1 |
| 1.1.1.10000    | , <b>U</b>    | U<br>L L L Terr   | <u>.</u>    |   |
| Inlet: (200    |               | Inlet: <u> 2L</u> |             | 2 |
| Type: 60 -1    | <u>60</u>     | Type: 5           | - 50 💌      |   |
| Size: 160      | <b>•</b>      | Size: 10          | <b></b>     | ÷ |

#### Pantalla de sistema 2

Esta pantalla permite al usuario ajustar qué ítems están instalados en la máquina.

El sensor de nivel hidráulico y el RTD hidráulico para la línea de la bomba y para el cabezal de mezcla deben marcarse como habilitados cuando están instalados en el sistema. Si los sensores no están marcados como habilitados, serán ignorados por los controles de la máquina.

Seleccione la válvula de dispensación instalada en el sistema. Esta selección es crítica para asegurar el funcionamiento adecuado de la máquina. Cuando se

selecciona un cabezal de mezcla, el botón 🖾 se

activará cuando se presione Cuando está activo, al presionar este botón se abrirá una pantalla usada para definir los parámetros de funcionamiento del cabezal de mezcla. Consulte **Pantalla de detalles de funcionamiento del cabezal de mezcla** en la página 61.

| 08/06/14 11:54 | Calibration System Maintenance                            | Þ |  |  |
|----------------|-----------------------------------------------------------|---|--|--|
| Shot           | No Active Errors                                          |   |  |  |
| Enak           | ole Gel Timer: 📃 🛛 Shot: 🗌 🛛                              | Î |  |  |
|                | Idle Period: 60 seconds<br>Alarm: 10 seconds              | 1 |  |  |
| Hydraulic<br>H | Pump Line Mix Head<br>Level Sensor:<br>ydraulic RTD:      | 2 |  |  |
| Post D         | ispense Shot Disable [2] seconds<br>spense Valve: [MD2] 💌 | 3 |  |  |
|                | Pre Dispense Delay: 🔲 seconds                             |   |  |  |

Desactivación del disparo posdispensación es una función con la que el usuario puede desactivar las solicitudes de disparo de cero a cinco segundos después de la finalización de una dispensación. Esta función no es aplicable a válvulas de dispensación P2/Fusion. Esta función no puede estar activada si la función de Retardo de predispensación está activada.

Retardo de predispensación es una función con la que el HFR puede retardar el inicio de una dispensación hasta que el usuario haya pulsado y retenido el interruptor de pedal para la duración introducida. Por ejemplo, si el usuario introduce una duración de cinco segundos, el interruptor de pie deberá retenerse de forma continua durante cinco segundos antes de que el HFR inicie una dispensación. Esta función no está disponible para sistemas de recirculación ni para aplicaciones de válvula de dispensación P2/Fusion. Esta función no puede estar activada si la función de Desactivación del disparo posdispensación está activada.

### Pantalla de detalles de funcionamiento del cabezal de mezcla

Esta pantalla permite al usuario definir los parámetros de funcionamiento del cabezal de mezcla.

- **Circulación de baja presión:** el porcentaje de punto de ajuste, 10 a 90 %, en el cual el sistema funcionará durante la circulación de baja presión.
- Circulación predispensación: el tiempo durante el cual el sistema circulará a alta presión antes de dispensar cuando se dispare el comando de dispensar mientras el sistema está en circulación de baja presión.
- Circulación postdispensación: el tiempo que el sistema estará en circulación a alta presión después de dispensar, antes de caer a circulación de baja presión. Introducir "0" deshabilita el tiempo postdispensación.

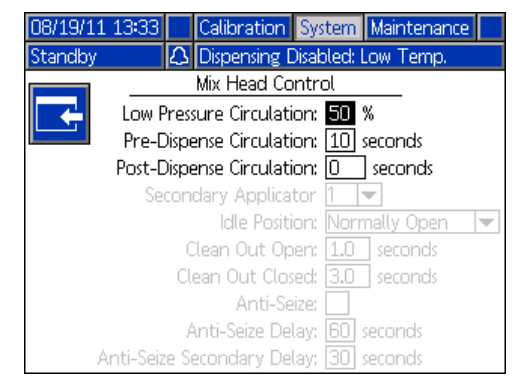

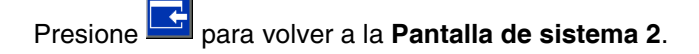

#### Pantalla de sistema 3

Esta pantalla permite al usuario editar las etiquetas para los lados A (Rojo) y B (Azul) de la máquina. Las etiquetas configuradas para los lados A (Rojo) y B (Azul) de la máquina se muestran a través de estas pantallas. Las etiquetas están limitadas a cinco caracteres.

Para editar una etiqueta:

- 1. Presione 🗹.
- 2. Para editar la etiqueta A (Roja), presione 1. Para editar la etiqueta B (Azul), presione la flecha

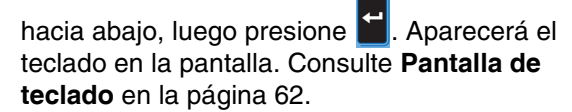

El desequilibrio de presión configurado puede ser ajustado desde esta pantalla El desequilibrio de presión es la diferencia de presión permitida entre las presiones de los dos materiales antes de que se dispare una alarma. El intervalo de entrada es de 1-14 MPa (10-138 bar, 145-2000 psi).

Los tipos de caudalímetro se definen en esta pantalla. El valor de desviación de la relación es el porcentaje permitido antes de que la máquina muestre una notificación emergente. El valor de alarma de la relación es la diferencia de porcentaje permitida antes de que la máquina pare de dispensar.

La relación mostrada entre las sustancias químicas se puede cambiar entre azul y rojo, permitiendo que cualquiera de las sustancias químicas se muestre como una relación respecto a 1.

Esta pantalla permite al usuario introducir los pesos específicos del material.

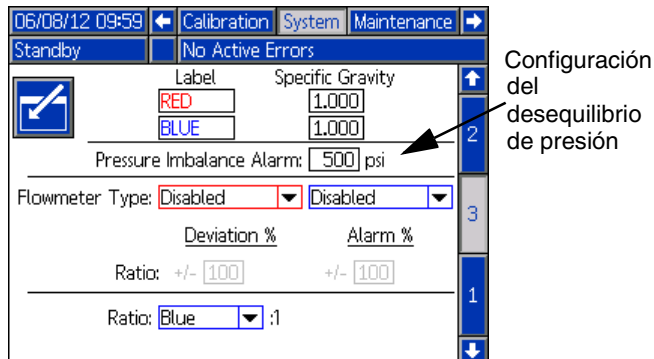

#### Pantalla de teclado

Esta pantalla se usa para editar las etiquetas A (Roja) y B (Azul) en el ADM. Use las teclas de las flechas para

seleccionar la letra deseada y presione 🖬 para aceptar la letra.

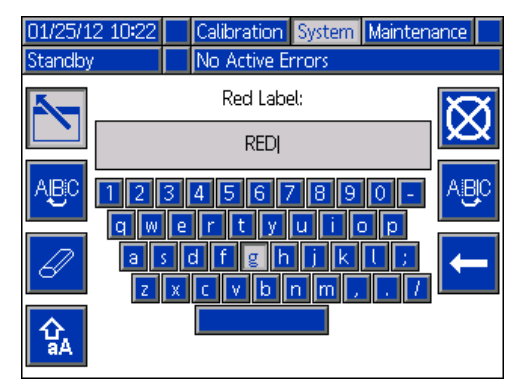

1. Use las flechas para seleccionar la letra deseada

y presione 🞽 para aceptar la letra. Para borrar

todo el texto, presione *E*. Para borrar una letra,

presione 🔲. Para mover el cursor una letra a la

izquierda, presione Lee. Para mover el cursor una

letra a la derecha, presione <sup>1997</sup>. Para alternar las

letras entre mayúscula y minúscula, presione

 Cuando termine de introducir la etiqueta nueva, presione

#### Pantalla de mantenimiento

Esta pantalla muestra el número de disparo, la posición en la secuencia y los contadores de las válvulas de

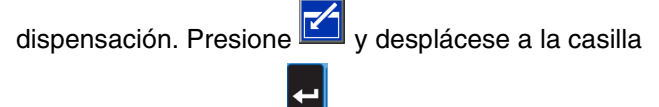

desplegable. Presione 💻 y desplácese hasta un

intervalo de contadores a visualizar. Presione nuevamente para seleccionar el rango de contadores y mostrarlos en la pantalla.

Los contadores pueden ser borrados individualmente. Desplácese hasta el contador que desea borrar y luego

presione <sup>2</sup>. Como alternativa, todos los contadores mostrados en la página pueden ser borrados

simultáneamente presionando

| 01/12/10 12:56 |       | System            | Mainter    | nance | Supply |
|----------------|-------|-------------------|------------|-------|--------|
| Shot           |       | No Active         | e Errors   |       |        |
| K              | Cour  | nters: <u>1 –</u> | 20 🔽       |       |        |
|                | .#    | Counter           | <b>X</b> = | Coun  | ter    |
|                |       | 31                | 11         | 0     |        |
|                | 2 4   | ł                 | 12         | 0     |        |
| 67 3           | 3   2 | 2                 | 13         | 0     |        |
|                | 1     | J                 | 14         | U     |        |
| 88             | 5  0  | )                 | 15         | 0     |        |
|                | )  C  | )                 | 16         | 0     |        |
|                | 7  0  | )                 | 17         | 0     |        |
| 8              | 3   0 | )                 | 18         | 0     |        |
| 9              | )   C | )                 | 19         | 0     |        |
| 1              | )   C | )                 | 20         | 0     |        |

#### Pantalla de suministro

Esta pantalla permite al usuario especificar los parámetros para los tanques externos integrados e indicar qué posiciones tienen instalados sensores de nivel. Consulte el manual Sistemas de alimentación de tanques para obtener información acerca de la instalación de los sensores de nivel, consulte **Manuales relacionados** en la página 3. El usuario puede seleccionar entre las configuraciones de llenado siguientes: deshabilitado, vigilancia, manual, llenado a tope automático, volumen completo automático.

**NOTA:** Use la configuración "Deshabilitado" si los tanques externos no están instalados.

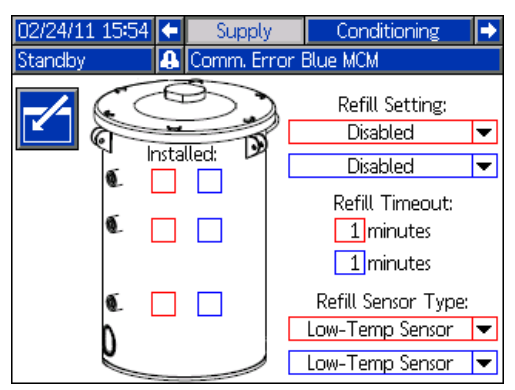

Lo siguiente describe el funcionamiento del sistema cuando se selecciona cada modo de tanque.

- Deshabilitado
  - Deshabilita el funcionamiento del tanque
- Vigilancia (2 sensores)
  - El sensor superior genera una desviación de nivel alto y el sensor inferior genera una alarma de bajo nivel.
  - No acepta el llenado, no se provee ningún botón en las pantallas de ejecución para iniciar el llenado.
  - Los errores se borrarán cuando se resuelva la condición correspondiente.

#### Manual (2 sensores)

- El sensor superior genera una desviación de nivel alto y el sensor inferior genera una alarma de bajo nivel.
- Se proporciona un botón para el usuario en las pantallas de ejecución para iniciar una operación de llenado manual en cualquier momento.
- El llenado manual funcionará hasta que alguno de los sensores de nivel alto detecte material, el usuario aborte el llenado a través del botón de llenado en la pantalla de ejecución o expire el tiempo de espera de llenado.
- La alarma de bajo nivel se borrará cuando la condición se resuelva.

- Llenado a tope automático (2 o 3 sensores)
   Se selecciona automáticamente cuando se seleccionan tres sensores de nivel.
  - El sensor de nivel bajo generará una alarma de nivel bajo.
  - Dos sensores de nivel instalados: cuando el sensor de nivel alto no detecta material, comenzará el llenado automático que continuará hasta que el sensor de nivel alto detecte material o hasta que expire el tiempo de espera de llenado.
  - *Tres sensores de nivel instalados*: cuando el sensor central no detecta material, comenzará el llenado automático y continuará hasta que el sensor de nivel alto o el sensor central detecten material o hasta que expire el tiempo de espera de llenado.
  - La alarma de bajo nivel se borrará cuando la condición se resuelva.
  - Se provee un botón para el usuario en las pantallas de ejecución para iniciar una operación de llenado automático en cualquier momento; este botón también se puede usar para abortar una operación de llenado.
- Volumen completo automático (2 sensores)
  - El sensor de nivel bajo iniciará un llenado automático si no detecta material.
  - El llenado automático continuará hasta que el sensor de nivel alto detecte material o hasta que expire el tiempo de espera de llenado.
  - La alarma de bajo nivel se borrará cuando la condición se resuelva.
  - Se provee un botón para el usuario en las pantallas de ejecución para iniciar una operación de llenado automático en cualquier momento; este botón también se puede usar para abortar una operación de llenado.

#### Configuración de llenado

Si se selecciona una configuración diferente a Deshabilitado, el usuario debe configurar al menos dos ubicaciones de sensores de nivel como instalados, marcando la ventana de selección en la pantalla. Si se configuran tres ubicaciones como instaladas, el sistema irá en forma predeterminada a la configuración de llenado a tope automático y funcionará como sigue:

- El sensor de nivel bajo generará una alarma de nivel bajo.
- El sensor de nivel alto genera una desviación de nivel alto y abortará cualquier operación de llenado automático.
- Cuando el sensor central no detecta material, comenzará el llenado automático y funcionará hasta que el sensor central detecte material, el sensor de nivel alto genere una desviación (si el sensor central falla) o hasta que expire el tiempo de espera de llenado.
- La alarma de nivel bajo y la desviación de nivel alto se borrarán cuando la condición se resuelva.

 Se proporciona un botón para el usuario en las pantallas de ejecución para iniciar una operación de llenado automático en cualquier momento. Este botón también se puede usar para abortar una operación de llenado.

#### Tiempo de espera de llenado

La configuración del tiempo de espera de llenado puede ser ajustada por el usuario como medio para abortar el llenado en caso de un fallo del sensor de nivel alto. Cuando comienza un llenado automático, el contador de tiempo de espera de llenado comienza la cuenta regresiva. Si el temporizador expira antes de que el sensor de nivel alto detecte material, se abortará el llenado. Se debe iniciar un llenado manual para habilitar el llenado automático nuevamente.

#### Tipo de sensor de llenado

El ajuste de sensor de temperatura baja limita las temperaturas del tanque a 66 °C (150 °F). El ajuste de sensor de temperatura alta limita las temperaturas del tanque a 88 °C (190 °F).

#### AVISO

Si está usando sensores de temperatura baja, selecciona el ajuste de sensor de temperatura alta y ajusta la temperatura a más de 66 °C (150 °F), se producirá daño en los sensores de nivel.

#### Pantalla de acondicionamiento 1

Esta pantalla permite al usuario seleccionar qué componentes de acondicionamiento de temperatura están instalados en el sistema.

Marque la casilla próxima al tipo de componente para el lado apropiado del sistema para indicar que hay instalado un componente. Se puede seleccionar un máximo de cuatro componentes y dos zonas de monitoreo.

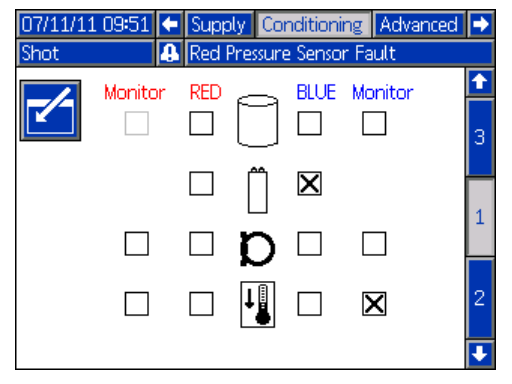

#### Pantalla de acondicionamiento 2

Esta pantalla muestra la trayectoria del fluido para los componentes de acondicionamiento de temperatura y los puntos de ajuste de temperatura para cada componente.

**NOTA:** Si hay instalados calentadores de manta de tanque o calentadores en línea junto con calentadores de manguera, el ajuste de calor de la manguera estará limitado al valor de ajuste de calor en línea o de tanque, o a uno menor.

![](_page_64_Figure_4.jpeg)

**NOTA:** Todos los componentes se muestran instalados solo como referencia. Solo pueden estar instalados al mismo tiempo cuatro componentes y dos zonas de monitoreo.

Para editar los puntos de ajuste y las alarmas de temperatura para un componente en particular:

1. Presione , luego use las teclas de flecha para desplazarse al componente que desea editar.

![](_page_64_Figure_8.jpeg)

2. Presione para mostrar los valores de los puntos de ajuste y de alarma asociados con este componente.

| 03/10/10 15:49 | ÷                  | Supply           | Conditioning        | Advanced | • |  |  |  |
|----------------|--------------------|------------------|---------------------|----------|---|--|--|--|
| Standby        |                    | No Active Errors |                     |          |   |  |  |  |
| <b>F</b>       |                    |                  |                     |          | 1 |  |  |  |
|                |                    | Materia          | l: <b>120</b> °F    |          | 1 |  |  |  |
|                | High Alarm: 130 °F |                  |                     |          |   |  |  |  |
|                | L                  | ow Alarm         | n: [ <u>111]</u> °F |          |   |  |  |  |
|                |                    |                  |                     |          | 3 |  |  |  |
|                |                    |                  |                     |          | Ŧ |  |  |  |

3. Edite los valores de punto de ajuste y de alarma

y luego presione **E** para volver a la **Pantalla de acondicionamiento 2**.

**NOTA:** Los valores de alarma alto y bajo deben ser al menos +/-5 °C (9 °F) que el valor de temperatura del material.

#### Pantalla de acondicionamiento 3

Esta pantalla permite que el usuario configure el funcionamiento en modo nocturno. En modo nocturno, el circuito se encenderá y se apagará periódicamente o

se encenderá a una hora preconfigurada. Presione y seleccione esquemas periódicos o de hora.

Cuando el sistema está en modo nocturno y en un ciclo de "Encendido", el sistema circulará con baja presión. Las zonas de acondicionamiento instaladas estarán encendidas y serán controladas según sus respectivos puntos de ajuste. Cuando el sistema está en modo nocturno y en un ciclo de "Apagado", el sistema estará inactivo. El sistema no estará circulando y las zonas de acondicionamiento no estarán controlando la temperatura activamente. Durante el modo nocturno, los tangues de suministro no se llenarán.

### Pantalla de acondicionamiento periódico en modo nocturno

Esta pantalla permite al usuario ajustar los tiempos de encendido y apagado de la máquina en intervalos de un minuto.

| 08/16/13 09:56          | ٠                             | Supply     | Advanced   |                                       |              |  |  |
|-------------------------|-------------------------------|------------|------------|---------------------------------------|--------------|--|--|
| Standby                 |                               | No Activ   | e Errors   |                                       |              |  |  |
| Night Mode Conditioning |                               |            |            |                                       |              |  |  |
| 🖆 sa                    | Scheme: Periodic 💌            |            |            |                                       |              |  |  |
| Prepoly                 | Ма                            | terial: 📑  | 79 °F      |                                       |              |  |  |
| Prepoly                 | Tim                           | ieout: [ E | 50 minutes |                                       | з            |  |  |
| Max. Outlet             | Max. Outlet Pressure: 200 psi |            |            |                                       |              |  |  |
| On Duration: 1 minutes  |                               |            |            |                                       |              |  |  |
| Off Duration: 1 minutes |                               |            |            |                                       |              |  |  |
|                         |                               |            |            | · · · · · · · · · · · · · · · · · · · | $\mathbf{+}$ |  |  |

### Pantalla de acondicionamiento en base a la hora en modo nocturno

Esta pantalla permite al usuario ajustar una hora específica cada día para encender o apagar la máquina. Las horas puede ser ajustadas en apagado o encendido para cada día por separado; de lunes a viernes, donde cada día tiene las mismas horas de encendido o apagado; o de domingo a sábado, donde cada día tiene las mismas horas de encendido o apagado.

| 08/16/13 09:5<br>Standby | 56      Supply Conditioning Advance     No Active Errors | ed Þ |
|--------------------------|----------------------------------------------------------|------|
| Nig                      | ght Mode Conditioning                                    | ) 🗅  |
|                          | Scheme: Time                                             | 2    |
| Prep                     | oly Material: 79 °F 3                                    |      |
| Prepo                    | oly Timeout: 60 minutes 5                                | з    |
| Max. Out                 | let Pressure: 200 psi 7                                  |      |
| Cold Start               | Up Mode No Change 🔻 9                                    | 1    |
| Auto High                | i Pressure 🗌 10<br>11                                    |      |
|                          |                                                          | 1 💽  |

Para ajustar las horas de encendido y apagado de la máquina:

- 1. Presione Para entrar a la pantalla.
- Presione las teclas de flecha izquierda o derecha para resaltar la columna de selección del día. Continúe presionando las teclas de flecha hacia la izquierda y la derecha para seleccionar el día deseado, la semana laboral (lunes a viernes) o la semana completa (domingo a sábado).
- Presione las teclas de flecha hacia arriba o hacia abajo para seleccionar la hora deseada para programar las horas de encendido o apagado de la máquina.
- Presione para introducir la hora seleccionada y seleccionar la duración deseada (en incrementos de 15 minutos) para que ocurra el encendido o el apagado de la máquina.

![](_page_65_Picture_16.jpeg)

| Barra de color | Descripción                                   |
|----------------|-----------------------------------------------|
| Verde          | La máquina está encendida                     |
| Rojo           | La máquina está apagada                       |
| Azul           | Inicio de actualización PrePoly<br>de máquina |

6. Para borrar los tiempos, repita los pasos 1 a 3 y

presione duna vez que el tiempo de duración haya sido seleccionado.

**NOTA:** Si los tiempos se han introducido en la programación semanal, los días individuales no se pueden eliminar.

**NOTA:** Ajuste el tiempo de espera de Prepoly un minuto más allá del tiempo que tarda el material en alcanzar el sensor intermedio.

#### Modo de arranque en frío

Permite al usuario seleccionar en qué modo de máquina entrará una vez que se complete el arranque en frío. Si se selecciona sin cambio, dejará la máquina en modo de espera o de circulación nocturna con el porcentaje de baja presión configurado.

#### Alta presión automática

Cambia la máquina a circulación de alta presión cuando se cambia el modo desde modo de espera o modo nocturno.

### Pantalla de acondicionamiento en base al tiempo calendario en modo nocturno

Este pantalla muestra un resumen de las horas de encendido o apagado del modo nocturno en base al tiempo en que fueron configuradas en la **Pantalla de acondicionamiento en base a la hora en modo nocturno**.

| 07/11/11 10:29 🗲 |                |       | Supply Conditioning |         |      | Adv    | Advanced 🔿 |     |           |
|------------------|----------------|-------|---------------------|---------|------|--------|------------|-----|-----------|
| Shot             |                | •     | Blue                | Inline  | Temp | . Cuto | off        |     |           |
|                  | احتلك          | at Ma | da Ca               | politio | nina |        | Mon        |     | t         |
|                  | Ĺ              | Mon   | Tue                 | Wed     | Thu  | Fri    | Sat        | Sun | $\square$ |
|                  | 1:00           |       |                     |         |      |        |            |     | 2         |
|                  | 5:00           |       |                     |         |      |        |            |     |           |
|                  | 7:00           |       |                     |         |      |        |            |     |           |
|                  | 11:00          |       |                     |         |      |        |            |     | 3         |
|                  | 13:00          |       |                     |         |      |        |            |     |           |
|                  | 17:00          |       |                     |         |      |        |            |     |           |
|                  | 19:00<br>21:00 |       |                     |         |      |        |            |     | 1         |
|                  | 23:00          |       |                     |         |      |        |            |     |           |
|                  | <u> </u>       |       |                     |         |      |        |            |     | ÷         |

#### Pantalla avanzada 1

Esta pantalla permite al usuario configurar idioma, formato de fecha, fecha actual, hora, la contraseña de las pantallas de configuración y retardo del salvapantallas, y encender o apagar el modo silencioso.

| 08/18/11 10:53          | ÷     | Conditioning   | Advanced | Shots | ÷ |
|-------------------------|-------|----------------|----------|-------|---|
| Night                   |       | No Active Erro | ors      |       |   |
|                         | La    | nguage: Englis | h        | ▼     | ſ |
|                         | ate   | Format: mm/d   | d/yy     | ▼     | 4 |
| Date: 08 / 18 / 11      |       |                |          |       | 5 |
| Time: [10] : [53]       |       |                |          |       | 1 |
| Password: 0000          |       |                |          |       | 2 |
| Screen Saver: 5 minutes |       |                |          | 3     |   |
|                         | Siler | nt Mode: 🗌     |          |       | ÷ |

- Hora: con formato de 24 horas.
- Contraseña: habilita que las pantallas de configuración estén protegidas con contraseña. Introducir "0000" deshabilita la función.
- Salvapantallas: introduzca la cantidad de tiempo hasta que se apague la iluminación de fondo. Introducir "0" la deja encendida en forma constante.
- Modo silencioso: marque esta casilla para apagar el sonido al pulsar una tecla.

#### Pantalla avanzada 2

Esta pantalla permite al usuario configurar las unidades de medida.

| Volume Units:       CC       1         Weight Units:       g       2         Pressure Units:       psi       2         Temperature Units:       °F       3         Flow Units:       Weight       4 | 01/12/10 1<br> Shot | 2:58 🗲 Conditioning Advanced Shots | • |
|----------------------------------------------------------------------------------------------------|---------------------|------------------------------------|---|
| Volume Units: CC<br>Weight Units: G<br>Pressure Units: Psi<br>Temperature Units: PF<br>Flow Units: Weight<br>Rate Units: /second                                                                    |                     |                                    | t |
| Pressure Units: psi                                                                                                    |                     | Volume Units: cc 🗸                 | 1 |
| Temperature Units: °F                                                                                                    |                     | Pressure Units: psi                | 2 |
| Flow Units: Weight 🔽<br>Rate Units: /second 🔽                                                                                                    |                     | Temperature Units: °F 🛛 🔻          | 3 |
| Rate Units: //second 💌 🗳                                                                                                    |                     | Flow Units: Weight 🛛 🔽             |   |
|                                                                                                    |                     | Rate Units: /second 💌              | 4 |

#### Pantalla avanzada 3

| 08/19/11                                | 1 13:39                               | •     | Conditioning    | Advanced      | Shots | ₽ |
|-----------------------------------------|---------------------------------------|-------|-----------------|---------------|-------|---|
| Standby                                 |                                       | Δ     | Dispensing Dis  | abled: Low Te | emp.  |   |
|                                         | 🗌 Disak                               | ole ( | Dispensing Fror | n Display     |       | Ť |
|                                         | 🗌 Disak                               | ole M | Modifying Tem   | p Setpoint    |       | 1 |
|                                         | 🗌 Disak                               | ole ( | Operator Mode   | Adjustment    | s     |   |
| 🗙 Temperature Alarm Disables Dispense   |                                       |       |                 |               | 2     |   |
| 🗙 Enable Operator Mode Cavitation Alarm |                                       |       |                 |               | 3     |   |
| [                                       | Complete Dispense With Setpoint Error |       |                 |               |       |   |
| [                                       | 🗌 Enak                                | ole s | hot aborted n   | otification   |       | 4 |
|                                         | 🔄 Enak                                | ole F | latio Check We  | ight Mode Er  | ntry  |   |
| [                                       | <b>X</b> 2x T                         | rigg  | er For Dispens  | e             |       | 5 |
|                                         | Dispe                                 | ense  | From Home P     | osition       |       | ł |

Esta pantalla permite al usuario controlar la disponibilidad de algunas funciones clave del sistema.

- **Deshabilitar la dispensación desde la pantalla:** marque esta casilla para deshabilitar la dispensación desde el ADM. Un interruptor de pie, un gatillo de válvula de dispensación u otra señal externa serán el único medio para iniciar una dispensación.
- Deshabilitar la modificación del punto de ajuste de temperatura: marque esta casilla para deshabilitar la modificación de los puntos de ajuste de temperatura desde las pantallas de ejecución. Esto solo corresponde si los ítems de control de temperatura están instalados y habilitados.
- **Desactivar los ajustes del modo de operador:** cuando esta casilla está marcada, el usuario no podrá ajustar la configuración de dispensación en modo de operador.
- Deshabilitar la dispensación por alarma de temperatura: cuando esta casilla está marcada, el sistema rechazará las solicitudes de dispensación cuando cualquier zona de calentador/enfriador esté por arriba o por debajo de su punto de ajuste.
- Habilitar la alarma de cavitación en modo de operador: marque esta casilla para habilitar las alarmas de cavitación en modo de operador. Desmarque esta casilla para deshabilitar las alarmas de cavitación en el modo de operador.
- Completar la dispensación con error de punto de ajuste: cuando esta casilla está marcada, el disparo continuará dispensando aunque el sistema nunca alcance el punto de ajuste deseado.
- Habilitar la notificación de disparo abortado: cuando esta casilla está marcada, se mostrará una notificación emergente cuando se aborte un disparo.
- Gatillo 2 veces para dispensar: cuando esta casilla está marcada, la máquina requerirá un apriete doble del gatillo para iniciar la dispensación en modo de disparo o modo de secuencia.

 Dispensar desde posición inicial: cuando esta casilla está marcada, la máquina requerirá llegar a una posición inicial definida para iniciar la dispensación en modo de disparo o modo de secuencia.

#### Pantalla avanzada 4

![](_page_68_Figure_3.jpeg)

- Habilitar pantalla de Diagnóstico: marque esta casilla para habilitar las pantallas opcionales del ADM, habilitar la descarga del registro de USB y borrar los registros de USB. Para más información acerca del funcionamiento de USB, consulte Apéndice F: Funcionamiento del USB en la página 90. Para más información acerca de las pantallas opcionales, consulte la pantalla Diagnóstico en la página 75.
- Material bajo deshabilita la dispensación: cuando esta casilla está marcada, terminará la dispensación actual y evitará dispensaciones adicionales cuando el sistema de suministro indique un nivel bajo.
- Limitar la tasa de pérdida de presión: marque esta casilla para habilitar la limitación de la tasa de pérdida de presión. Esto disminuirá el ritmo de aumento de la presión en un sistema de pérdida de presión.
- Habilitar la calibración de rango: marque esta casilla para habilitar la calibración del rango. Esto crea un rango de desviaciones de disparo en una tabla en función del tamaño del disparo. El usuario deberá calibrar cada rango en el caudal especificado. Si cambia el caudal, será necesario volver a calibrar la tabla.

- Habilitar actualización PrePoly: marque esta casilla para habilitar la actualización Prepoly. Una actualización Prepoly iniciará un arranque en frío, calentará el sistema a una temperatura especificada (Pantalla de acondicionamiento 3), vaciará el tanque de Prepoly hasta el sensor del nivel inferior y llenará el tanque. Cuando está activado, el usuario puede iniciar una actualización manualmente o a través de una tarea programada.
  - Modo nocturno, deshabilitado o en espera: el relleno automático está deshabilitado. Si el nivel del material cae por debajo del sensor de nivel bajo, se genera una alarma de nivel bajo.
  - Modos de disparo, de operador y de secuencia: el sistema controlará la cantidad de rellenos automáticos solicitados después de que se haya realizado el último disparo. Si el sistema detecta dos rellenos sin dispensar, generará un aviso de detección de fuga y desactivará el sistema. El sistema debe estar totalmente apagado para borrar el error.
- Habilitar la detección de fugas: marque esta casilla para habilitar la detección de fugas. La detección de fugas está pensada solo para las pérdidas catastróficas. Requiere un control de relleno automático de Graco para estar habilitada y en funcionamiento. La detección de fugas no está activa durante la dispensación.

#### Pantalla avanzada 5

| 08/19/11 13:40                                 | 1            | Conditioning        | Advance           | ed           | Shots                | ÷ |
|------------------------------------------------|--------------|---------------------|-------------------|--------------|----------------------|---|
| Standby                                        | Δ            | Dispensing Disa     | abled: Lo         | w Te         | emp.                 |   |
| Module                                         |              | Softwa<br>Num       | re Part<br>Iber   | Soft<br>Ver  | ware<br>sion         | t |
| Advanced Displa<br>USB Configurati             | y<br>on      | 16E<br>16G          | 122<br>102        | 1.08         | .069<br>5.011        | 3 |
| MCM Application<br>MCM Componen                | Blu<br>t Bli | ue 15Y<br>ue 16C    | 820<br>014        | 1.09<br>1.03 | 9.016<br>3.001       | 4 |
| Red Primary Heat<br>Blue Primary Heat          |              | 15M<br>15M          | 871<br>871        | 1.05         | .008<br>.008         | 5 |
| Red Hose Heat<br>Red Chiller<br>Mix Head Power | Pod          | 15M<br>15M<br>4 16A | 871<br>871<br>139 | 1.05         | .008<br>.006<br>.057 | 1 |
| Red Tank Monit                                 | or<br>or     | 16A<br>16A          | 206<br>206        | 1.01<br>1.01 | .001<br>.001         | 2 |
|                                                |              |                     |                   |              |                      | Ŧ |

Los números mostrados se presentan como referencia únicamente y pueden ser diferentes en su sistema.

Esta pantalla muestra información del software.

# Apéndice C: Descripción general de las pantallas de ejecución del ADM

Las pantallas de ejecución se dividen en cinco secciones principales: estado, errores, eventos y mantenimiento. El diagrama siguiente demuestra el flujo de las pantallas de ejecución comenzando con la pantalla principal.

![](_page_69_Figure_3.jpeg)

#### FIG. 28: Diagrama de desplazamiento de las pantallas de ejecución

#### Pantalla principal

La pantalla principal es la primera pantalla de ejecución que se muestra. Muestra la presión actual del fluido en las salidas A (Roja) y B (Azul) de la bomba y si hay algún error activo. Si los tanques están instalados en el sistema, el nivel de llenado se muestra en cada tanque. La relación también se muestra como Rojo:1 o Azul:1 según el tipo de pantalla que ha sido configurada. Consulte **Pantalla de sistema 3** en la página 61.

Para seleccionar un modo, presione **or** repetidamente hasta que se muestre el modo deseado, luego presione

La para seleccionar el modo. Como alternativa,

presione of y use las teclas de flecha arriba y abajo hasta que se muestre el modo deseado, luego presione

para seleccionar el modo. Los modos de funcionamiento disponibles son operador, secuencia, disparo, espera, nocturno y deshabilitado.

#### Pantalla principal, modo deshabilitado

Cuando se selecciona este modo, la máquina no podrá dispensar ni acondicionar (calentar/enfriar) el material. No se puede acceder a las pantallas de configuración mientras esté en modo deshabilitado. Use el botón de modo de selección para salir del modo deshabilitado.

| 01/12/10 10:17<br>Disabled | <ul> <li>Maintenance</li> <li>No Active Err</li> </ul> | Home Sta        | atus Þ |
|----------------------------|--------------------------------------------------------|-----------------|--------|
|                            | RED<br>26 psi                                          | BLUE<br>143 psi |        |

#### Pantalla principal, modo de espera

En modo de espera, el usuario puede habilitar el calentamiento, estacionar las bombas, llenar los tanques, hacer circular los materiales.

![](_page_70_Figure_3.jpeg)

Presione of para cambiar los modos de funcionamiento.

Presione bara mover las bombas completamente a la izquierda y apagar el conjunto de alimentación hidráulica.

Presione of para iniciar un llenado de tanque. Si un tanque se está llenando, presionar cualquier botón abortará la operación de llenado.

Presione para parar o poner en marcha el conjunto de alimentación hidráulica y ejecutar el proceso de puesta en marcha.

#### Pantalla principal, modo de disparo

Este modo permite al usuario seleccionar uno de los 100 números de disparo predefinidos. Consulte **Pantalla de disparos** en la página 55 para obtener más información sobre editar definiciones de disparos.

Para usar un disparo predefinido:

- 1. Acceda al modo de disparo.
- 2. Presione **1** y use el tablero numérico para introducir el número de disparo deseado.
- Presione Para seleccionar el número de disparo.
- Presione para iniciar un suministro. El sistema irá a modo de alta presión y dispensará un disparo después de que expire el temporizador predispensación. Consulte Pantalla de detalles de funcionamiento del cabezal de mezcla en la página 61.

**NOTA:** Hay un retardo de tres segundos después de una dispensación antes de que se pueda iniciar otra dispensación

![](_page_70_Figure_16.jpeg)

- 5. Presione para conmutar entre los modos de baja y alta presión sin dispensar.
- Durante una dispensación, presione para abortar la dispensación.
- Consulte Pantalla principal, modo de espera en la página 71 para ver otras funciones de los botones.

#### Pantalla principal, modo de secuencia

Este modo permite al usuario seleccionar una de cinco secuencias (A-E). La barra de progreso en la parte inferior de la pantalla muestra el progreso de un disparo hecho a partir de la secuencia seleccionada. Consulte **Pantalla de Secuencias** en la página 58 para obtener más información sobre las definiciones de editar secuencias.

**NOTA:** Hay un retardo de tres segundos después de una dispensación antes de que se pueda iniciar otra.

Para usar una secuencia predefinida:

- 1. Acceda al modo de secuencia.
- 2. Presione el botón de selección de letra/posición en la secuencia.
- Use las teclas de flecha izquierda y derecha para alternar entre selección de letras y de posición. Cuando seleccione una letra de la secuencia (A-E), use las teclas de flecha arriba y abajo para desplazarse a través de las letras disponibles. Cuando seleccione una posición en la secuencia, escriba la posición deseada con el teclado numérico. El sistema rechazará las selecciones de letras/posiciones no válidas.
- 4. Presione para aceptar la letra/posición en la secuencia.
- 5. Presione el botón Dispensar para comenzar la dispensación.

![](_page_71_Picture_10.jpeg)

- 6. Presione para desplazarse a la posición de secuencia siguiente.
- 7. Presione para anular la secuencia.

8. Consulte **Pantalla principal, modo de disparo** en la página 71 para ver otras funciones de los botones.

#### Pantalla principal, modo de operador

Este modo permite al usuario configurar un caudal para dispensar el material sin usar información de disparo predefinida.

 Para editar el caudal, presione . El valor a cambiar ahora estará resaltado. Escriba el valor nuevo, luego presione para aceptarlo.

![](_page_71_Picture_17.jpeg)

 Presione para iniciar un suministro. El sistema irá a modo de alta presión y dispensará un disparo después de que expire el temporizador predispensación. Consulte Pantalla de detalles de funcionamiento del cabezal de mezcla en la

página 61. Presione 🔯 para parar la dispensación.

**NOTA:** Hay un retardo de tres segundos después de una dispensación antes de que se pueda iniciar otra.

- Si se usa un gatillo externo, mantenga pulsado el gatillo para iniciar la dispensación. Suelte el gatillo para parar la dispensación.
- Consulte Pantalla principal, modo de disparo en la página 71 para ver otras funciones de los botones.
### Pantalla principal, modo nocturno

En modo nocturno, el circuito se encenderá y se apagará periódicamente o se encenderá a una hora preconfigurada. Acceder a modo nocturno apagará las bombas y todas las zonas de acondicionamiento. El ciclo de circulación encendido/apagado comienza automáticamente al entrar en el modo nocturno. Consulte **Pantalla de acondicionamiento 3** en la página 66.

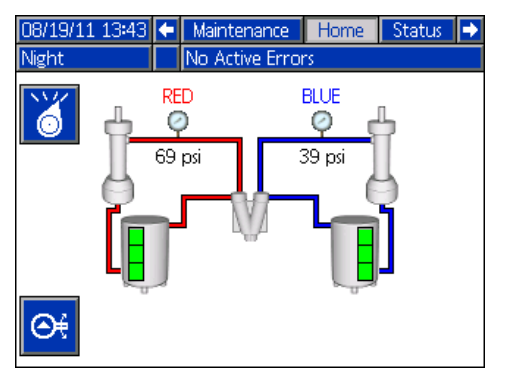

## Pantalla de estado

La pantalla de estado proporciona todas las funcionalidades operativas de la pantalla principal excepto para la selección del modo de funcionamiento. Consulte las descripciones de la pantalla principal y de modo de funcionamiento para obtener información sobre esta funcionalidad.

Además de la funcionalidad proporcionada por la pantalla principal, la pantalla de estado también proporciona información y control sobre el acondicionamiento del material.

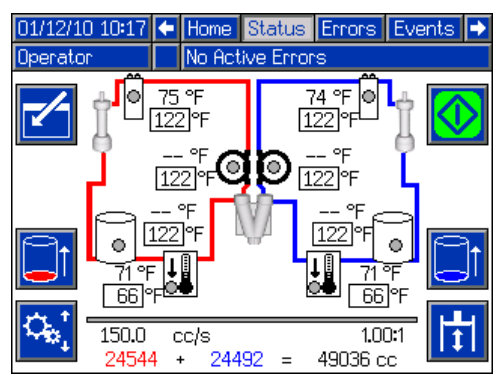

### Pantalla de estado, control de acondicionamiento

Esta pantalla permite al usuario encender y apagar las zonas térmicas individualmente o todas a la vez. Cuando una zona está encendida, está controlando activamente la temperatura. Consulte la tabla a continuación para ver las definiciones del código de colores.

| Configuración<br>de la zona | Color    | Definición                    |
|-----------------------------|----------|-------------------------------|
| Anagado                     | Negro    | Dispensación<br>deshabilitada |
| Apagado                     | Gris     | Dispensación<br>permitida     |
| Encondido                   | Amarillo | Dispensación<br>deshabilitada |
| Lincendido                  | Verde    | Dispensación<br>permitida     |

Para encender o apagar una zona simple:

- 1. Presione Z para entrar en la pantalla de control del Acondicionamiento.
- 2. Use las teclas de flecha para desplazarse a la zona deseada.
- Presione para encender la zona seleccionada. Cuando una zona está encendida, el botón estará seleccionado. Presione el botón nuevamente para apagar la zona.

Encender o apagar todas las zonas:

- 1. Presione 🗹 para entrar en la pantalla de control del Acondicionamiento.
- Presione para encender todas las zonas. Cuando una o más zonas están encendidas, el botón estará seleccionado. Presione el botón nuevamente para apagar todas las zonas.

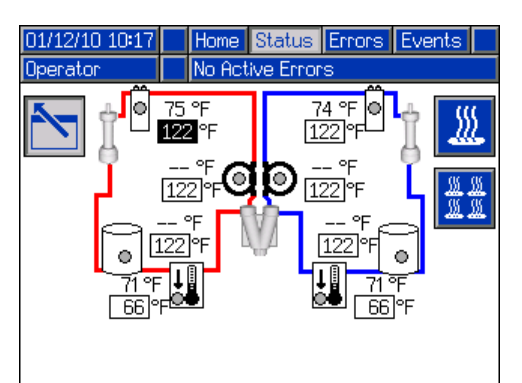

Se muestran todas las zonas como referencia. Solo pueden estar activas cuatro zonas al mismo tiempo.

#### Pantallas de errores

Esta pantalla muestra a los usuarios una lista de errores que han ocurrido en el sistema. Cada entrada de error incluye una descripción y un código de error junto con un sello de fecha y hora. Hay 5 páginas, cada una incluye 10 errores. Se muestran los 50 errores más recientes.

Consulte la sección **Resolución de problemas** en la página 49 para ver una descripción detallada de todos los errores del sistema.

| 03/10/10 : | 15:34 | ÷                               | Status        | Errors       | Events   | •        |
|------------|-------|---------------------------------|---------------|--------------|----------|----------|
| Shot       |       | No Active Errors                |               |              |          |          |
| Date -     | Time  | Сос                             | le-Class:Desc | ription      |          | ←        |
| 03/09/10 1 | 16:35 | L122                            | 2-D: Blue Lo  | w Material L | evel     | 2        |
| 03/09/10 1 | 15:05 | CAC                             | C3-A: Comm    | n. Error Red | Tank     | 5        |
| 03/09/10 1 | 15:05 | P6E                             | 12-D: Blue Pi | ressure Sens | or Fault | 4        |
| 03/09/10 1 | 15:05 | P6A                             | (1-D: Red Pri | essure Senso | or Fault | <u> </u> |
| 03/09/10 1 | 15:05 | D6/                             | A1-D: Positio | n Sensor Fa  | ult      | 5        |
| 03/09/10 1 | 15:05 | T4F                             | H1-A: Oil Ter | mp. Shutdov  | ND       |          |
| 03/09/10 1 | 15:05 | T4ľ                             | V1-A: Motor   | Temp. Shut   | tdown    | 1        |
| 03/09/10 1 | 13:48 | L122-D: Blue Low Material Level |               |              |          | $\vdash$ |
| 03/09/10 1 | 13:47 | L122-D: Blue Low Material Level |               |              |          | 2        |
| 03/09/10 1 | 13:44 | L122                            | 2-D: Blue Lo  | w Material L | evel     | ł        |

### Pantallas de eventos

Esta pantalla muestra a los usuarios una lista de eventos que han ocurrido en el sistema. Cada evento incluye una descripción y un código de evento junto con un sello de fecha y hora. Hay 20 páginas, cada una incluye 10 eventos. Se muestran los 200 eventos más recientes.

Consulte la sección **Resolución de problemas** en la página 49 para ver una descripción detallada de todos los eventos del sistema.

| 03/10/10 | 15:32 | Ŧ   | Errors      | Events     | Maint   | enance | •  |
|----------|-------|-----|-------------|------------|---------|--------|----|
| Shot     |       |     | No Active   | e Errors   |         |        |    |
| Date     | Time  | Coo | de-Class:De | escription |         |        | t  |
| 03/09/10 | 10:09 | EMO | 00-R: Syste | em Power   | ed Off  |        | 6  |
| 03/08/10 | 16:14 | EQL | J1-R: Setti | ngs Down   | loaded  |        | -  |
| 03/08/10 | 16:14 | EQU | J3-R: Lang  | guage Dov  | vnloade | ed     | ſ  |
| 03/08/10 | 16:14 | EQU | J5-R: Logs  | s Downloa  | ded     |        | 8  |
| 03/08/10 | 16:13 | EAG | 00-R: Disp. | . Occurred | (Shot   | 2)     | 9  |
| 03/08/10 | 16:13 | EAG | 00-R: Disp. | . Occurred | (Shot   | 2)     | 10 |
| 03/08/10 | 16:13 | EAG | 00-R: Disp. | . Occurred | (Shot   | 2)     | 10 |
| 03/08/10 | 16:13 | EAG | 00-R: Disp. | . Occurred | (Shot   | 2)     | 11 |
| 03/08/10 | 16:13 | EAG | 00-R: Disp. | . Occurred | (Shot   | 2)     | 12 |
| 03/08/10 | 16:13 | EAG | 00-R: Disp. | . Occurred | (Shot   | 2)     | Ŧ  |

### Pantalla de mantenimiento

Esta pantalla muestra información histórica para cada bomba del sistema. Los contadores de lotes son reiniciables y cuentan el uso del material y los ciclos de la bomba. El usuario no puede reiniciar los contadores de totales. También cuentan el uso del material y los ciclos de la bomba. Para los contadores de uso de material, las unidades se muestran junto a los iconos indicadores de volumen/peso.

Para borrar un contador de lotes, presione <sup>1</sup> y desplácese hasta el campo que desee borrar. Presione

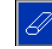

para borrar el punto de datos. Como alternativa, se

puede pulsar 🧖 para borrar todos los puntos de datos de lote simultáneamente.

| 01/12/10 12:41 |                | Events N    | Events Maintenance Home |     |       |   |  |
|----------------|----------------|-------------|-------------------------|-----|-------|---|--|
| Sequence       | ce             | No Active E | rnons                   | 3   |       |   |  |
| <u> </u>       |                | RED         | RED BLUE                |     |       |   |  |
|                |                |             | Bat                     | ch  |       | _ |  |
| $\square$      | ō (g)          | 475406      | 475406                  |     |       |   |  |
|                | []]            | 23737       |                         | 237 | 37    |   |  |
| 88<br>1212     | 74             |             | Total                   |     |       |   |  |
|                | ō (g)          | 241650175   | 241650175<br>26959      |     | 56665 |   |  |
|                | []<br>[]       | 26959       |                         |     | 959   |   |  |
|                | / <del>•</del> |             |                         |     |       |   |  |

**NOTA:** En un sistema con circulación, la línea de la bomba se debe parar para borrar los contadores.

## Pantallas opcionales

La pantalla de diagnóstico opcional se puede habilitar en la pantalla **Pantalla avanzada 4**; consulte la página 69.

#### Diagnóstico

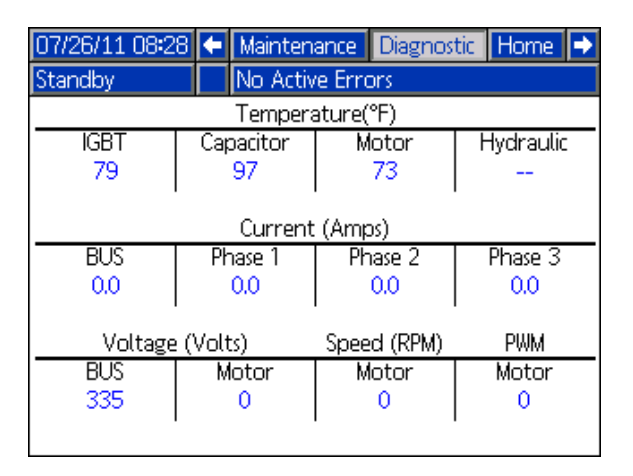

La pantalla de diagnóstico muestra el estado de varios componentes del módulo de control de motor.

# Apéndice D: Códigos de error del ADM

| Código   | Nombre del                        |                                                      | Tipo de       |                              |                                               |  |  |  |  |  |  |
|----------|-----------------------------------|------------------------------------------------------|---------------|------------------------------|-----------------------------------------------|--|--|--|--|--|--|
| de error | error                             | Descripcion del error                                | error         | Causa                        | Solucion                                      |  |  |  |  |  |  |
| A 41 10  | Sobrecarga del                    |                                                      |               |                              |                                               |  |  |  |  |  |  |
| A4H3     | motor cabezai                     |                                                      |               |                              |                                               |  |  |  |  |  |  |
|          | de mezcia<br>Barada cuavo         |                                                      |               |                              |                                               |  |  |  |  |  |  |
| DEH3     | impuesta                          |                                                      |               |                              |                                               |  |  |  |  |  |  |
|          | Nivel aceite baio                 | -                                                    |               |                              |                                               |  |  |  |  |  |  |
| мвнз     | en cabezal de                     |                                                      |               |                              |                                               |  |  |  |  |  |  |
|          | mezcla                            |                                                      |               |                              |                                               |  |  |  |  |  |  |
|          | Presión de                        |                                                      |               |                              |                                               |  |  |  |  |  |  |
| F II IS  | acumulador baja                   |                                                      |               |                              |                                               |  |  |  |  |  |  |
| P4H3     | Presión de                        |                                                      | Consulte el n | nanual del conjunto de alime | ntación de CA.                                |  |  |  |  |  |  |
|          | acumulador alta                   |                                                      |               |                              |                                               |  |  |  |  |  |  |
| TALIO    | l emp. aceite                     |                                                      |               |                              |                                               |  |  |  |  |  |  |
| 14113    | de mezcla                         |                                                      |               |                              |                                               |  |  |  |  |  |  |
|          | Falla de cambio                   | -                                                    |               |                              |                                               |  |  |  |  |  |  |
| WDF3     | en varilla de                     |                                                      |               |                              |                                               |  |  |  |  |  |  |
|          | material M1                       |                                                      |               |                              |                                               |  |  |  |  |  |  |
|          | Falla de cambio                   |                                                      |               |                              |                                               |  |  |  |  |  |  |
| WDD3     | en varilla de                     |                                                      |               |                              |                                               |  |  |  |  |  |  |
|          | limpieza M1                       |                                                      | 1             | 1                            | 1                                             |  |  |  |  |  |  |
|          |                                   | La información de la                                 |               |                              |                                               |  |  |  |  |  |  |
|          |                                   | calibración de tres puntos no                        |               |                              |                                               |  |  |  |  |  |  |
|          |                                   | funcionará en el modo de peso                        |               |                              |                                               |  |  |  |  |  |  |
|          | Datos de                          | pero intentará calcular el peso                      |               |                              |                                               |  |  |  |  |  |  |
| 0500     | calibración de<br>peso no válidos | de forma volumétrica. Esto                           | Desviación    | Datos no válidos.            | Vuelva a calibrar la máquina.                 |  |  |  |  |  |  |
|          |                                   | conducirá a disparos                                 |               |                              |                                               |  |  |  |  |  |  |
|          |                                   | uniformes que estarán                                |               |                              |                                               |  |  |  |  |  |  |
|          |                                   | compensados para la cantidad                         |               |                              |                                               |  |  |  |  |  |  |
|          |                                   | de dispensación deseada.                             |               |                              |                                               |  |  |  |  |  |  |
|          | Alerta de caudal<br>bajo          | audal La velocidad de la bomba es<br>demasiado baja. | Aviso         | El punto de ajuste de        | Aumente el punto de siuste de caudal de       |  |  |  |  |  |  |
| 02D0     |                                   |                                                      |               | menor que un octavo del      | la bomba.                                     |  |  |  |  |  |  |
|          |                                   |                                                      |               | volumen total de la bomba.   |                                               |  |  |  |  |  |  |
| 1106     | Sobrecorriente                    |                                                      |               |                              |                                               |  |  |  |  |  |  |
| 7470     | manta roja                        |                                                      |               |                              |                                               |  |  |  |  |  |  |
| A4B5     | Sobrecorriente                    |                                                      |               |                              |                                               |  |  |  |  |  |  |
|          | manta azul                        |                                                      |               |                              |                                               |  |  |  |  |  |  |
| A4A3     | Sobrecorriente                    |                                                      |               |                              |                                               |  |  |  |  |  |  |
|          | Sobrocorrighto                    | -                                                    |               | Calentadores en mal          |                                               |  |  |  |  |  |  |
| A4B1     | en línea azul                     |                                                      |               | estado.                      | Mida la resistencia del calentador.           |  |  |  |  |  |  |
|          | Sobrecorriente                    | -                                                    |               |                              |                                               |  |  |  |  |  |  |
| A4A2     | en manguera                       | Se ha detectado una                                  | A La 1999 A   |                              |                                               |  |  |  |  |  |  |
|          | roja                              | sobrecorriente en la salida.                         | Alama         |                              |                                               |  |  |  |  |  |  |
|          | Sobrecorriente                    |                                                      |               |                              |                                               |  |  |  |  |  |  |
| A4B4     | en manguera                       |                                                      |               |                              |                                               |  |  |  |  |  |  |
|          | azul                              |                                                      |               |                              |                                               |  |  |  |  |  |  |
| A 4 A 7  | Sobrecorriente                    |                                                      |               |                              | Mida el voltaje en el interruptor de          |  |  |  |  |  |  |
| A4A7     | en enfriador rojo                 |                                                      |               | voltaje alto.                | $190 \times 264 \text{ VCA}$                  |  |  |  |  |  |  |
|          |                                   | -                                                    |               | Módulo de control de         | Si la temperatura aumenta en una zona que     |  |  |  |  |  |  |
| A4B8     | Sobrecorriente                    |                                                      |               | temperatura en               | ha sido deshabilitada, sustituva el módulo de |  |  |  |  |  |  |
|          | en enfriador azul                 |                                                      |               | cortocircuito.               | control de temperatura.                       |  |  |  |  |  |  |
|          |                                   |                                                      |               | Cableado interno del motor   | Roomplace of motor                            |  |  |  |  |  |  |
|          | Sobrecorriente                    | Se ha detectado corriente alta                       |               | en mal estado.               |                                               |  |  |  |  |  |  |
| A4H1     | en el motor                       | en una fase y se ha apagado                          | Alarma        | Cortocircuito del cableado   | Revise el cableado al motor para asegurarse   |  |  |  |  |  |  |
|          |                                   | para evitar daños.                                   |               | del motor.                   | de que no haya cables expuestos tocándose     |  |  |  |  |  |  |
|          |                                   |                                                      |               |                              | o en cortocircuito a tierra.                  |  |  |  |  |  |  |
|          | Sobrecorriente                    | Hay demasiada corriente                              |               | Voltaje bajo de              | Asegurese de que la línea de suministro       |  |  |  |  |  |  |
| A4M1     | en el motor                       | tomada de la alimentación de                         | Alarma        | alimentación de la red fija  | la carga y que está por encima de los         |  |  |  |  |  |  |
|          |                                   | red fija.                                            |               | durante la carga.            | requisitos mínimos de voltaje.                |  |  |  |  |  |  |
| L        |                                   |                                                      |               |                              | -                                             |  |  |  |  |  |  |

| Código   | Nombre del                              |                                                                                                | Tipo de    | -                                                                                                    |                                                                                                    |
|----------|-----------------------------------------|------------------------------------------------------------------------------------------------|------------|----------------------------------------------------------------------------------------------------|----------------------------------------------------------------------------------------------------|
| de error | error                                   | Descripción del error                                                                          | error      | Causa                                                                                                    | Solución<br>Revise el echlecede el meter para acoquirarse                                                                                                    |
|          |                                         |                                                                                                |            | Cortocircuito del cableado<br>del motor.                                                                     | de que no haya cables expuestos tocándose                                                                                                    |
| A4N1     | Sobrecorriente<br>en el motor           | Ha ocurrido un fallo de<br>corriente de hardware, lo que<br>provocó el apagado del<br>sistema. | Alarma     | El rotor del motor se ha<br>bloqueado.                                                                       | Desenchufe la válvula direccional (de manera<br>que no se acumule presión) e intente mover el<br>motor nuevamente. Si esto da resultado,<br>entonces es posible que el conjunto de<br>alimentación deba ser sustituido. Si todavía no<br>se puede mover el motor, posiblemente los<br>cojinetes o la bomba hidráulica han fallado en<br>el motor y deben ser sustituidos. |
| A7A6     | Falla de control<br>de manta roia       |                                                                                                |            |                                                                                                    |                                                                                                    |
| A7B5     | Falla de control<br>de manta azul       |                                                                                                |            |                                                                                                    |                                                                                                    |
| A7A3     | Falla de control<br>en línea roja       |                                                                                                |            |                                                                                                    |                                                                                                    |
| A7B1     | Falla de control<br>en línea azul       |                                                                                                |            | Módulo de control de                                                                                         | Si la temperatura aumenta en una zona que                                                                                                    |
| A7A2     | Falla de control<br>de manguera<br>roja | Corriente inesperada al<br>calentador/enfriador.                                               | Alarma     | temperatura en<br>cortocircuito.                                                                             | ha sido deshabilitada, sustituya el módulo de control de temperatura.                                                                                                    |
| A7B4     | Falla de control<br>de manguera<br>azul |                                                                                                |            |                                                                                                    |                                                                                                    |
| A7A7     | Falla de control<br>de enfriador rojo   |                                                                                                |            |                                                                                                    |                                                                                                    |
| A7B8     | Falla de control<br>de enfriador azul   |                                                                                                |            |                                                                                                    |                                                                                                    |
| A8A6     | Sin corriente de<br>manta roja          |                                                                                                |            |                                                                                                    |                                                                                                    |
| A8B5     | Sin corriente de<br>manta azul          |                                                                                                |            |                                                                                                    |                                                                                                    |
| A8A3     | Sin corriente en<br>línea roja          |                                                                                                |            | Disyuntor disparado.                                                                                         | Revise visualmente el disyuntor en busca de una condición de que está disparado.                                                                                                    |
| A8B1     | Sin corriente en<br>línea azul          |                                                                                                |            |                                                                                                    |                                                                                                    |
| A8A2     | Sin corriente de<br>manguera roja       | Sin corriente en la zona de acondicionamiento.                                                 | Alarma     |                                                                                                    |                                                                                                    |
| A8B4     | Sin corriente de<br>manguera azul       |                                                                                                |            | Suministro eléctrico bajo.                                                                                   | Mida el voltaje en los terminales de entrada<br>en el filtro de la línea de alimentación. El<br>voltaje debe medir entre 190 y 264 VCA.                                                                                                    |
| A8B7     | Sin corriente de<br>enfriador rojo      |                                                                                                |            | Cable<br>desenchufado/pérdida de<br>alimentación eléctrica.                                                  | Revise en busca de cables o enchufes<br>desconectados o sueltos.                                                                                                    |
| A8B8     | Sin corriente de<br>enfriador azul      |                                                                                                |            | Calentadores en mal<br>estado.                                                                               | Mida la resistencia de los calentadores.                                                                                                    |
| A9C1     | Sobrecorriente<br>en el motor           | Ha ocurrido un error de<br>software enviando demasiada<br>corriente.                           | Alarma     | Código del módulo de<br>control de motor en mal<br>estado.                                                   | Compruebe la actualización del software del MCM, descargue la última versión. Si el problema persiste, comuníquese con Graco.                                                                                                    |
|          |                                         | La cantidad de dispensación<br>solicitada está por debajo de la<br>cantidad mínima del sistema |            | Las bombas están definidas<br>con tamaño erróneo.                                                            | En el ADM, vaya desde las pantallas de<br>configuración a las pantallas de sistema y<br>luego asegúrese de que los tamaños de las<br>bombas estén definidos correctamente.                                                                                                    |
| B9C0     | Solicitud de<br>disparo pequeño         | (el mínimo es 25 % del<br>volumen combinado de las<br>bombas).                                 | Desviación | El disparo solicitado está<br>por debajo de las<br>capacidades de la<br>configuración actual de la<br>bomba. | Si el usuario debe tener capacidad de<br>efectuar el disparo, el sistema debe ser<br>dotado con bombas más pequeñas.                                                                                                    |
| B9C1     |                                         | La cantidad de dispensación                                                                    | 1          |                                                                                                    |                                                                                                    |
|          |                                         | pedida (tiempo/volumen/peso)<br>es menor que la cantidad                                       |            | Tamaño de disparo corto.                                                                                     | Aumente el tiempo/volumen/peso del<br>disparo.                                                                                                    |
|          |                                         | mínima del sistema.                                                                            |            |                                                                                                    |                                                                                                    |

| Código   | Nombre del         |                                   | Tipo de    |                               |                                                |
|----------|--------------------|-----------------------------------|------------|-------------------------------|------------------------------------------------|
| de error | error              | Descripción del error             | error      | Causa                         | Solución                                       |
|          | Error de comunic.  |                                   |            | Módulo sin alimentación       | Compruebe las conexiones de la alimentación    |
| 0772     | en manguera roja   |                                   |            | Noucio sin almentación.       | eléctrica.                                     |
| CAA3     | Error de comunic.  |                                   |            | Módulo no programado          | Programe el módulo                             |
| 0, 110   | en línea roja      |                                   |            |                               |                                                |
| CAA6     | Error de comunic.  |                                   |            |                               |                                                |
|          | en manta roja      |                                   |            |                               |                                                |
| CAA7     | Error de comunic.  |                                   |            |                               |                                                |
|          | en enfriador rojo  |                                   |            |                               |                                                |
| CAB1     | Error de comunic.  |                                   |            |                               |                                                |
| -        | en linea azul      |                                   |            |                               |                                                |
| CAB4     | Error de comunic.  |                                   |            |                               |                                                |
|          | En manguera azur   |                                   |            |                               |                                                |
| CAB5     | on manta azul      |                                   |            |                               |                                                |
| -        | Error de comunic   |                                   |            |                               |                                                |
| CAB8     | en enfriador azul  |                                   |            |                               |                                                |
|          | Error de comunic   |                                   |            |                               |                                                |
| CAC1     | en motor           |                                   |            |                               |                                                |
|          | Error de comunic.  |                                   |            |                               |                                                |
| CAC2     | en MCM             |                                   |            |                               |                                                |
| <u></u>  | Error de comunic.  | Error de comunic.                 | Alarma     |                               |                                                |
| CAC3     | en tanque rojo     |                                   |            |                               |                                                |
| 0.004    | Error de comunic.  |                                   |            | Módulo en mal estado          | Sustituya el módulo.                           |
| CAC4     | en tanque azul     |                                   |            |                               |                                                |
|          | Error de comunic.  |                                   |            |                               |                                                |
| CAC5     | en cabezal de      |                                   |            |                               |                                                |
|          | mezcla             |                                   |            |                               |                                                |
|          | Error de comunic.  |                                   |            |                               |                                                |
| CAC6     | en cabezal de      |                                   |            |                               |                                                |
|          | mezcla 2           |                                   |            |                               |                                                |
| 0.407    | Error de comunic.  |                                   |            |                               |                                                |
| CAC7     | en monitor de      |                                   |            |                               |                                                |
|          |                    |                                   |            |                               |                                                |
|          | en puerta de       |                                   |            |                               |                                                |
| U.C.O.N  | enlace             |                                   |            |                               |                                                |
|          | Error de comunic   |                                   |            |                               |                                                |
| CACP     | en DGM             |                                   |            |                               |                                                |
|          | Error de comunic.  |                                   |            |                               |                                                |
| CACR     | en soporte colg.   |                                   |            |                               |                                                |
|          | rem.               |                                   |            |                               |                                                |
|          |                    |                                   |            | ELPLC no mantiono ol latido   | Asegúrese de que el PLC está disparando el     |
|          |                    |                                   |            |                               | latido.                                        |
| CLICN    | Error de latido de | Error de latido                   | Alarma     | Módulo sin alimentación       | Compruebe las conexiones de la alimentación    |
| 00011    | puerta de enlace   |                                   | / lanna    |                               | eléctrica.                                     |
|          |                    |                                   |            | Módulo no programado.         | Programe el módulo.                            |
|          |                    |                                   |            | Módulo en mal estado          | Sustituya el módulo.                           |
|          | Punto de aiuste    | No se alcanzó el punto de aiuste  |            | Restricción del material      |                                                |
| D1A1     | no alcanzado       | y la bomba fue apagada.           | Desviación | demasiado alta para el caudal | Reduzca la solicitud de caudal.                |
|          | Durata da situata  |                                   | -          | pedido.                       |                                                |
| D4A1     | Punto de ajuste    | Se ha excedido el maximo de       | Desviación | La restriccion de la bomba no | Aumente la restriccion o disminuya el punto    |
|          | excedido           | cicios por minuto de la bomba.    |            | es suilciente.                | de ajuste.                                     |
|          | Bunto do aiusto    |                                   |            | La poniba no puede alcanzar   | Aumente la restricción en el sistema.          |
| D2A1     | Punio de ajusie    | No se alcanzó el punto de ajuste. | Desviación | la presión solicitada.        |                                                |
|          | no alcanzado       |                                   |            | el caudal solicitado          | Reduzca la restricción en el sistema.          |
|          |                    |                                   |            | El sistema pasó por un        |                                                |
|          |                    |                                   |            | cambio que causó una caída    | Borre los datos aprendidos del sistema,        |
|          |                    |                                   |            | grande en la restricción      | encontrados en las pantallas de configuración  |
| D3A1     | Punto de ajuste    | Se excedió el punto de ajuste.    | Desviación | (como orificios nuevos).      | durante la calibración.                        |
|          | excedido           |                                   |            |                               | Asegúrese de que las líneas de material estén  |
|          |                    |                                   |            | Sin material en las bombas.   | abiertas y de que tengan una adecuada presión  |
|          |                    |                                   |            |                               | de alimentación.                               |
|          |                    | Esta calibración permito al MCM   |            | Vuelva a calibrar la máquina  | Haga correr nuevamente la calibración del      |
|          |                    | saber dónde están los extremos    |            |                               | modo de aprendizaje.                           |
|          | Datos modo         | de las bombas. Si los datos       |            | Conexión suelta/en mal        | nevise para asegurarse de que el transductor   |
| D5A1     | aprendizaje no     | recogidos durante este proceso    | Desviación | estado.                       | todos los cables están bien conectados.        |
|          | valiuus            | normales, la máquina funcionará   |            | Sanaar da posisión lingal an  | Verifique que la bomba se mueva hasta los      |
|          |                    | con una carrera muy reducida.     |            | mal estado.                   | límites; si el problema persiste, sustituya el |

| Código       | Nombre del                                        |                                                                                                    | Tipo de                     |                                                                                                    |                                                                                                    |  |
|--------------|---------------------------------------------------|----------------------------------------------------------------------------------------------------|-----------------------------|----------------------------------------------------------------------------------------------------|----------------------------------------------------------------------------------------------------|--|
| de error     | error                                             | Descripción del error                                                                                                    | error                       | Causa                                                                                                 | Solución                                                                                                    |  |
|              |                                                   | _                                                                                                    |                             | Conexión suelta/en mal<br>estado con el sensor de<br>posición lineal.                                 | Revise para asegurarse de que el sensor de<br>posición lineal está instalado correctamente y<br>que todos los cables están bien conectados.                                                                     |  |
| D6A1         | Falla del sensor<br>de posición                   | El sensor de posicion lineal esta<br>devolviendo datos que no son<br>posibles durante el                                                                                                    | Alarma                      | Sensor de posición lineal en mal estado.                                                              | Sustituya el sensor de posición lineal.                                                                                                    |  |
|              |                                                   | funcionamiento normal.                                                                                                    |                             | El sensor de posición lineal<br>puede estar suelto donde<br>está unido al alojamiento de<br>la bomba. | Vuelva a ajustar el sensor y a calibrar la<br>máquina.                                                                                                    |  |
| DDA1         | Cavitación de<br>bomba roja                       |                                                                                                    |                             | Insuficiente material<br>dispensado o insuficiente                                                    | Verifique que las válvulas de bola de entrada estén abiertas.                                                                                                    |  |
|              | Cavitación de                                     | Se ha detectado cavitación en la<br>bomba dada                                                                                                    | Desviación                  | presión del material en el<br>sistema de alimentación.                                                | Verifique que las bombas de alimentación<br>estén suministrando material.                                                                                                    |  |
| DDB2         | bomba azul                                        |                                                                                                    |                             | Desechos o acumulación en<br>el filtro de entrada de fluido.                                          | Inspeccione los filtros de entrada de fluido en<br>busca de obstrucción del relleno y límpielo o<br>sustitúyalo, según sea necesario.                                                                           |  |
|              |                                                   |                                                                                                    |                             | Orificios bloqueados.                                                                                 | Libere el bloqueo.                                                                                                    |  |
| DFA1         | Bomba no                                          | La bomba falló en alcanzar la                                                                                                    | Desviación                  | Manguera bloqueada.                                                                                   | Elimine el bloqueo o sustituya la manguera,<br>según sea necesario.                                                                                                    |  |
|              | estacionada                                       | posicion de estacionamiento.                                                                                                    |                             | La válvula de dispensación<br>no se abrió.                                                            | Compruebe para asegurarse de que la válvula<br>de dispensación esté configurada y conectada<br>correctamente al MCM.                                                                                            |  |
| DR6A         | Comprobación                                      |                                                                                                    |                             | Los dientes del caudalímetro                                                                          | Compruebe que el caudalímetro se                                                                                                    |  |
| DR6B         | Comprobación<br>caudalímetro azul                 | El caudalimetro na causado un<br>fallo.                                                                                                    | Desviación                  | Cable desenchufado/pérdida<br>de alimentación eléctrica.                                              | Revise en busca de cables o enchufes<br>desconectados o sueltos.                                                                                                    |  |
| DSC0         | Bombas no<br>definidas                            | No se ha definido el tipo o el<br>tamaño de las bombas de<br>material rojo o azul.                                                                                                    | Alarma                      | Configure el sistema<br>correctamente.                                                                | En el ADM vaya a las pantallas de<br>configuración -> Sistema ->, luego asegúrese<br>de que el tipo y tamaño de la bomba estén<br>definidos correctamente (no en).                                              |  |
| F1A0<br>F2A0 | Caudal bajo rojo                                  | El caudal es inferior al límite baio                                                                                                    | Alarma<br>Desviación        | Los dientes del caudalímetro no giran.                                                                | Compruebe que el caudalímetro se corresponda con la salida nominal de la bomba.                                                                                                    |  |
| F1B0         | <b>.</b>                                          | definido.                                                                                                    | Alarma                      | Cable desenchufado/pérdida                                                                            | Revise en busca de cables o enchufes                                                                                                    |  |
| F2B0<br>F4A0 | Caudal bajo azul                                  |                                                                                                    | Desviación<br>Alarma        | de alimentación eléctrica.                                                                            | desconectados o sueltos.                                                                                                    |  |
| F3A0         | Caudal alto rojo                                  | El caudal es superior al límite                                                                                                    | Desviación                  | l os dientes del caudalímetro                                                                         | Compruebe que el caudalímetro se<br>corresponda con la salida nominal de la bomba                                                                                                    |  |
| F4B0         |                                                   | bajo definido.                                                                                                    | Alarma                      | giran rápidamente.                                                                                    |                                                                                                    |  |
| F3B0         | Caudal alto azul                                  |                                                                                                    | Desviación                  | · ·                                                                                                   |                                                                                                    |  |
|              |                                                   | de calada<br>bomba<br>bomba<br>comba<br>bomba<br>de calada<br>bomba<br>desplazó más allá de lo que<br>debería en funcionamiento<br>normal (corresponde únicamente<br>a los sistemas con punto de<br>cambio muerto). | Desviación                  | Falla de la válvula de<br>dispensación.                                                               | Asegúrese de que la válvula tenga suministro<br>de aire apropiado y que sella correctamente. Si<br>no, dé servicio a la válvula según sea<br>necesario.                                                         |  |
| F7D1         | Fallo de calada<br>de la bomba                    |                                                                                                    |                             | Fugas de material.                                                                                    | Inspeccione visualmente la máquina y las<br>mangueras en busca de signos de fuga. <b>NOTA:</b><br>Este error se mostrará después de 2 carreras<br>de pistón completas de manera que la fuga<br>será sustancial. |  |
|              |                                                   |                                                                                                    |                             | Sin material.                                                                                         | Llene los tanques.                                                                                                    |  |
| L111         | Nivel de material<br>rojo bajo                    |                                                                                                    |                             | Tanques con poco material.                                                                            | Llene los tanques con material.                                                                                                    |  |
| L122         | Nivel de material<br>azul bajo                    | Nivel de material rojo bajo en los<br>tanques.                                                                                                    | Desviación                  | Conexión suelta/rota.                                                                                 | SI parece que hay suficiente material en los<br>tanques, revíselos para asegurarse de que el<br>sensor de nivel esté conectado en el puerto<br>apropiado y que el cable no esté dañado.                         |  |
|              |                                                   |                                                                                                    |                             | Sensor de nivel en mal<br>estado.                                                                     | Sustituya el sensor de nivel.                                                                                                    |  |
| L311         | Nivel de material<br>rojo alto                    | Nivel alto de material en los                                                                                                    | Desviación                  | Válvula de llenado                                                                                    | SI parece que hay suficiente material en los tanques, revíselos para asegurarse de que el                                                                                                    |  |
| L322         | Nivel de material<br>azul alto                    | tanques.                                                                                                    |                             |                                                                                                    | apropiado y que el cable no esté dañado.                                                                                                    |  |
| L6A1         | Expiro el tiempo<br>de llenado<br>automático rojo | El soporte del tanque ha estado                                                                                                    |                             | No hay material que<br>actualmente esté siendo<br>alimentado.                                         | Asegúrese de que las bombas de alimentación estén funcionando adecuadamente.                                                                                                    |  |
| L6B2         | Expiró el tiempo<br>de llenado                    | llenando un tiempo mayor del esperado.                                                                                                    | Desviación (<br>s<br>c<br>e | Conexión del sensor de nivel suelta.                                                                  | Hevise en busca de cables o enchufes<br>desconectados o sueltos.                                                                                                    |  |
|              | automático azul                                   |                                                                                                    |                             | Sensor de nivel en mal<br>estado.                                                                     | Sustituya el sensor de nivel.                                                                                                    |  |
| L8A1         | Falla de sensor<br>de tanque rojo                 | Un sensor de nivel ha cesado                                                                                                    | Desviación                  | Sensor de nivel en mal                                                                                | Sustituva el sensor de nivel.                                                                                                    |  |
| DR6B         | Falla de sensor<br>de tanque azul                 | de trabajar.                                                                                                    |                             | estado.                                                                                               |                                                                                                    |  |
|              |                                                   | 1                                                                                                    | l                           | 1                                                                                                    |                                                                                                    |  |

| Código   | Nombre del                                               |                                                                                                    | Tipo de    |                                                                                          |                                                                                                    |  |
|----------|----------------------------------------------------------|----------------------------------------------------------------------------------------------------|------------|------------------------------------------------------------------------------------------|----------------------------------------------------------------------------------------------------|--|
| de error | error                                                    | Descripción del error                                                                                                    | error      | Causa                                                                                    | Solución                                                                                                    |  |
| L9AX     | Fuga detectada<br>en tanque rojo                         | Un tanque o una línea de                                                                                                    | Alarma     | Se han producido dos<br>cargas de tanque sin una                                         | Compruebe si hay fugas en alguna de las                                                                                                    |  |
| L9BX     | en tanque azul                                           | inatenar tienen tugas.                                                                                                    |            | dispensación.                                                                            | mangueras y bombas.                                                                                                    |  |
| L9A0     | El tiempo de<br>actualización<br>Prepoly ha<br>caducado. | La actualización Prepoly tardó<br>más de lo normal.                                                                         | Alarma     | El sensor del segundo nivel<br>no detecta ningún material<br>dentro del tiempo asignado. | Compruebe si hay obstrucciones dentro de<br>la línea de suministro de material.                                                                                                    |  |
|          |                                                          |                                                                                                    |            | Nivel de aceite bajo.                                                                    | Compruebe el nivel del aceite y, si es bajo,<br>añada más fluido hidráulico.                                                                                                    |  |
|          |                                                          |                                                                                                    |            | Conexión suelta/en mal<br>estado.                                                        | Revise para asegurarse de que el sensor del<br>nivel de aceite hidráulico esté conectado<br>correctamente al MCM y que el cable no se<br>ha dañado.                                      |  |
|          | Nivel de aceite                                          | El volumen del aceite en el<br>tanque está por debajo del                                                                   |            | Sensor de nivel en mal<br>estado.                                                        | Sustituya el sensor.                                                                                                    |  |
| MBH1     | bajo                                                     | o nivel mínimo necesario para<br>que el sistema funcione<br>correctamente.                                                  | Alarma     | Fuga en el impulsor<br>hidráulico.                                                       | Inspeccione los sellos de extremo del<br>impulsor hidráulico y la tubería de detección<br>temprana de fugas. Sustituya los sellos<br>según sea necesario y reponga el aceite<br>perdido. |  |
|          |                                                          |                                                                                                    |            | Fuga en el depósito<br>hidráulico, intercambiador<br>de calor.                           | Inspeccione los accesorios y filtros del<br>depósito hidráulico en busca de fugas.<br>Repare o sustituya según sea necesario<br>y reponga el aceite perdido.                             |  |
| MBN1     | Rendimiento del<br>motor bajo                            | El magnetismo del motor ha<br>disminuido hasta el punto en<br>que el rendimiento se ha<br>reducido de manera<br>importante. | Aviso      | Exposición prolongada al<br>calor o a alto voltaje.                                      | Si el error persiste y el rendimiento no<br>satisface más los requisitos del usuario,<br>debe sustituir el motor.                                                                        |  |
| MMUX     | Registros USB<br>llenos                                  | El registro de USB ha<br>alcanzado las entradas<br>máximas.                                                                 | Aviso      | Los registros de USB no<br>han sido descargados.                                         | Descargue los registros de USB a una<br>unidad de memoria.<br>Desmarque Enable USB errors (Habilitar<br>errores de USB) en la pantalla de<br>configuración avanzada 4.                   |  |
| N1D0     | Dispensación de<br>material inferior<br>a la alarma      | La dispensación de material es                                                                                              | Alarma     | Los dientes del                                                                          | Compruebe que el caudalímetro se                                                                                                    |  |
| N2D0     | Dispensación de<br>material inferior<br>a la desviación  | inferior al límite definido.                                                                                                | Desviación | caudalímetro no giran.                                                                   | la bomba.                                                                                                    |  |
| N3D0     | Dispensación de<br>material superior<br>a la desviación  | La dispensación de material es                                                                                              | Desviación | Cable                                                                                    | Revise si existen cables o enchufes                                                                                                    |  |
| N4D0     | Dispensación de<br>material superior<br>a la alarma      | superior al límite definido.                                                                                                | Alarma     | aesenchutado/perdida de<br>alimentación eléctrica.                                       | desconectados o sueltos.                                                                                                    |  |

| Código   | Nombre del                         |                                                                                                    | Tipo de    |                                                                                              |                                                                                                    |
|----------|------------------------------------|----------------------------------------------------------------------------------------------------|------------|----------------------------------------------------------------------------------------------|----------------------------------------------------------------------------------------------------|
| de error | error                              | Descripción del error                                                                                                    | error      | Causa                                                                                        | Solución                                                                                                    |
|          |                                    |                                                                                                    |            | Falla del motor.                                                                             | Revise visualmente para asegurarse de que la<br>bomba se está moviendo; en caso contrario,<br>asegúrese de que el motor esté cableado<br>correctamente.                                                                  |
|          |                                    |                                                                                                    |            | Falla en el conjunto de<br>alimentación hidráulica.                                          | Si el motor se mueve pero la bomba no y no se<br>acumula presión, el conjunto de alimentación<br>hidráulica puede necesitar servicio.                                                                                    |
|          |                                    |                                                                                                    |            | Conexión con el sensor de<br>posición lineal suelta/en mal<br>estado.                        | Revise para asegurarse de que el sensor de<br>posición lineal esté conectado correctamente<br>al MCM y que el cable no se ha dañado.                                                                                     |
| N4A1     | La bomba no se                     | El MCM intentó mover la bomba                                                                                                    | Desviación | Falla del sensor de posición<br>lineal.                                                      | Sustituya el sensor de posición lineal.                                                                                                    |
|          | indeve                             |                                                                                                    |            | El motor ya no está acoplado<br>con la bomba hidráulica.                                     | Reposicione el acoplador según sus<br>especificaciones y vuelva a ajustar los tornillos<br>de fijación.                                                                                                    |
|          |                                    |                                                                                                    |            | El tubo de suministro que va<br>desde la bomba hidráulica al<br>colector está suelto o roto. | Vuelva a ajustar o sustituya el tubo de<br>suministro.                                                                                                    |
|          |                                    |                                                                                                    |            | Eje del motor roto.                                                                          | Reemplace el motor.                                                                                                    |
|          |                                    |                                                                                                    |            | Válvula de sobrepresión<br>volcando en el tanque.                                            | Verifique que no haya fuerzas externas que<br>estén impidiendo que la bomba se mueva,<br>luego inspeccione la válvula de sobrepresión<br>en busca de daños o desechos.                                                   |
| P400     | Aumento térmico<br>de presión      | La presión ha aumentado hasta<br>un nivel peligroso debido a la<br>expansión térmica de los<br>materiales. Todas las zonas de<br>acondicionamiento se han<br>apagado automáticamente. | Desviación | Alta presión.                                                                                | Abra la válvula de dispensación con la mano<br>o abra las válvulas para purgar la presión.                                                                                                    |
| P4A1     | Apagado de<br>presión roja         | La presión de la bomba de<br>material excedió la presión de<br>funcionamiento máxima según<br>como está definida en las<br>pantallas de configuración.                                | Alarma     | La válvula de dispensación<br>no se abrió.                                                   | Compruebe para asegurarse de que la válvula<br>de dispensación esté configurada y conectada<br>correctamente al MCM.                                                                                                    |
|          | Apagado de<br>presión azul         |                                                                                                    |            | Válvula de dispensación en<br>mal estado.                                                    | Sustituya la válvula de dispensación.                                                                                                    |
|          |                                    |                                                                                                    |            | Restricción en las líneas de<br>material.                                                    | Compruebe para asegurarse de que no haya<br>bloqueos.                                                                                                    |
| P4B2     |                                    |                                                                                                    |            | Presión máxima definida no<br>válida.                                                        | Asegúrese de que la presión solicitada esté<br>dentro de la presión de trabajo máxima, la que<br>se puede encontrar en la pantalla de<br>configuración del sistema 1.                                                    |
|          |                                    |                                                                                                    |            | Orificios bloqueados.                                                                        | Libere el bloqueo.                                                                                                    |
|          |                                    |                                                                                                    |            | Manguera bloqueada.                                                                          | Libere el bloqueo o sustituya la manguera<br>según sea necesario.                                                                                                    |
|          |                                    |                                                                                                    |            | La válvula de dispensación<br>no se abrió.                                                   | Compruebe para asegurarse de que la válvula<br>de dispensación esté configurada y conectada<br>correctamente al MCM.                                                                                                    |
|          |                                    |                                                                                                    |            | La línea de dispensación está<br>obstruida.                                                  | Asegúrese de que el flujo de material esté<br>restringido por igual en ambas líneas de<br>material.                                                                                                    |
|          |                                    |                                                                                                    |            | El desequilibrio de presión se<br>definió demasiado bajo.                                    | En el ADM vaya a las pantallas de<br>configuración -> Sistema-> y asegúrese de que<br>el valor de desequilibrio de presión sea el<br>máximo aceptable para evitar alarmas<br>innecesarias que abortarían dispensaciones. |
| P4D0     | Desequilibrio de<br>presión        | La diferencia de presión entre el<br>material rojo y el azul es mayor<br>que la cantidad definida                                                                                     | Alarma     | Orificios de los bloques<br>demasiado cerrados en uno o<br>ambos lados.                      | Verifique que uno o ambos de los orificios<br>dispensen cuando se ajustan a la posición de<br>completamente abierto y luego ajústelos en<br>consecuencia.                                                                |
|          |                                    |                                                                                                    |            | Desechos en el bloque de<br>orificios.                                                       | Alivie la presión del sistema, luego retire el<br>orificio del bloque de orificios e inspecciónelo<br>en busca de desechos en la cavidad.                                                                                |
|          |                                    |                                                                                                    |            | El relleno del material puede<br>haber quedado atascado en<br>un orificio.                   | Alivie la presión del sistema, retire el orificio del<br>bloque de orificios e inspeccione en busca de<br>obstrucciones. Limpie o sustituya como sea<br>necesario.                                                       |
|          |                                    |                                                                                                    |            | Sin material.                                                                                | Llene los tanques con material.                                                                                                    |
|          |                                    |                                                                                                    | ŝ          | Sistema de alimentación<br>defectuoso.                                                       | Sustituya el artículo defectuoso.                                                                                                    |
| P6A1     | Falla de sensor<br>de presión roja | El sensor de presión no está<br>proporcionando información o                                                                                                    | Alarma     | Conexión suelta/en mal<br>estado.                                                            | Hevise para asegurarse de que el transductor<br>de presión está instalado correctamente y que<br>todos los cables están bien conectados.                                                                                 |
| P6B2     | Falla de sensor                    | válida.                                                                                                    | Alarma     | Sensor defectuoso.                                                                           | Sustituya el transductor de presión.                                                                                                    |
| 1 002    | de presión azul                    | undu.                                                                                                    | Alanna     | Sin material en la bomba.                                                                    | Llene los tanques.                                                                                                    |

| Código   | Nombre del                                              | De service al fan stad a maran | Tipo de    | 0                                                           | O a local for                                                                                                    |                                                                                     |
|----------|---------------------------------------------------------|--------------------------------|------------|-------------------------------------------------------------|----------------------------------------------------------------------------------------------------|-------------------------------------------------------------------------------------|
| de error | error                                                   | Descripcion del error          | error      | Causa                                                       | Solucion                                                                                                    |                                                                                     |
| R1D0     | Alarma de<br>relación baja                              |                                | Alormo     |                                                             |                                                                                                    |                                                                                     |
| R4D0     | Alarma de<br>relación alta                              | La vigilancia de relación ha   | Alama      | Material A a material B está                                | Roviso el sistema de alimentación                                                                                                    |                                                                                     |
| R2D0     | Desviación de<br>relación baja                          | fuera de relación.             | Desviación | fuera de relación.                                          |                                                                                                    |                                                                                     |
| R3D0     | Desviación de<br>relación alta                          |                                | Deerlasion |                                                             |                                                                                                    |                                                                                     |
| T1A6     | Temperatura<br>baja de fluido de<br>tanque rojo         |                                |            |                                                             |                                                                                                    |                                                                                     |
| T1B5     | Temperatura<br>baja de fluido de<br>tanque azul         |                                |            |                                                             |                                                                                                    |                                                                                     |
| T1A3     | Temperatura<br>baja de fluido en<br>línea roja          |                                |            |                                                             | Disyuntor disparado.                                                                                                    | Revise visualmente el disyuntor en busca<br>de una condición de que está disparado. |
| T1B1     | Temperatura<br>baja de fluido en<br>línea azul          | La temperatura del fluido está | Alarma     |                                                             |                                                                                                    |                                                                                     |
| T1A2     | Temperatura<br>baja de fluido de<br>manguera roja       | de alarma baja.                |            |                                                             |                                                                                                    |                                                                                     |
| T1B4     | Temperatura<br>baja de fluido de<br>manguera azul       |                                |            | Suministro eléctrico bajo.                                  | Mida el voltaje en los terminales de entrada<br>en el filtro de la línea de alimentación. El<br>voltaje debe medir entre 190 y 264 VCA. |                                                                                     |
| T1A7     | Temperatura<br>baja de fluido de<br>enfriador rojo      |                                |            | Cable<br>desenchufado/pérdida de<br>alimentación eléctrica. | Revise en busca de cables o enchufes<br>desconectados o sueltos.                                                                        |                                                                                     |
| T1B8     | Temperatura<br>baja de fluido de<br>enfriador azul      |                                |            | Calentadores en mal<br>estado.                              | Mida la resistencia de los calentadores.                                                                                                |                                                                                     |
| T20X     | Temperatura<br>baja de<br>dispensación<br>deshabilitada | Dispensación deshabilitada     | Aviso      | La temperatura está fuera                                   | Revise los límites de alarma de temperatura                                                                                             |                                                                                     |
| тзох     | Temperatura<br>alta de<br>dispensación<br>deshabilitada | por causa de la temperatura.   |            | de los límites de alarma.                                   | nevise los innites de alarma de temperatura.                                                                                            |                                                                                     |

| Código   | Nombre del        |                                  | Tipo de    |                                           |                                               |  |  |
|----------|-------------------|----------------------------------|------------|-------------------------------------------|-----------------------------------------------|--|--|
| de error | error             | Descripción del error            | error      | Causa                                     | Solución                                      |  |  |
|          | Temperatura       |                                  |            |                                           |                                               |  |  |
| T2AA     | baja de fluido de |                                  |            |                                           |                                               |  |  |
|          | manguera roja     |                                  |            |                                           |                                               |  |  |
|          | Temperatura       |                                  |            |                                           |                                               |  |  |
| T2AE     | baja de fluido de |                                  |            |                                           |                                               |  |  |
|          | tanque rojo       |                                  |            | La temperatura está fuera                 | Device les límites de clarme de temperature   |  |  |
|          | Temperatura       |                                  |            | de los límites de alarma.                 | nevise los inflites de alarma de temperatura. |  |  |
| T2AF     | baja de fluido de | La temperatura del fluido para   |            |                                           |                                               |  |  |
|          | enfriador rojo    | una zona de vigilancia está por  |            |                                           |                                               |  |  |
|          | Temperatura       | debajo del límite definido de    |            |                                           |                                               |  |  |
| T2BC     | baja de fluido de | alarma baja.                     |            |                                           |                                               |  |  |
|          | manguera azul     |                                  |            |                                           |                                               |  |  |
|          | Temperatura       |                                  |            |                                           |                                               |  |  |
| T2BD     | baja de fluido de |                                  |            |                                           |                                               |  |  |
|          | tangue azul       |                                  |            |                                           |                                               |  |  |
|          | Temperatura       |                                  |            |                                           |                                               |  |  |
| T2BG     | baja de fluido de |                                  |            |                                           |                                               |  |  |
|          | enfriador azul    |                                  |            | Cable                                     | Revise en busca de cables o enchufes          |  |  |
|          | Temperatura       |                                  | Desviación | desenchutado/pérdida de                   | desconectados o sueltos.                      |  |  |
| тзаа     | alta de fluido de |                                  |            | alimentación electrica.                   |                                               |  |  |
|          | manguera roja     |                                  |            |                                           |                                               |  |  |
|          | Temperatura       |                                  |            |                                           |                                               |  |  |
| ТЗАЕ     | alta de fluido de |                                  |            |                                           |                                               |  |  |
|          | tanque roio       |                                  |            |                                           |                                               |  |  |
|          | Temperatura       |                                  |            |                                           |                                               |  |  |
| T3AF     | alta de fluido de | l a temperatura del fluido para  |            |                                           |                                               |  |  |
| 10/11    | enfriador roio    | una zona de vigilancia está por  |            |                                           |                                               |  |  |
|          | Temperatura       | arriba del límite definido de    |            |                                           |                                               |  |  |
| T3BC     | alta de fluido de | alarma alta                      |            |                                           |                                               |  |  |
| 1000     | manquera azul     |                                  |            | El calentador en línea no está encendido. | Encienda el calentador en línea.              |  |  |
|          | Tomporatura       |                                  |            |                                           |                                               |  |  |
| T3BD     | alta de fluido de |                                  |            |                                           |                                               |  |  |
| 1000     | tanque azul       |                                  |            |                                           |                                               |  |  |
|          | Tomporatura       |                                  |            |                                           |                                               |  |  |
| T3BG     | alta de fluido de |                                  |            |                                           |                                               |  |  |
| TODG     | enfriador azul    |                                  |            |                                           |                                               |  |  |
|          |                   |                                  |            | Sin alimentación al                       | Revise el cable para asegurarse de que el     |  |  |
|          |                   | La temperatura del aceite        |            | ventilador                                | ventilador tenga alimentación                 |  |  |
|          |                   | hidráulico está acercándose a    |            | Desechos en el ventilador o               | Elimine los desechos del ventilador/de la     |  |  |
|          | Beducción de      | un nivel en el que hay           |            | en la rejilla del ventilador              | reiilla del ventilador                        |  |  |
| T3H1     | temp aceite       | posibilidad de daños, de         | Desviación |                                           | Intente perer el ventileder presionende       |  |  |
|          | temp. acene       | manera que el módulo de          |            | Volumon do airo dal                       | ligeremente el contro con la gome de berrer   |  |  |
|          |                   | control de motor está limitando  |            | volumen de alle del                       | de un lániz. Si el ventilador se desacelera   |  |  |
|          |                   | la salida hasta un nivel seguro. |            | ventilador bajo.                          | fácilmente, debe ser sustituído               |  |  |
|          |                   |                                  |            | Sin alimontación al                       | Povice el coble para acogurarse de que        |  |  |
|          |                   |                                  |            | vontilador                                | al vontilador tonga alimontación              |  |  |
|          |                   |                                  |            | Deserver en el ventileder e               | El ventilador tenga alimentación.             |  |  |
|          |                   |                                  |            | Desectios en el ventilador o              |                                               |  |  |
|          |                   |                                  |            | en la rejilla del ventilador.             | la rejilla del ventilador.                    |  |  |
|          |                   | La temperatura del motor se      |            | Maluman da sins dal                       | Intente parar el ventilador presionando       |  |  |
|          |                   | está aproximando a un nivel      |            | volumen de aire dei                       | ligeramente el centro con la goma de borrar   |  |  |
|          | Reducción de      | donde el daño es posible, de     | Δνίεο      | ventilador bajo.                          | ue un iapiz. Si el ventilador se desacelera   |  |  |
|          | temp. motor       | forma que el módulo de control   | AVI50      |                                           |                                               |  |  |
|          |                   | de motor está limitando la       |            | Las condiciones                           | Traslade la máquina a una zona por debaio     |  |  |
|          |                   | salida a un nivel seguro.        |            | ampientales son demasiado                 | de 48,9 °C (120 °F).                          |  |  |
|          |                   |                                  |            | calurosas.                                |                                               |  |  |
|          |                   |                                  |            | El acoplador de                           | Reposicione el acoplador según sus            |  |  |
|          |                   |                                  |            | pompa/motor puede estar                   | especificaciones y vuelva a ajustar los       |  |  |
|          |                   |                                  |            | lozando con la bomba                      | tornillos de fijación.                        |  |  |
|          |                   |                                  |            | niuraulica.                               | -                                             |  |  |

| Código<br>de error | Nombre del                                         | Descrinción del error                                                         | Tipo de<br>error | Causa                                                                  | Solución                                                                 |
|--------------------|----------------------------------------------------|-------------------------------------------------------------------------------|------------------|------------------------------------------------------------------------|--------------------------------------------------------------------------|
|                    | Temperatura alta                                   |                                                                               |                  |                                                                        | ooldcloll                                                                |
| T4A2               | de fluido de<br>manguera roja                      |                                                                               |                  |                                                                        |                                                                          |
| T4A3               | Temperatura alta<br>de fluido en línea<br>roja     |                                                                               |                  |                                                                        |                                                                          |
| T4A6               | Temperatura alta<br>de fluido de<br>tanque rojo    |                                                                               |                  | Módulo de control de                                                   | Sustituya el módulo de control de temperatura                            |
|                    | Temperatura alta                                   |                                                                               |                  | temperatura defectuoso.                                                | de alta potencia.                                                        |
| T4A7               | de fluido de<br>enfriador rojo<br>Tomporatura alta | La temperatura del fluido está<br>por arriba del límite definido de           | Alarma           |                                                                        |                                                                          |
| T4B1               | de fluido en línea<br>azul                         | alarma alta.                                                                  |                  |                                                                        |                                                                          |
|                    | Temperatura alta                                   |                                                                               |                  |                                                                        |                                                                          |
| 14B4               | de fluido de<br>manquera azul                      |                                                                               |                  |                                                                        |                                                                          |
| -                  | Temperatura alta                                   |                                                                               |                  |                                                                        |                                                                          |
| T4B5               | de fluido de<br>tanque azul                        |                                                                               |                  | RTD defectuoso.                                                        | Sustituya el RTD.                                                        |
|                    | Temperatura alta                                   |                                                                               |                  |                                                                        |                                                                          |
| T4B8               | de fluido de                                       |                                                                               |                  | Conexiones sueltas.                                                    | Ajuste las conexiones.                                                   |
|                    | eninador azul                                      |                                                                               |                  |                                                                        | Poviso ol cablo para asogurarso do quo ol                                |
|                    |                                                    |                                                                               |                  | Sin alimentación al ventilador.                                        | ventilador tenga alimentación.                                           |
|                    |                                                    |                                                                               |                  | Desechos en el ventilador o                                            | Elimine los desechos del ventilador o del                                |
|                    |                                                    | La temperatura del MCM ha                                                     |                  | el disipador de calor.                                                 | disipador de calor.                                                      |
|                    |                                                    |                                                                               |                  |                                                                        | Intente parar el ventilador presionando                                  |
| T4C1               | del control del                                    | vida útil del producto descenderá                                             | Alarma           | Volumen de aire del                                                    | ligeramente el centro con la goma de borrar                              |
| 1401               | motor                                              | drásticamente y ha sido apagado                                               |                  | ventilador bajo.                                                       | de un lápiz. Si el ventilador se desacelera                              |
|                    |                                                    | para protección.                                                              |                  |                                                                        | fácilmente, debe ser sustituído.                                         |
|                    |                                                    |                                                                               |                  | El motor puede estar dañado.                                           | Reemplace el motor.                                                      |
|                    |                                                    |                                                                               |                  | Desechos atascados en las<br>aletas del disipador de calor<br>del MCM. | Elimine los desechos de las aletas del disipador<br>de calor del MCM.    |
|                    |                                                    |                                                                               | Alarma           | El ventilador no tiene                                                 | Revise el cable para asegurarse de que el                                |
|                    |                                                    | El aceite hidráulico está a una                                               |                  | alimentacion.                                                          | ventilador tenga alimentacion.                                           |
| L                  | Parada por temp.                                   | temperatura que afecta                                                        |                  | la reiilla del ventilador.                                             | elimine los desecnos del ventilador/de la rejilia                        |
| 14H1               | aceite                                             | significativamente el rendimiento<br>y ha motivado el apagado del<br>sistema. |                  |                                                                        | Intente parar el ventilador presionando                                  |
|                    |                                                    |                                                                               |                  | Volumen de aire del                                                    | ligeramente el centro con la goma de borrar                              |
|                    |                                                    |                                                                               |                  | ventilador bajo.                                                       | de un lápiz. Si el ventilador se desacelera                              |
|                    |                                                    |                                                                               |                  |                                                                        | fácilmente, debe ser sustituído.                                         |
|                    |                                                    |                                                                               |                  | Sin alimentación al ventilador.                                        | Revise el cable para asegurarse de que el ventilador tenga alimentación. |
|                    |                                                    |                                                                               |                  | Desechos en el ventilador o                                            | Elimine los desechos del ventilador/de la rejilla                        |
|                    |                                                    | La temperatura del motor es                                                   |                  | en la rejilla del ventilador.                                          | del ventilador.                                                          |
| TANI               | Parada por temp.                                   | demasiado alta y el sistema se                                                | Alarma           | Volumon do airo dol                                                    | Intente parar el ventilador presionando                                  |
| 14111              | motor                                              | ha apagado para evitar un                                                     | Alainia          | ventilador baio.                                                       | de un lápiz. Si el ventilador se desacelera                              |
|                    |                                                    | posible dano.                                                                 |                  |                                                                        | fácilmente, debe ser sustituido.                                         |
|                    |                                                    |                                                                               |                  | Las condiciones ambientales                                            | Traslade la máquina a una zona por debajo                                |
|                    |                                                    |                                                                               |                  | son demasiado calurosas.                                               | de 48,9 °C (120 °F).                                                     |
|                    |                                                    |                                                                               |                  | El motor puede estar dañado.                                           | Puede ser necesario sustituir el motor.                                  |
| T6A6               | Falla de RTD de                                    |                                                                               |                  |                                                                        |                                                                          |
|                    | tanque rojo                                        |                                                                               |                  |                                                                        |                                                                          |
| T6B5               | Falla del RID de                                   |                                                                               |                  |                                                                        |                                                                          |
|                    | Falla de BTD en                                    |                                                                               |                  |                                                                        |                                                                          |
| T6A3               | línea roia                                         |                                                                               |                  |                                                                        |                                                                          |
|                    | Falla de RTD en                                    |                                                                               |                  | Conexión suelta o en mal                                               |                                                                          |
| 16B1               | línea azul                                         | El RTD 1 no está dando                                                        | Alormo           | estado.                                                                | Revise el cableado del RID.                                              |
| T642               | Falla de FTS de                                    | válida.                                                                       | ланна            |                                                                        |                                                                          |
| 1072               | manguera roja                                      | - constate                                                                    |                  |                                                                        |                                                                          |
| T6B4               | Falla de FTS de                                    |                                                                               |                  |                                                                        |                                                                          |
|                    | manguera azul                                      |                                                                               |                  |                                                                        |                                                                          |
| T6A7               | Falla de RID de                                    |                                                                               |                  |                                                                        |                                                                          |
|                    | Falla de RTD de                                    |                                                                               |                  |                                                                        |                                                                          |
| T6B8               | enfriador azul                                     |                                                                               |                  | RTD en mal estado.                                                     | Sustituya el RTD.                                                        |

| Código<br>de error | Nombre del<br>error               | Descripción del error                                  | Tipo de<br>error | Causa                                                              | Solución                                                                                                    |  |  |
|--------------------|-----------------------------------|--------------------------------------------------------|------------------|--------------------------------------------------------------------|----------------------------------------------------------------------------------------------------|--|--|
| TECE               | Falla de RTD de                   |                                                        |                  |                                                                    |                                                                                                    |  |  |
| 1000               | manta roja                        |                                                        |                  |                                                                    |                                                                                                    |  |  |
| T6C5               | Falla de RTD de<br>manta azul     | El RTD 2 no está dando<br>información o da información | Alarma           | Conexión suelta o en mal estado.                                   | Revise el cableado del RTD.                                                                                                    |  |  |
| T6C7               | Falla de RTD de<br>enfriador rojo | no válida.                                             | , liainia        |                                                                    |                                                                                                    |  |  |
| T6C8               | Falla de RTD de<br>enfriador azul |                                                        |                  | RTD en mal estado.                                                 | Sustituya el RTD.                                                                                                    |  |  |
| T8A6               | Sin calor en                      |                                                        |                  |                                                                    |                                                                                                    |  |  |
| T8B5               | Sin calor en                      |                                                        |                  | Disyuntor disparado.                                               | Revise visualmente el disyuntor en busca                                                                                                    |  |  |
| талз               | Sin calor en                      |                                                        |                  |                                                                    | de una condición de que esta disparado.                                                                                                    |  |  |
| TOAU               | línea roja                        |                                                        |                  |                                                                    |                                                                                                    |  |  |
| T8B1               | Sin calor en<br>línea azul        | Sin aumento de temperatura.                            | Desviación       | Alimentación baja.                                                 | Mida el voltaje en los terminales de entrada<br>en el filtro de la línea de alimentación. El<br>voltaje debe medir entre 190 y 264 VCA.                                                                                                    |  |  |
| T8A2               | Sin calor en<br>manguera roja     |                                                        |                  | Cable<br>desenchufado/pérdida de<br>alimentación eléctrica.        | Revise en busca de cables o enchufes<br>desconectados o sueltos.                                                                                                    |  |  |
| T8B4               | Sin calor en<br>manguera azul     |                                                        |                  | Calentadores en mal estado.                                        | Mida la resistencia de los calentadores.                                                                                                    |  |  |
| T8A7               | Enfriador rojo no<br>enfría       |                                                        |                  | Disyuntor disparado.                                               | Revise visualmente el disyuntor en busca<br>de una condición de que está disparado                                                                                                    |  |  |
| T8B8               | Enfriador azul no<br>enfría       | Sin descenso de temperatura.                           | Desviación       | Válvula de enfriado<br>defectuosa.                                 | Desconecte la válvula y mida el voltaje entre<br>los cables cuando el enfriador está<br>funcionando para asegurarse de que se<br>están suministrando 24 V a la válvula. En<br>ese caso, es posible que la válvula de<br>enfriamiento deba ser sustituida. |  |  |
|                    |                                   |                                                        |                  | Suministro de agua<br>enfriada apagado.                            | Encienda el suministro de agua enfriada.                                                                                                    |  |  |
|                    |                                   |                                                        |                  | Conexión suelta o en mal<br>estado.                                | Revise el cableado del RTD.                                                                                                    |  |  |
| T9A6               | Corte por temp.                   |                                                        |                  |                                                                    |                                                                                                    |  |  |
|                    | manta roja                        |                                                        |                  | RTD defectuoso.                                                    | Sustituya el RTD.                                                                                                    |  |  |
| T9B5               | manta azul                        |                                                        |                  |                                                                    |                                                                                                    |  |  |
| Т9АЗ               | Corte por temp.<br>en línea roja  | Corte de calentador por<br>sobretemperatura.           | Alarma           | Módulo de control de<br>temperatura de alta<br>potencia defectuoso | Sustituya el módulo de control de temperatura de alta potencia.                                                                                                    |  |  |
| T9B1               | Corte por temp.<br>en línea azul  |                                                        |                  | Conexiones sueltas.                                                | Ajuste las conexiones.                                                                                                    |  |  |
|                    | Apagado del                       |                                                        |                  |                                                                    |                                                                                                    |  |  |
| T9C6               | control de manta                  |                                                        |                  |                                                                    |                                                                                                    |  |  |
|                    | Apagado del                       |                                                        |                  |                                                                    |                                                                                                    |  |  |
| T9C5               | control de manta                  |                                                        |                  |                                                                    |                                                                                                    |  |  |
|                    | azul                              |                                                        |                  |                                                                    |                                                                                                    |  |  |
| т9С3               | Apagado dei<br>control en línea   |                                                        |                  |                                                                    |                                                                                                    |  |  |
|                    | roja                              |                                                        |                  |                                                                    |                                                                                                    |  |  |
| <b>T</b> 004       | Apagado del                       |                                                        |                  |                                                                    |                                                                                                    |  |  |
| 1901               | control en línea<br>azul          |                                                        |                  | Sobrecalentamiento del                                             | Apague el acondicionamiento de zona.<br>Espere unos minutos. Si la condición no                                                                                                    |  |  |
|                    | Apagado del                       | Sobretemperatura de la TCI.                            | Alarma           | módulo de control de                                               | cesa o se regenera uniformemente,                                                                                                    |  |  |
| T9C2               | control de                        |                                                        |                  | temperatura.                                                       | sustituya el módulo de calentador.                                                                                                    |  |  |
|                    | manguera roja                     |                                                        |                  |                                                                    |                                                                                                    |  |  |
| T9C4               | Apagado dei<br>control de         |                                                        |                  |                                                                    |                                                                                                    |  |  |
|                    | manguera azul                     |                                                        |                  |                                                                    |                                                                                                    |  |  |
| T007               | Apagado del                       |                                                        |                  |                                                                    |                                                                                                    |  |  |
| 1907               | control de<br>enfriador roio      |                                                        |                  |                                                                    |                                                                                                    |  |  |
|                    | Apagado del                       |                                                        |                  |                                                                    |                                                                                                    |  |  |
| T9C8               | control de                        |                                                        |                  |                                                                    |                                                                                                    |  |  |
| 1                  | entriador azul                    |                                                        | 1                |                                                                    |                                                                                                    |  |  |

| Código   | Nombre del                            |                                                                                                    | Tipo de |                                                                               |                                                                                                    |
|----------|---------------------------------------|----------------------------------------------------------------------------------------------------|---------|-------------------------------------------------------------------------------|----------------------------------------------------------------------------------------------------|
| de error | error                                 | Descripción del error                                                                                                 | error   | Causa                                                                         | Solución                                                                                                    |
|          | Baio voltaie del                      | El voltaje al MCM ha caído<br>a un nivel donde el                                                                     |         | Disyuntor disparado.                                                          | Revise visualmente el disyuntor en busca de una condición de que está disparado.                                                                                                    |
| V1H1     | control del motor                     | funcionamiento se ve muy<br>afectado.                                                                                 | Alarma  | Las líneas de suministro<br>proveen voltaje bajo.                             | Revise el voltaje entrante para asegurarse<br>de que esté por arriba del voltaje mínimo de<br>funcionamiento.                                                                                |
| V4A6     | Sobrevoltaje de<br>manta roja         |                                                                                                    |         |                                                                               |                                                                                                    |
| V4B5     | Sobrevoltaje de<br>manta azul         |                                                                                                    |         |                                                                               |                                                                                                    |
| V4A3     | Sobrevoltaje en<br>línea roia         |                                                                                                    |         |                                                                               |                                                                                                    |
| V4B1     | Sobrevoltaje en                       |                                                                                                    |         | El voltaje de la línea de                                                     | Mida el voltaje en el interruptor de                                                                                                    |
| V4A2     | Sobrevoltaje de                       | Voltaje de línea alto.                                                                                                | Alarma  | entrada es demasiado alto.                                                    | desconexión. El voltaje debe medir entre<br>190 y 264 VCA.                                                                                                    |
| V4B4     | Sobrevoltaje de                       |                                                                                                    |         |                                                                               |                                                                                                    |
| V4A7     | Sobrevoltaje de                       |                                                                                                    |         |                                                                               |                                                                                                    |
| V4B8     | Sobrevoltaje de<br>enfriador azul     |                                                                                                    |         |                                                                               |                                                                                                    |
| V4H0     | Sobrevoltaje del<br>control del motor | El voltaje que llega al MCM ha<br>alcanzado un nivel peligroso y<br>ha sido apagado en un intento<br>de evitar daños. | Alarma  | Las líneas de suministro<br>proveen voltaje alto.                             | Revise el voltaje entrante para asegurarse<br>de que esté por debajo del voltaje máximo<br>de funcionamiento.                                                                                |
|          | Falla de                              | El ADM intentó cargar un                                                                                              |         | El archivo de configuración<br>del sistema está corrupto.                     | Sustituya el archivo de configuración del<br>sistema con una copia de seguridad o un<br>archivo nuevo.                                                                                       |
| WOUO     | actualización<br>USB                  | archivo de configuración del<br>sistema pero falló.                                                                   | Alarma  | El archivo de configuración<br>del sistema corresponde a<br>otro sistema.     | Asegúrese de que la primera línea en el<br>archivo settings.txt contenga el texto GMS <sup>™</sup> .<br>Si no, sustituya el archivo con el archivo de<br>actualización de sistema apropiado. |
|          | Falla del                             |                                                                                                    |         | Sensores defectuosos.                                                         | Si el error persiste, el motor debe ser sustituido.                                                                                                    |
| WBH1     | codificador del<br>motor              | sensor de posición del motor.                                                                                         | Alarma  | Conexión floja.                                                               | Asegúrese de que el subconector D con el motor esté conectado y que el cableado esté intacto.                                                                                                |
|          | Falla de cambio                       | Le verille de meteriel ne ce                                                                                          |         | Varilla de material<br>atascada.                                              | Compruebe que la varilla de material pueda moverse.                                                                                                    |
| WDF1     | en varilla de<br>material M1          | movió en dirección recta.                                                                                             | Alarma  | No hay alimentación<br>eléctrica a la válvula<br>direccional.                 | Asegúrese de que la válvula direccional<br>tenga alimentación eléctrica.                                                                                                    |
|          |                                       |                                                                                                    |         | No hay alimentación<br>eléctrica a la válvula<br>direccional.                 | Asegúrese de que la válvula direccional<br>tenga alimentación eléctrica.                                                                                                    |
|          |                                       |                                                                                                    |         | Conexión de la válvula<br>direccional en mal estado.                          | Asegúrese de que el cable hacia la válvula<br>direccional esté conectado al puerto correcto<br>y que el cable no esté dañado.                                                                |
|          |                                       | El motor ha alcanzado una                                                                                             |         | Falla de la válvula<br>direccional.                                           | Debe sustituir la válvula direccional.                                                                                                    |
| WKH1     | Velocidad alta                        | alcanzarse durante el                                                                                                 | Alarma  | Falla en el conjunto de<br>alimentación hidráulica.                           | El conjunto de alimentación hidráulica debe ser reparado.                                                                                                    |
|          |                                       | apagada para avitar posibles                                                                                          |         | Codificador defectuoso.                                                       | Sustituya el codificador.                                                                                                    |
|          |                                       | daños.                                                                                                    |         | El motor ya no está<br>acoplado con la bomba<br>bidráulica                    | Reposicione el acoplador según sus<br>especificaciones y vuelva a ajustar los<br>tornillos de fijación                                                                                       |
|          |                                       |                                                                                                    |         | El tubo de suministro que<br>va desde la bomba<br>hidráulica al colector está | Vuelva a ajustar o sustituya el tubo de<br>suministro.                                                                                                    |
|          |                                       |                                                                                                    |         | suelto o roto.                                                                |                                                                                                    |
|          |                                       |                                                                                                    |         | Eje del motor roto.                                                           | Reemplace el motor.                                                                                                    |

| Código   | Nombre del                        |                                                 | Tipo de    |                                                               |                                                                                          |  |  |
|----------|-----------------------------------|-------------------------------------------------|------------|---------------------------------------------------------------|------------------------------------------------------------------------------------------|--|--|
| de error | error                             | Descripción del error                           | error      | Causa                                                         | Solución                                                                                 |  |  |
|          | Falla de contacto                 | -                                               |            |                                                               |                                                                                          |  |  |
| WM06     | de tanque rojo                    |                                                 |            |                                                               |                                                                                          |  |  |
|          | Falla de contacto                 |                                                 |            |                                                               |                                                                                          |  |  |
| WM05     | de tanque azul                    |                                                 |            |                                                               |                                                                                          |  |  |
|          | Falla de contacto                 |                                                 |            |                                                               |                                                                                          |  |  |
| WM03     | en línea roia                     |                                                 |            |                                                               |                                                                                          |  |  |
|          | Falla de contacto                 |                                                 |            |                                                               |                                                                                          |  |  |
| WM01     |                                   |                                                 |            |                                                               |                                                                                          |  |  |
|          | Falla de contacto                 | Corriente alta al relé 1.                       | Alarma     | Contacto roto.                                                | Sustituya el contacto.                                                                   |  |  |
| WM02     | do manquora roja                  |                                                 |            |                                                               |                                                                                          |  |  |
|          |                                   |                                                 |            |                                                               |                                                                                          |  |  |
| WM04     | ralla de contacto                 |                                                 |            |                                                               |                                                                                          |  |  |
|          | Cella de contecto                 |                                                 |            |                                                               |                                                                                          |  |  |
| WM07     |                                   |                                                 |            |                                                               |                                                                                          |  |  |
| -        | de entriador rojo                 |                                                 |            |                                                               |                                                                                          |  |  |
| WM08     | Falla de contacto                 |                                                 |            |                                                               |                                                                                          |  |  |
|          | de enfriador azul                 |                                                 |            |                                                               |                                                                                          |  |  |
| WMA6     | Temperatura alta                  |                                                 |            | RTD defectuoso.                                               | Sustituva el RTD.                                                                        |  |  |
| -        | de manta roja                     | l a manta del tanque está por                   |            |                                                               |                                                                                          |  |  |
| WMB5     | Temperatura alta<br>de manta azul | arriba del límite definido de<br>alarma alta.   | Alarma     | Módulo de control de temperatura de alta potencia defectuoso. | Sustituya el módulo de control de temperatura<br>de alta potencia.                       |  |  |
|          |                                   |                                                 |            | Conexiones sueltas.                                           | Ajuste las conexiones.                                                                   |  |  |
|          | Falla de contacto                 |                                                 |            |                                                               |                                                                                          |  |  |
| WINC6    | de tanque rojo                    |                                                 |            |                                                               |                                                                                          |  |  |
|          | Falla de contacto                 |                                                 |            |                                                               |                                                                                          |  |  |
| WMC5     | de tangue azul                    |                                                 |            |                                                               |                                                                                          |  |  |
|          | Falla de contacto                 |                                                 |            |                                                               |                                                                                          |  |  |
| WMC3     | en línea roja                     |                                                 |            |                                                               |                                                                                          |  |  |
|          | Falla de contacto                 |                                                 |            |                                                               |                                                                                          |  |  |
| WMC1     | en línea azul                     |                                                 |            | Módulo en cortocircuito.                                      | Si la temperatura está siendo afectada por una                                           |  |  |
|          | Falla de contacto                 | Corriente inesperada al relé 1.                 | Alarma     |                                                               | zona que ha sido desnabilitada, sustituya el<br>módulo calentador.                       |  |  |
| WMC2     | de manquera roia                  |                                                 |            |                                                               |                                                                                          |  |  |
|          | Falla de contacto                 |                                                 |            |                                                               |                                                                                          |  |  |
| WMC4     | de manquera azul                  |                                                 |            |                                                               |                                                                                          |  |  |
|          | Falla de contacto                 |                                                 |            |                                                               |                                                                                          |  |  |
| WMC7     | de enfriador roio                 |                                                 |            |                                                               |                                                                                          |  |  |
|          | Ealla de contacto                 |                                                 |            |                                                               |                                                                                          |  |  |
| WMC8     | de enfriador azul                 |                                                 |            |                                                               |                                                                                          |  |  |
|          | Falla del                         |                                                 |            |                                                               |                                                                                          |  |  |
| WMH1     | controlador del<br>motor          | Ha ocurrido un fallo general<br>dentro del MCM. | Desviación | Falla interna del hardware.                                   | Encienda y apague la alimentación, si el error<br>persiste el MCM deberá ser sustituido. |  |  |
|          |                                   |                                                 |            |                                                               | En el ADM, vaya a las pantallas de                                                       |  |  |
|          | Solicitud do punto                | La válvula do control solicitada                |            | Sistema configurado de                                        | configuración -> Sistema-> y asegúrese de que                                            |  |  |
|          | do ajusto no                      | (prosión o fluio) ostá afuora do                | Dosviación | forma incorrecta.                                             | todas las páginas tengan valores definidos                                               |  |  |
|          | ue ajuste no                      | (presión o nujo) esta anuera de                 | Desviacion |                                                               | correctamente.                                                                           |  |  |
|          | vallua                            | ios innites del sistema.                        |            | Disparo definido                                              | Redefina el disparo con los parámetros de                                                |  |  |
|          |                                   |                                                 |            | incorrectamente.                                              | control dentro de los límites del sistema.                                               |  |  |
|          |                                   |                                                 |            | El disparo del temporizador                                   |                                                                                          |  |  |
|          |                                   |                                                 |            | de gel está por debajo de la                                  | Calassiana un dianara diferente o modifique los                                          |  |  |
| WSC0     |                                   | El dianara que es introduje nora                |            | cantidad de dispensación                                      | detes de dispare existentes                                                              |  |  |
|          |                                   | el temperizador de gol po co un                 |            | mínima o está ajustado para                                   | ualos de disparo existentes.                                                             |  |  |
|          | Definición del                    | disparo válido. Esto so dobo                    |            | una presión/flujo no válido.                                  |                                                                                          |  |  |
|          | temporizador de                   | alucionar antos do que el                       | Desviación | ELMCM be determinede                                          | Si tiene la certeza de que el disparo está dentro                                        |  |  |
|          | gel no válida                     | temporizador de gol funciono                    |            | el disporo del temporizador                                   | de los parámetros, intente ejecutar la rutina de                                         |  |  |
|          |                                   | correctamente                                   |            | do dol no so podrá pipoutor                                   | modo de aprendizaje en la calibración de la                                              |  |  |
|          |                                   | concolamente.                                   |            | en hase a los parámetros                                      | pantalla de configuración. Si el error persiste,                                         |  |  |
|          |                                   |                                                 |            | introducidos en el ADM                                        | se requiere un disparo de gel con parámetros                                             |  |  |
|          |                                   |                                                 |            |                                                               | de control reducidos.                                                                    |  |  |

# Apéndice E: Eventos del sistema

| Código de evento y    |                                         |  |  |  |
|-----------------------|-----------------------------------------|--|--|--|
| cadena                | Gatillos                                |  |  |  |
| EAA0-R:               | En el modo nocturno, se ha iniciado     |  |  |  |
| Actualización Prepoly | la actualización Prepoly.               |  |  |  |
| iniciada              |                                         |  |  |  |
| EBA0-R:               | En el modo nocturno, la actualización   |  |  |  |
| Actualización Prepoly | Prepoly se ha realizado                 |  |  |  |
| completa              | correctamente.                          |  |  |  |
| EL00-R: Sistema       | La alimentación del sistema está        |  |  |  |
| alimentado            | conectada.                              |  |  |  |
| EM00-R: Sistema       | El sistema fue apagado.                 |  |  |  |
| apagado               |                                         |  |  |  |
| EB00-R: Botón de      | Se presionó el botón rojo de parada en  |  |  |  |
| detener presionado    | el módulo de pantalla avanzada.         |  |  |  |
| ECH0-R: Ejecutado     | Se completó con éxito una calibración   |  |  |  |
| modo aprendizaje      | en el modo de aprendizaje.              |  |  |  |
| ENN0-R: Calibr.       | Se completó con éxito la                |  |  |  |
| automática realizada  | caracterización del sistema con la      |  |  |  |
|                       | calibración automática.                 |  |  |  |
| ECA1-R: SG del        | Se modificó el peso específico del      |  |  |  |
| material roio         | material roio.                          |  |  |  |
| modificado            |                                         |  |  |  |
| ECB2-B: SG del        | Se modificó el peso específico del      |  |  |  |
| material azul         | material azul.                          |  |  |  |
| modificado            |                                         |  |  |  |
| ENC1-B: Peso de       | Se introduio un valor para el primer    |  |  |  |
| punto calibr 1        | punto de la calibración de tres puntos  |  |  |  |
| introducido           |                                         |  |  |  |
| ENC2-B: Peso de       | Se introduio un valor para el segundo   |  |  |  |
| punto calibr 2        | punto de la calibración de tres puntos  |  |  |  |
| introducido           |                                         |  |  |  |
| ENC4-B: Peso de       | Se borró la media de funcionamiento     |  |  |  |
| punto calibr. 1       | para el punto uno de la calibración de  |  |  |  |
| borrado               | tres puntos.                            |  |  |  |
| ENC5-B: Peso de       | Se borró la media de funcionamiento     |  |  |  |
| punto calibr. 2       | para el punto dos de la calibración de  |  |  |  |
| borrado               | tres puntos.                            |  |  |  |
| END0-B:               | Se dispensó un disparo de               |  |  |  |
| Dispensación de       | comprobación de la relación desde       |  |  |  |
| comprobación          | la pantalla de calibración de           |  |  |  |
| relación              | comprobación de la relación.            |  |  |  |
| EA00-R:               | Se ha efectuado una dispensación        |  |  |  |
| Dispensación          | en el número de disparo dado.           |  |  |  |
| efectuada             | ·                                       |  |  |  |
| (Disparo N. °)        |                                         |  |  |  |
| EH00-R:               | El temporizador de gel expiró y el      |  |  |  |
| Dispensación de       | sistema tomó automáticamente el         |  |  |  |
| temp. de gel          | disparo de gel.                         |  |  |  |
| ER01-R: Reinicio de   | Se borró un contador de la página       |  |  |  |
| recuento de disparos  | de mantenimiento de contadores de       |  |  |  |
|                       | disparo.                                |  |  |  |
| ER02-R: Reinicio de   | Se borró un contador de la página       |  |  |  |
| recuento de posición  | de mantenimiento de contadores de       |  |  |  |
| de sec.               | secuencia.                              |  |  |  |
| ERA1-R: Reinicio      | El totalizador reiniciable para el      |  |  |  |
| volumen material roio | volumen de material roio fue reiniciado |  |  |  |
|                       | a cero.                                 |  |  |  |

| Código de evento y    |                                          |
|-----------------------|------------------------------------------|
| cadena                | Gatillos                                 |
| ERB1-R: Reinicio de   | El totalizador reiniciable para el       |
| volumen de material   | volumen de material azul fue             |
| azul                  | reiniciado a cero.                       |
| ERA2-R: Reinicio de   | El totalizador reiniciable para el peso  |
| peso de material rojo | de material rojo fue reiniciado a cero.  |
| ERB2-R: Reinicio de   | El totalizador reiniciable para el peso  |
| peso de material azul | de material azul fue reiniciado a cero.  |
| ERA3-R: Reinicio de   | El contador de ciclos reiniciable para   |
| contador de ciclos    | la bomba roja fue reiniciado a cero.     |
| rojo                  |                                          |
| ERB3-R: Reinicio de   | El contador de ciclos reiniciable para   |
| contador de ciclos    | la bomba azul fue reiniciado a cero.     |
| azul                  |                                          |
| EQU1-R:               | La configuración del sistema se          |
| Configuración         | transfirió con éxito del ADM a una       |
| descargada            | unidad USB.                              |
| REQU-R:               | El archivo de configuración del          |
| Configuración         | sistema se transfirió con éxito de la    |
| cargada               | unidad USB al ADM.                       |
| EQU3-R: Idioma        | El archivo de idioma personalizado se    |
| descargado            | transfirió con éxito del ADM a una       |
|                       | unidad USB.                              |
| EQU4-R: Idioma        | El archivo de idioma personalizado se    |
| cargado               | transfirió con éxito de la unidad USB al |
|                       | ADM.                                     |
| EQU5-R: Registros     | Los registros de errores/eventos y de    |
| descargados           | datos de disparo se transfirieron con    |
|                       | éxito del ADM a una unidad USB.          |
| EA0-R: Recirc. modo   | Mientras estaba en modo nocturno, el     |
| nocturno encendida    | sistema entró automáticamente en un      |
|                       | modo de recirculación lenta e intentó    |
|                       | encender todas las zonas de              |
|                       | acondicionamiento habilitadas.           |
| EBR0-R: Recirc.       | Mientras estaba en modo nocturno, el     |
| modo nocturno         | sistema paró automáticamente el          |
| apagada               | modo de recirculación lenta y apagó      |
|                       | todas las zonas de acondicionamiento.    |
| EWA0-R:               | En el modo nocturno, se ha cancelado     |
| Actualización Prepoly | la actualización Prepoly.                |
| cancelada             |                                          |

| <br> | <br> |  |
|------|------|--|
|      |      |  |
|      | <br> |  |
|      | <br> |  |
|      |      |  |
|      |      |  |
|      |      |  |
|      | <br> |  |
|      |      |  |
|      |      |  |
|      |      |  |
|      |      |  |
|      |      |  |
|      |      |  |
|      |      |  |
|      |      |  |
|      |      |  |
|      | <br> |  |
| <br> | <br> |  |
| <br> | <br> |  |
|      |      |  |
|      |      |  |
|      |      |  |

# **Apéndice F: Funcionamiento del USB**

# Descripción general

Hay 3 usos principales para el USB en un sistema GMS:

- Capacidad para descargar un registro de los últimos 50 000 errores, eventos o trabajos que pueden contener alrededor de 150 000 vistas instantáneas de información de dispensación crítica.
- Capacidad para descargar, modificar y cargar archivos de idioma personalizado.
- Capacidad para descargar y cargar configuraciones del sistema.
  - Estos datos incluyen los ajustes más seleccionados y configurables por el usuario.
  - Estos datos no incluyen los contadores de bomba, los registros de errores y eventos y los contadores de disparo y secuencia.

# **Opciones de USB**

Las únicas opciones de USB en el ADM están en la **Pantalla avanzada 4**; consulte la página 69.

| 08/16/1   | .3 09:57 | ÷     | Conditioning      | Advanced   | Shots    | •         |  |  |
|-----------|----------|-------|-------------------|------------|----------|-----------|--|--|
| Standby   | /        |       | No Active Erro    | ors        |          |           |  |  |
|           | 🗌 Enak   | le D  | )iagnostic Scree  | en         |          | 1         |  |  |
|           | Low      | Mate  | erial Disables D  | ispense    |          | 2         |  |  |
|           | 🗌 Limit  | Rat   | e on Stall to F   | Pressure   |          | $\square$ |  |  |
|           | 🗙 Enak   | le R  | lange Calibrati   | on         |          | 3         |  |  |
|           | 🗌 Enak   | ole P | e Prepoly Refresh |            |          |           |  |  |
|           | 🗌 Enak   | le L  | eak Detection     |            | <u> </u> |           |  |  |
|           | 🗙 Enak   | le D  | )ownloading o     | f USB Logs |          | 5         |  |  |
| $\square$ | Enak     | le L  | JSB Errors:       | -          |          | 1         |  |  |
| 6/        | Date of  | Last  | Download:         | 08/16      | 6/13     | Ŧ         |  |  |

La primera opción es una casilla de verificación que habilita o deshabilita la descarga de los archivos de registro de eventos de error y de datos de disparo. El registro de datos de disparo funciona durante todos los modos de circulación, de disparo y de operador.

La segunda opción es el icono Borrar, que reseteará la última fecha descargada a una hora en la que todos los registros puedan ser descargados. Esto permitirá al usuario descargar todas las entradas de los registros USB, lo que puede llevar más de 2 horas si los archivos de registro están completos. Actualmente el ADM no supervisa los registros USB y alerta al usuario cuando los datos pueden ser sobrescritos, de manera que, para poder minimizar los tiempos de descarga y el riesgo de perder los datos, se recomienda que el usuario descargue los registros cada 2 semanas o más a menudo si la máquina se usa durante más de un turno completo por día. La tercera opción es una casilla de verificación que habilita o deshabilita la capacidad de registrar errores asociados con los registros de USB.

# Descarga de los archivos de registro

Si se revisa los "Registros de activar la descarga de un USB", el usuario puede usar un pen-drive para descargar los archivos de registro.

## **AVISO**

Las unidades de memoria USB de mala calidad pueden ocasionar que se queme el puerto USB del ADM. Use únicamente unidades de memoria USB de alta calidad en el puerto USB del ADM.

Para descargar los archivos de registro, inserte una unidad de memoria USB de alta calidad en el puerto USB en la parte inferior del ADM. El ADM comenzará a descargar automáticamente los archivos de registro así como el archivo de idioma personalizado (DISPTEXT.TXT) y el de configuración del sistema (SETTINGS.TXT). El estado de la descarga se mostrará en la barra de estado.

# Archivos de registro, estructura de carpetas

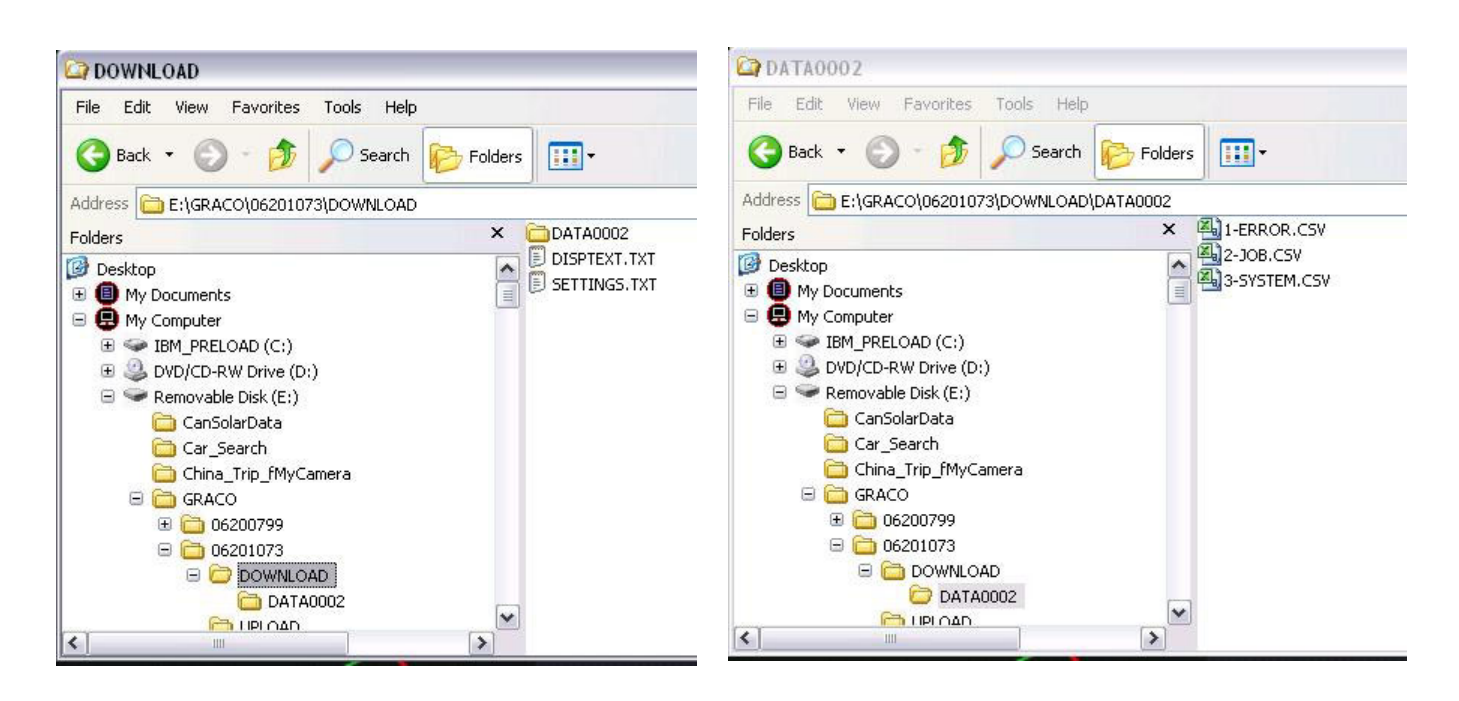

#### FIG. 29: DESCARGA, carpetas DATAxxxx

Cada vez que inserte una unidad de memoria en el puerto USB del ADM, se crea una carpeta nueva llamada DATAxxx. El número en el extremo del nombre de la carpeta de archivo se incrementa cada vez que se inserta una unidad de memoria y se cargan o descargan datos. En cada carpeta DATAxxx hay tres archivos de registro. Estos son archivos con formato.csv (valores separados por comas) y se pueden abrir con la mayoría de los editores de texto u hojas de cálculo, como Excel.

## Ejemplo de archivo 1-ERROR

El archivo 1-ERROR es el archivo de registro de errores y eventos.

|    | Α                            | В        | С                                           | D                           | E         | F         | G |   |
|----|------------------------------|----------|---------------------------------------------|-----------------------------|-----------|-----------|---|---|
| 1  | Error Log                    |          |                                             |                             |           |           |   | Γ |
| 2  | S/N: 06201073                |          |                                             |                             |           |           |   |   |
| 3  | Software Part Number: 16N420 |          |                                             |                             |           |           |   |   |
| 4  | Software Version: 1.01.002   |          |                                             |                             |           |           |   |   |
| 5  | 4/23/2012 11:09              |          |                                             |                             |           |           |   | 1 |
| 6  |                              |          |                                             |                             |           |           |   |   |
| 7  | Date                         | Time     | Error Log                                   | Event Log                   | Active Sh | ot Number |   |   |
| 8  | 4/11/2012                    | 14:12:17 | No Active Errors                            | EC0X-R:Setup Values Changed | -         |           |   |   |
| 9  | 4/11/2012                    | 14:13:26 | No Active Errors                            | EC0X-R:Setup Values Changed | -         |           |   |   |
| 10 | 4/11/2012                    | 14:14:14 | No Active Errors                            | EC0X-R:Setup Values Changed | -         |           |   |   |
| 11 | 4/11/2012                    | 14:15:00 | No Active Errors                            | EC0X-R:Setup Values Changed | -         |           |   |   |
| 12 | 4/11/2012                    | 14:17:11 | P4D0-A: Pressure Imbalance                  | No Event                    | -         |           |   |   |
| 13 | 4/11/2012                    | 14:17:17 | Error Cleared: P4D0-A: Pressure Imbalance   | No Event                    | -         |           |   |   |
| 14 | 4/11/2012                    | 14:17:31 | DDA1-D: Red Pump Cavitation                 | No Event                    | -         |           |   |   |
| 15 | 4/11/2012                    | 14:17:44 | DDB2-D: Blue Pump Cavitation                | No Event                    | -         |           |   |   |
| 16 | 4/11/2012                    | 14:20:18 | Error Cleared: DDA1-D: Red Pump Cavitation  | No Event                    | -         |           |   |   |
| 17 | 4/11/2012                    | 14:20:18 | Error Cleared: DDB2-D: Blue Pump Cavitation | No Event                    | -         |           |   |   |
| 18 | 4/11/2012                    | 14:20:46 | P4D0-A: Pressure Imbalance                  | No Event                    | -         |           |   |   |
| 19 | 4/11/2012                    | 14:20:52 | Error Cleared: P4D0-A: Pressure Imbalance   | No Event                    | -         |           |   |   |
| 20 | 4/11/2012                    | 14:23:59 | No Active Errors                            | EM00-R: System Powered Off  | -         |           |   |   |
| 21 | 4/11/2012                    | 14:24:00 | No Active Errors                            | EL00-R: System Powered On   | -         |           |   |   |
| 22 | 4/11/2012                    | 14:48:47 | No Active Errors                            | EM00-R: System Powered Off  | -         |           |   |   |
| 23 | 4/11/2012                    | 14:48:48 | No Active Errors                            | EL00-R: System Powered On   | -         |           |   |   |
| 24 | 4/11/2012                    | 14:50:03 | No Active Errors                            | EM00-R: System Powered Off  | -         |           |   |   |
| 25 | 4/11/2012                    | 14:50:10 | No Active Errors                            | EL00-R: System Powered On   | -         |           |   |   |
| 26 | 4/11/2012                    | 14:50:18 | No Active Errors                            | EM00-R: System Powered Off  | -         |           |   |   |
| 27 | 4/12/2012                    | 7:51:33  | No Active Errors                            | EL00-R: System Powered On   | -         |           |   |   |
| 28 | 4/12/2012                    | 7:52:35  | DDA1-D: Red Pump Cavitation                 | No Event                    | -         |           |   |   |
| 29 | 4/12/2012                    | 7-52-39  | DDB2-D: Blue Pump Cavitation                | No Event                    | -         |           |   | 1 |

# Ejemplo de archivo 2–JOB

El archivo 2-JOB es el archivo de registro de datos de disparo.

| 11 | A                | В            | С                       | D                                | E                     | F                              | G                      | Н                               | 1                    | J                             | K                           |
|----|------------------|--------------|-------------------------|----------------------------------|-----------------------|--------------------------------|------------------------|---------------------------------|----------------------|-------------------------------|-----------------------------|
| 1  | Job Log          |              |                         |                                  |                       |                                |                        |                                 |                      |                               |                             |
| 2  | S/N: 06201073    |              |                         |                                  |                       |                                |                        |                                 |                      |                               |                             |
| 3  | Software Part Nu | mber: 16N420 |                         |                                  |                       | 1                              |                        |                                 |                      |                               |                             |
| 4  | Software Version | : 1.01.002   |                         |                                  |                       |                                |                        |                                 |                      |                               |                             |
| 5  | 4/23/2012 11:09  |              |                         |                                  |                       |                                |                        |                                 |                      |                               |                             |
| 6  |                  |              |                         |                                  |                       |                                |                        |                                 |                      |                               |                             |
| 7  | Date             | Time         | Inline Blue<br>RTD Temp | Requested<br>Inline Blue<br>Temp | Hose Blue<br>FTS Temp | Requested<br>Hose Blue<br>Temp | Inline Red<br>RTD Temp | Requested<br>Inline Red<br>Temp | Hose Red FTS<br>Temp | Requested<br>Hose Red<br>Temp | Tank Blu<br>Materia<br>Temp |
| 8  | 4/11/2012        | 14:16:52     | -                       |                                  | 20                    |                                |                        |                                 | -                    |                               |                             |
| 9  | 4/11/2012        | 14:16:54     | ā.                      |                                  | 1758                  |                                |                        |                                 | <b>a</b>             |                               |                             |
| 10 | 4/11/2012        | 14:16:56     | -                       |                                  |                       |                                |                        |                                 | -                    |                               |                             |
| 11 | 4/11/2012        | 14:16:58     | -                       |                                  | 178                   |                                |                        |                                 | <b>a</b> t           |                               |                             |
| 12 | 4/11/2012        | 14:17:00     | -                       |                                  |                       |                                |                        |                                 | -                    |                               |                             |
| 13 | 4/11/2012        | 14:17:02     | -                       |                                  | 170                   |                                |                        |                                 | <i>a</i> .           |                               |                             |
| 14 | 4/11/2012        | 14:17:04     | -                       |                                  | 20                    |                                |                        |                                 | -                    |                               |                             |
| 15 | 4/11/2012        | 14:17:07     | -                       |                                  | 1.58                  |                                |                        |                                 | <b>a</b> t           |                               |                             |
| 16 | 4/11/2012        | 14:17:09     | -                       |                                  | -0                    |                                |                        |                                 | -                    |                               |                             |
| 17 | 4/11/2012        | 14:17:11     | 5                       |                                  | 178                   |                                |                        |                                 | <b>a</b> l           |                               |                             |
| 18 | 4/11/2012        | 14:17:28     | -                       |                                  | <u>-10</u>            |                                |                        |                                 | -                    |                               |                             |
| Re | ↓ ► ► 2-JOB      |              |                         |                                  |                       |                                |                        |                                 |                      | 1111                          |                             |

# Ejemplo de archivo 3–SYSTEM

El archivo 3-SYSTEM es el archivo de registro de versión del software.

|      | А                            | В       | С                    | D        | E       | F | G | ŀ     |   |
|------|------------------------------|---------|----------------------|----------|---------|---|---|-------|---|
| 1    | System Software Log          |         |                      |          |         |   |   |       |   |
| 2    | S/N: 06201073                |         |                      |          |         |   |   |       |   |
| 3    | Software Part Number: 16N420 |         |                      |          |         |   |   |       |   |
| 4    | Software Version: 1.01.002   |         |                      |          |         |   |   |       |   |
| 5    | 4/23/2012 11:11              |         |                      |          |         |   |   |       |   |
| 6    |                              |         |                      |          |         |   |   |       |   |
| 7    | Date                         | Time    | Node:                | Software | Version |   |   |       |   |
| 8    | 4/23/2012                    | 6:53:49 | MCM Application Blue | 1.01.108 |         |   |   |       |   |
| 9    | 4/23/2012                    | 6:53:49 | MCM Component Blue   | 1.09.001 |         |   |   |       |   |
| 10   | 4/23/2012                    | 6:53:49 | Blue Tank Monitor    | 1.01.001 |         |   |   |       | ≡ |
| 11   | 4/23/2012                    | 6:53:49 | Red Primary Heat     | 1.05.008 |         |   |   |       |   |
| 12   | 4/23/2012                    | 6:53:49 | Blue Hose Heat       | 1.05.008 |         |   |   |       |   |
| 13   | 4/23/2012                    | 6:53:49 | USB Configuration    | 1.07.001 |         |   |   |       |   |
| 14   | 4/23/2012                    | 6:53:49 | Advanced Display     | 1.01.003 |         |   |   |       |   |
| 15   | 4/23/2012                    | 6:53:50 | Blue Primary Heat    | 1.05.008 |         |   |   |       |   |
| 16   | 4/23/2012                    | 6:53:51 | Red Hose Heat        | 1.05.008 |         |   |   |       |   |
| 17   | 4/23/2012                    | 6:53:54 | Red Primary Heat     | 1.05.008 |         |   |   |       |   |
| 18   | 4/23/2012                    | 6:53:56 | Blue Primary Heat    | 1.05.008 |         |   |   |       |   |
| 19   |                              |         |                      |          |         |   |   |       |   |
| 20   |                              |         |                      |          |         |   |   |       |   |
| 21   |                              |         |                      |          |         |   |   |       | Ŧ |
| 14 - | 🕩 🗉 3-SYSTEM 🖉               |         |                      | 14       | 111     |   |   | • • I |   |

# Transferencia de la configuración del sistema

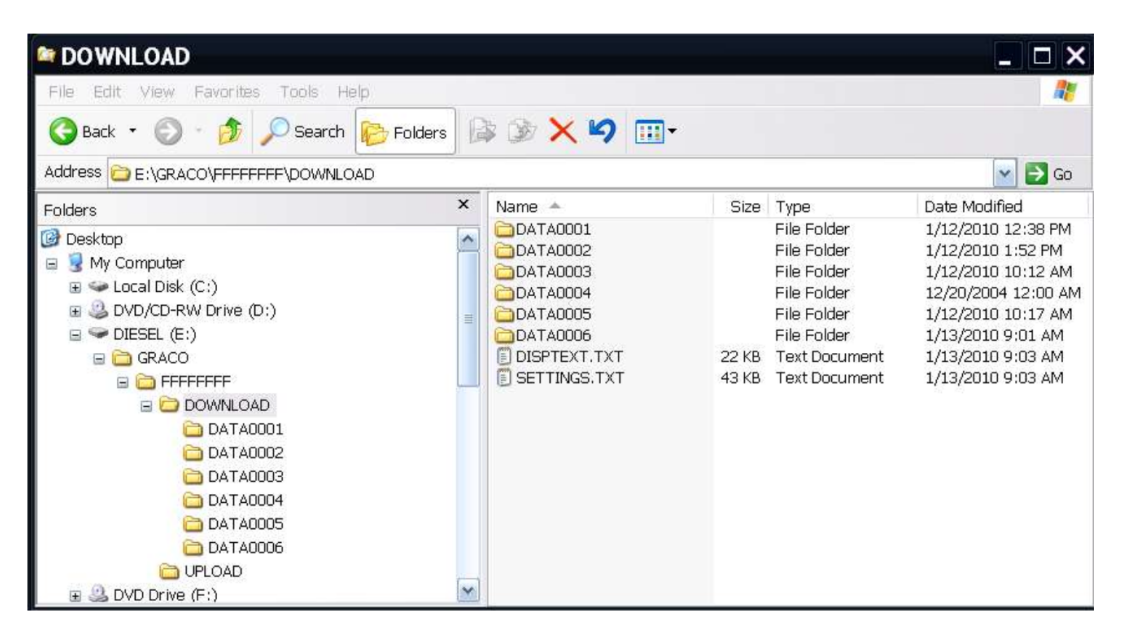

### **AVISO**

Las unidades de memoria USB de mala calidad pueden ocasionar que se queme el puerto USB del ADM. Use únicamente unidades de memoria USB de alta calidad en el puerto USB del ADM.

Use el proceso siguiente para transferir la configuración del sistema de una máquina a otra.

 Inserte una unidad de memoria USB de alta calidad en el puerto USB del sistema con los ajustes que desea transferir. Una vez que la descarga está completa, el archivo SETTINGS.TXT puede encontrarse en la carpeta "DOWNLOAD" (Descarga).

### AVISO

El usuario nunca debe intentar modificar el archivo SETTINGS.TXT de ninguna manera. Graco no se responsabiliza por los daños causados por un archivo de configuración modificado incorrectamente.

- 2. Enchufe la unidad de memoria USB en una computadora.
- 3. Desplácese a la carpeta DOWNLOAD (Descarga).
- Copie el archivo SETTINGS.TXT desde la carpeta DOWNLOAD (Descarga) a la carpeta UPLOAD (Carga).
- Retire la unidad de memoria USB de la computadora e instálela en el puerto USB del ADM de la segunda máquina. El software comenzará la actualización automáticamente.

**NOTA:** Antes de que comience la actualización, el ADM apaga el sistema automáticamente, abortando cualquier dispensación en desarrollo. Cuando el software está actualizando el sistema, aparecerá una casilla emergente para informar al usuario de la actualización y que el sistema se bloqueará. Una vez que la actualización se ha completado, el ADM informará al usuario que debe apagar y encender la alimentación para aplicar las actualizaciones. Una vez que aparece esta casilla, es seguro retirar la unidad antes de apagar y encender la alimentación.

- Cuando el software ha terminado la actualización, retire la unidad de memoria USB del puerto USB del ADM e instálela en una computadora.
- 7. Desplácese a la carpeta UPLOAD (Carga) y retire el archivo SETTINGS.TXT.

**NOTA:** Inmediatamente después de cargar los ajustes, retire el archivo SETTINGS.TXT. de la carpeta UPLOAD (Carga) para evitar pérdidas accidentales de datos la próxima vez que se inserte una unidad de memoria en el puerto USB del ADM. Si hay un archivo SETTINGS.TXT en la carpeta UPLOAD (Carga) cuando inserte la unidad de memoria USB en el puerto USB del ADM, el software intentará actualizar el ADM.

# Actualización del idioma personalizado

## **AVISO**

Las unidades de memoria USB de mala calidad pueden ocasionar que se queme el puerto USB del ADM. Use únicamente unidades de memoria USB de alta calidad en el puerto USB del ADM.

Use el siguiente proceso para personalizar el texto en el ADM. El archivo de idioma DISPTEXT.TXT puede ser modificado en Excel, pero debe guardarse como archivo de texto Unicode con la extensión .TXT a fin de poder importarlo correctamente.

- Inserte una unidad de memoria USB de alta calidad en el puerto USB del sistema con los ajustes que desea transferir. Una vez que se haya completado la descarga, el archivo DISPTEXT.TXT estará en la carpeta "DOWNLOAD" (Descarga).
- 2. Enchufe la unidad de memoria USB en una computadora.
- 3. Desplácese a la carpeta DOWNLOAD (Descarga).
- 4. Copie el archivo DISPTEXT.TXT de la carpeta "DOWNLOAD" (Descarga) a su computadora.
- 5. Use cualquier software procesador de datos, como Excel, para editar el archivo DISPTEXT.TXT. Cuando haya terminado de editarlo, guarde el archivo en un formato de "Texto Unicode". Consulte **Ejemplo del archivo DISPTEXT.TXT** en la página 95.
  - a. En la primera columna, ubique la cadena a cambiar.
  - b. En la segunda columna de la misma fila, introduzca la cadena nueva.
  - c. Guarde el archivo como archivo de texto Unicode. El nombre debe seguir siendo "DISPTEXT.TXT".
- 6. Copie el archivo DISPTEXT.TXT editado en la carpeta UPLOAD (Carga).
- Retire la unidad de memoria USB de la computadora e instálela en el puerto USB del ADM. El software comenzará la actualización automáticamente.

**NOTA:** Antes de que comience la actualización, el ADM apaga el sistema automáticamente, abortando cualquier dispensación en desarrollo. Cuando el software está actualizando el sistema, aparecerá una casilla emergente para informar al usuario de la actualización y que el sistema se bloqueará. Una vez que la actualización se ha completado, el ADM informará al usuario que debe apagar y encender la alimentación para aplicar las actualizaciones. Una vez que aparece esta casilla, es seguro retirar la unidad antes de apagar y encender la alimentación.

- 8. Cuando el software ha terminado la actualización, retire la unidad de memoria USB del puerto USB del ADM e instálela en una computadora.
- 9. Desplácese hasta la carpeta UPLOAD (Carga) y retire el archivo DISPTEXT.TXT.

**NOTA:** Siguiendo inmediatamente a la carga del archivo de idioma, retire el archivo DISPTEXT.TXT de la carpeta UPLOAD (Carga) para evitar pérdidas accidentales de datos la próxima vez que se inserte la unidad de memoria USB en el puerto USB del ADM. Si hay un archivo DISPTEXT.TXT en la carpeta UPLOAD (Carga) cuando inserte la unidad de memoria USB en el puerto USB del ADM, el software intentará actualizar el ADM.

# Ejemplo del archivo SETTINGS.TXT

## AVISO

El usuario nunca debe intentar modificar el archivo SETTINGS.TXT de ninguna manera. Graco no se responsabiliza por los daños causados por un archivo de configuración modificado incorrectamente.

| SETTINGS.1       | TXT - Notepad |  |
|------------------|---------------|--|
| File Edit Format | View Help     |  |
| GMS              |               |  |
| 0xa0002000       | 0x00000030    |  |
| 0x80002002       | 0x0000001     |  |
| 0x80002003       | 0x0000000     |  |
| 0x80002004       | 0x0000001     |  |
| 0x80002005       | 0x0000000     |  |
| 0x80002006       | 0x0000000     |  |
| 0x80002007       | 0x0000001     |  |
| 0xa0002008       | 0x00000000    |  |
| 0xa000200a       | 0x0000ff05    |  |
| 0x8000200c       | 0x00000000    |  |
| 0x8000200d       | 0x00000000    |  |
| 0x8000200e       | 0x00000000    |  |
| 0x8000200f       | 0x00000001    |  |
| 0x80002010       | 0x0000000     |  |
| 0xe0002011       | UXUUUdcalc    |  |
| 0xe0002015       | UXUUUdcalc    |  |
| 0x80002019       | 0x00000000    |  |
| 0x0000201a       | 0x00000000    |  |
| 0xe0002010       | υχυυυυεα60    |  |

## Ejemplo del archivo DISPTEXT.TXT

| - 4                       | A                            | В      | * |  |  |
|---------------------------|------------------------------|--------|---|--|--|
| 1                         | English                      | Custom |   |  |  |
| 2                         |                              |        |   |  |  |
| 234                       | Blue MCM Overvoltage         |        |   |  |  |
| 235                       | Blue MCM Undervoltage        |        |   |  |  |
| 236                       | Blue Motor Encoder Fault     |        |   |  |  |
| 237                       | Blue Motor Controller Fault  |        |   |  |  |
| 238                       | Blue Motor Low Performance   |        |   |  |  |
| 239                       | Blue Motor High Speed        |        | ≣ |  |  |
| 240                       | Blue Pump Failed to Move     |        |   |  |  |
| 241                       | Invalid Setpoint Request     |        |   |  |  |
| 242                       | Small Shot Request           |        |   |  |  |
| 243                       | Pressure Imbalance           |        |   |  |  |
| 244                       | Pumps Not Defined            |        |   |  |  |
| 245                       | Invalid Learn Mode Data Blue |        |   |  |  |
| 246                       | Invalid Weight Cal. Data     |        |   |  |  |
| 247                       | Blue Position Sensor Fault   |        |   |  |  |
| 248                       | Red Pressure Sensor Fault    |        |   |  |  |
| 249                       | Blue Pressure Sensor Fault   |        |   |  |  |
| 250                       | Blue Setpoint Not Reached    |        |   |  |  |
| 251                       | Blue Setpoint Not Reached    |        |   |  |  |
| 252                       | 252 Blue Setpoint Exceeded   |        |   |  |  |
|                           |                              |        |   |  |  |
| Ready 🔚 🗰 💷 100% 🗕 🕂 🕂 .: |                              |        |   |  |  |

# **Datos técnicos**

# HFR para espuma NVH

|                                                                                                    | EE. UU.                                                                                                   | Métrico                                                                                                    |  |  |  |
|----------------------------------------------------------------------------------------------------|----------------------------------------------------------------------------------------------------|----------------------------------------------------------------------------------------------------|--|--|--|
| Presión máxima de trabajo del fluido                                                                         | 2000 psi                                                                                                  | 14 MPa, 138 bar                                                                                                    |  |  |  |
| Temperatura máxima del fluido                                                                                | 190 °F                                                                                                    | 88 °C                                                                                                    |  |  |  |
| Rango de presión de alimentación de la<br>entrada de fluido                                                  | 50 psi a 100 psi                                                                                          | 345 KPa, 3,4 bar a 0,7 MPa, 7 bar                                                                                  |  |  |  |
| Entrada de fluidos:<br><i>Componente A (Rojo)</i>                                                            | 1/2                                                                                                    | npt(h)                                                                                                    |  |  |  |
| Entrada de fluidos:<br><i>Componente B (Azul)</i>                                                            | 3/4                                                                                                    | npt(h)                                                                                                    |  |  |  |
| Salida de fluidos:<br><i>Componente A (Rojo)</i>                                                             | Adaptador N. ° 8 (1/2 pulg.) JIC (3                                                                       | /4-16 unf), con N. ° 5 (5/16 pulg.) JIC                                                                            |  |  |  |
| Salida de fluidos:<br><i>Componente B (Azul)</i>                                                             | Adaptador N. ° 10 (5/8 pulg.) JIC (7/                                                                     | /8-14 unf) con N. ° 6 (3/8 pulg.) JIC                                                                              |  |  |  |
| Puertos de circulación de fluido                                                                             | máximo 1/4 npsm(m), con tubería de                                                                        | e plástico, 250 psi (1,75 MPa, 17,5 bar)                                                                           |  |  |  |
| Requisitos de voltaje de la línea:<br>230 V/modelos trifásicos                                               | 195-264                                                                                                   | V, 50/60 Hz                                                                                                    |  |  |  |
| Requisitos de voltaje de la línea:<br>400 V/modelos trifásicos                                               | 360-440<br>Consulte <b>Requisitos de alimentac</b>                                                        | V, 50/60 Hz<br><b>ión eléctrica de 400 V</b> en la página 5                                                        |  |  |  |
| Requisitos de amperaje                                                                                       | Vea <b>Modelos</b> en la página 4                                                                         |                                                                                                    |  |  |  |
| Potencia de sonido                                                                                           | 93 dB                                                                                                    |                                                                                                    |  |  |  |
| Potencia de calentador<br>(Total de calentadores A [Rojo] y B<br>[Azul], sin manguera)                       | 10 kW en plena carga<br>(12 kW solo para modelos 1:1)                                                     |                                                                                                    |  |  |  |
| Capacidad del depósito hidráulico                                                                            | ad del depósito hidráulico 9 galones (34 l)                                                               |                                                                                                    |  |  |  |
| Fluido hidráulico recomendado                                                                                | Aceite hidráulico Cit                                                                                     | tgo A/W, grado ISO 46                                                                                              |  |  |  |
| Peso:<br>Unidades con calentadores de 10 kW 868 lb (394 kg)                                                  |                                                                                                    | (394 kg)                                                                                                    |  |  |  |
| Piezas húmedas                                                                                               | Aluminio, acero inoxidable, acero<br>carburo, cromo, fluorelastómero,<br>ultraelevado, juntas tóricas res | o al carbono revestido de zinc, latón,<br>PTFE, polietileno de peso molecular<br>istentes a los productos químicos |  |  |  |
| Todos los demás nombres comerciales o marcas se usan con fines de identificación y son marcas registradas de |                                                                                                    |                                                                                                    |  |  |  |
| sus propietarios respectivos.                                                                                |                                                                                                    |                                                                                                    |  |  |  |

# Datos técnicos del módulo de control de motor

| Módulo de control del motor                                         |                                                           |         |  |  |  |
|---------------------------------------------------------------------|-----------------------------------------------------------|---------|--|--|--|
|                                                                     | EE. UU.                                                   | Métrico |  |  |  |
| Especificaciones de entrada:                                        |                                                           |         |  |  |  |
| Voltaje de la línea de entrada                                      | 0-264 VCA, línea a línea                                  |         |  |  |  |
| Fases de la línea de entrada                                        | Monofásica o trifásica                                    |         |  |  |  |
| Frecuencia de la línea de entrada                                   | 50/60 Hz                                                  |         |  |  |  |
| Corriente de entrada por fase                                       | 25 A (trifásico), 50 A (monofási                          | co)     |  |  |  |
| Valor nominal de la protección máxima del<br>circuito de derivación | 30 A (trifásico), 63 A (monofási                          | co)     |  |  |  |
| Valor nominal de la corriente de cortocircuito                      | 5 kA                                                      |         |  |  |  |
| Especificaciones de salida:                                         |                                                           |         |  |  |  |
| Voltaje de la línea de salida                                       | 0-264 VCA                                                 |         |  |  |  |
| Fases de la línea de salida                                         | Trifásico                                                 |         |  |  |  |
| Corriente de salida                                                 | 0-30 A                                                    |         |  |  |  |
| Sobrecarga de salida                                                | 200 % por 0,2 segundos                                    |         |  |  |  |
| Suministro de alimentación de CC                                    | 24 VCC, Clase 2, fuente de alimentación proporcionada por |         |  |  |  |
|                                                                     | Graco                                                     |         |  |  |  |
| Alojamiento                                                         | Tipo 1                                                    |         |  |  |  |
| Temperatura ambiente máxima                                         | 50 °C (122 °F)                                            |         |  |  |  |

La protección de sobretemperatura es proporcionada para proteger contra sobrecargas del motor.

El límite de corriente, ajustado mediante el software, se proporciona como protección secundaria contra las sobrecargas del motor.

Todas las instalaciones y cableados deben cumplir con el Código nacional de electricidad (NEC) de EE.UU. y los códigos de electricidad locales.

# Dimensiones

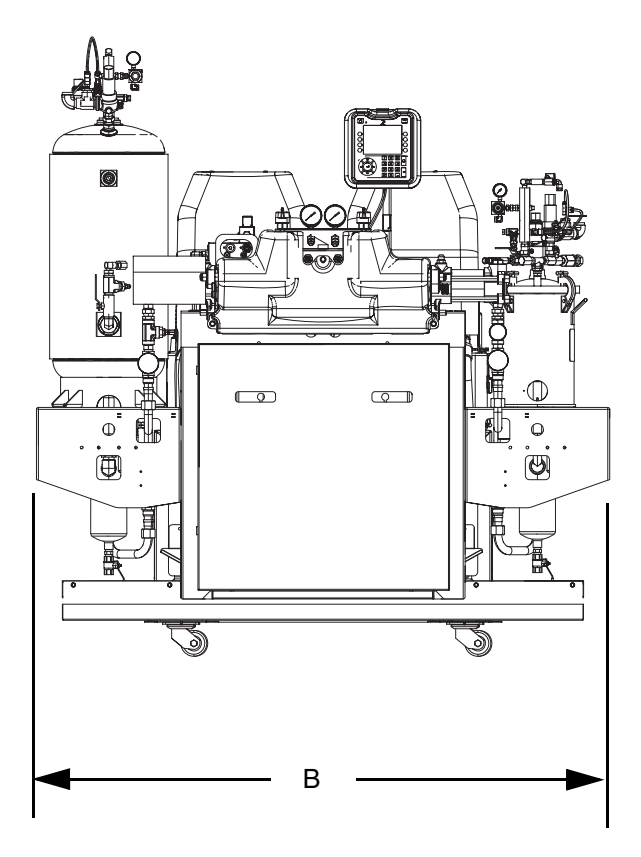

| Dimensiones  |                   |  |  |
|--------------|-------------------|--|--|
| A (Altura)   | 193 cm (76 pulg.) |  |  |
| B (Ancho)    | 183 cm (72 pulg.) |  |  |
| C (Longitud) | 147 cm (58 pulg.) |  |  |

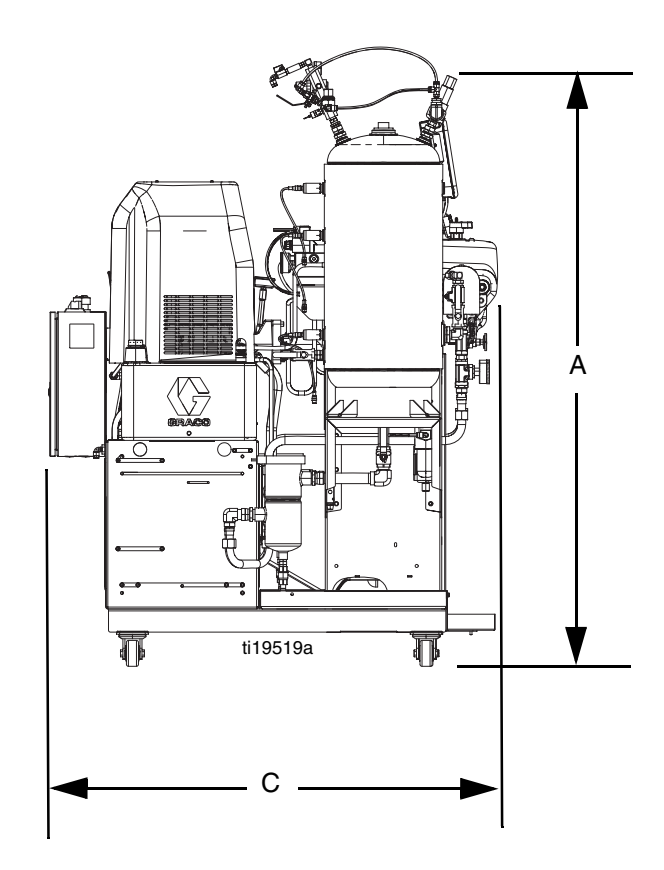

Datos técnicos

# Garantía estándar de Graco

Graco garantiza que todos los equipos a los que se hace referencia en este documento que han sido manufacturados por Graco y que portan su nombre están libres de cualquier defecto de materiales y mano de obra en la fecha de venta al comprador original para su uso. Con la excepción de cualquier garantía especial, extendida o limitada publicada por Graco, y durante un período de doce meses desde la fecha de venta, Graco reparará o reemplazará cualquier pieza o equipo que Graco determine que es defectuoso. Esta garantía es válida solamente si el equipo se instala, se utiliza y se mantiene de acuerdo con las recomendaciones escritas de Graco.

Esta garantía no cubre, y Graco no será responsable por desgaste o rotura generales, o cualquier fallo de funcionamiento, daño o desgaste causado por una instalación defectuosa, una aplicación incorrecta, abrasión, corrosión, mantenimiento incorrecto o inadecuado, negligencia, accidente, alteración o sustitución con piezas que no sean de Graco. Graco tampoco asumirá ninguna responsabilidad por un fallo de funcionamiento, daños o desgaste causados por la incompatibilidad del equipo Graco con estructuras, accesorios, equipos o materiales que no haya suministrado Graco, o por el diseño, la fabricación, la instalación, el funcionamiento o el mantenimiento incorrectos de estructuras, accesorios, equipos o materiales que tampoco haya suministrado Graco.

Esta garantía está condicionada a la devolución prepagada del equipo supuestamente defectuoso a un distribuidor Graco autorizado para la verificación del defecto que se reclama. Si se verifica que existe el defecto por el que se reclama, Graco reparará o reemplazará gratuitamente todas las piezas defectuosas. El equipo se devolverá al comprador original previo pago del transporte. Si la inspección del equipo no revela ningún defecto en el material o la mano de obra, se harán reparaciones a un precio razonable; dichos cargos pueden incluir el coste de piezas, mano de obra y transporte.

#### ESTA GARANTÍA ES EXCLUSIVA, Y SUSTITUYE CUALQUIER OTRA GARANTÍA EXPRESA O IMPLÍCITA INCLUYENDO, PERO SIN LIMITARSE A ELLO, LA GARANTÍA DE COMERCIALIZACIÓN O LA GARANTÍA DE APTITUD PARA UN PROPÓSITO PARTICULAR.

La única obligación de Graco y el único recurso del comprador en relación con el incumplimiento de la garantía serán los estipulados en las condiciones anteriores. El comprador acepta que no habrá ningún otro recurso disponible (incluidos, pero sin limitarse a ello, daños accesorios o emergentes por pérdida de beneficios, pérdida de ventas, lesiones a las personas o daños a bienes, o cualquier otra pérdida accesoria o emergente). Cualquier acción por incumplimiento de la garantía debe presentarse dentro de los dos (2) años posteriores a la fecha de venta.

#### GRACO NO GARANTIZA Y RECHAZA TODA SUPUESTA GARANTÍA DE COMERCIALIZACIÓN Y APTITUD PARA UN PROPÓSITO EN PARTICULAR, EN LO QUE SE REFIERE A ACCESORIOS, EQUIPO, MATERIALES O COMPONENTES VENDIDOS PERO NO FABRICADOS POR GRACO. Estos artículos vendidos pero no manufacturados por Graco (como motores eléctricos, interruptores, manguera, etc.) están sujetos a la garantía, si la hubiera, de su fabricante. Graco ofrecerá al comprador asistencia razonable para realizar reclamaciones derivadas del incumplimiento de dichas garantías.

Graco no será responsable, bajo ninguna circunstancia, por los daños indirectos, accesorios, especiales o emergentes resultantes del suministro por parte de Graco del equipo mencionado más adelante, o del equipamiento, rendimiento o uso de ningún producto u otros bienes vendidos al mismo tiempo, ya sea por un incumplimiento de contrato como por un incumplimiento de garantía, negligencia de Graco o por cualquier otro motivo.

# Información sobre Graco

Para consultar la última información acerca de productos Graco, visite www.graco.com.

PARA HACER UN PEDIDO, póngase en contacto con su distribuidor Graco o llame para localizar el distribuidor más cercano. Número gratuito: 1-800-746-1334 o Fax: 330-966-3006

Todos los datos presentados por escrito y visualmente en este documento reflejan la información más reciente sobre el producto disponible en el momento de la publicación.

Graco se reserva el derecho de efectuar cambios en cualquier momento sin previo aviso.

Para obtener información sobre patentes, visite www.graco.com/patents.

Traducción de las instrucciones originales. This manual contains Spanish. MM 3A2797

Oficinas centrales de Graco: Mineápolis Oficinas internacionales: Bélgica, China, Corea, Japón

GRACO INC. AND SUBSIDIARIES • P.O. BOX 1441 • MINNEAPOLIS MN 55440-1441 • USA

Copyright 2012, Graco Inc. Todas las instalaciones de fabricación de Graco están registradas conforme a la norma ISO 9001.

www.graco.com